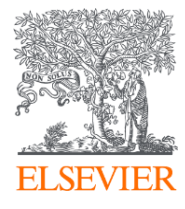

### Профессиональные инструменты Elsevier для работы с научно-технической информацией

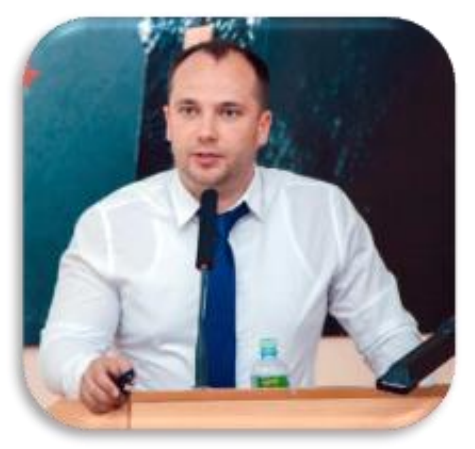

Первый Московский Государственный Медицинский Университет имени И.М.Сеченова

13.10.2020

Филатов Максим Михайлович

Консультант по ключевым информационным решениям Elsevier

### Экосистема Elsevier: инструменты для исследователя

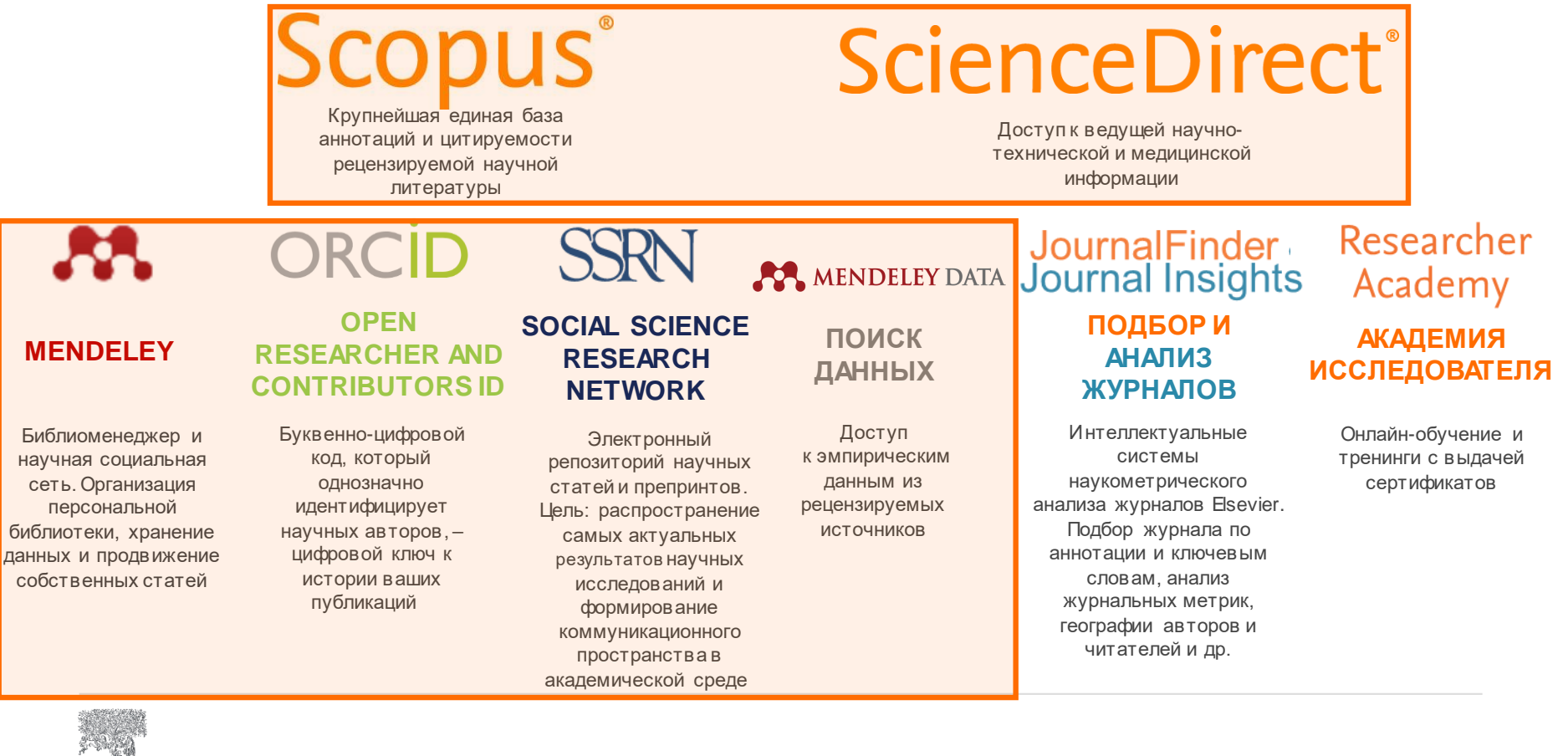

### Различия двух баз данных от Elsevier

# Scopus®

### • Реферативная международная база данных •

- **5 000** издательств
- 38 000 журналов
- 240 000 книг
- **79 млн** записей
- Глубина базы данных не ограничена
- Поиск ведётся только по реферативной части базы
- Полный текст публикаций может быть на любом из 40 языков

# ScienceDirect®

- Полнотекстовая база данных Elsevier
- 1 издательство
- **4 000** журналов
- 30 000 книг
- 16 млн записей
- Глубина базы зависит от условий подписки
- Поиск ведётся в полных текстах в том числе
- Полный текст публикаций на английском языке

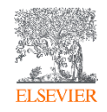

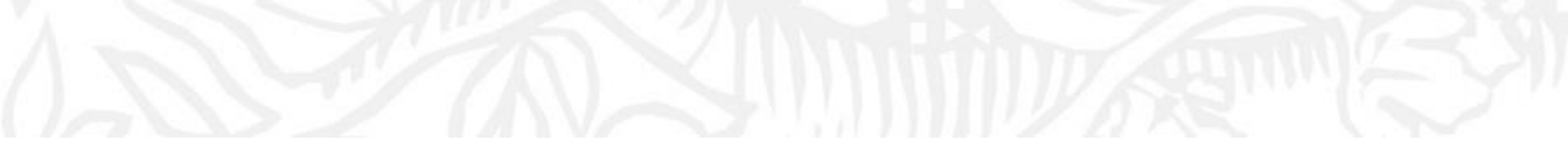

## ScienceDirect

Доступ к ведущей научно-технической и медицинской информации

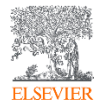

Что такое ScienceDirect сегодня?

16 миллионов публикаций 29,661 книг, включая справочные материалы

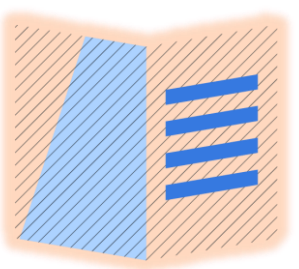

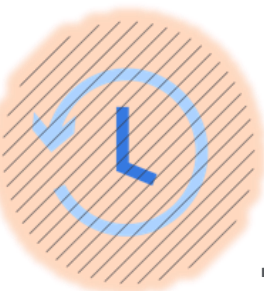

### 4,184 журналов, 1,230,022 журнальных статей, представляющие более 612,000 номеров

Цифровые архивы, доходящие до **1823 года**  Более **47,000** уважаемых авторов во всего Мира

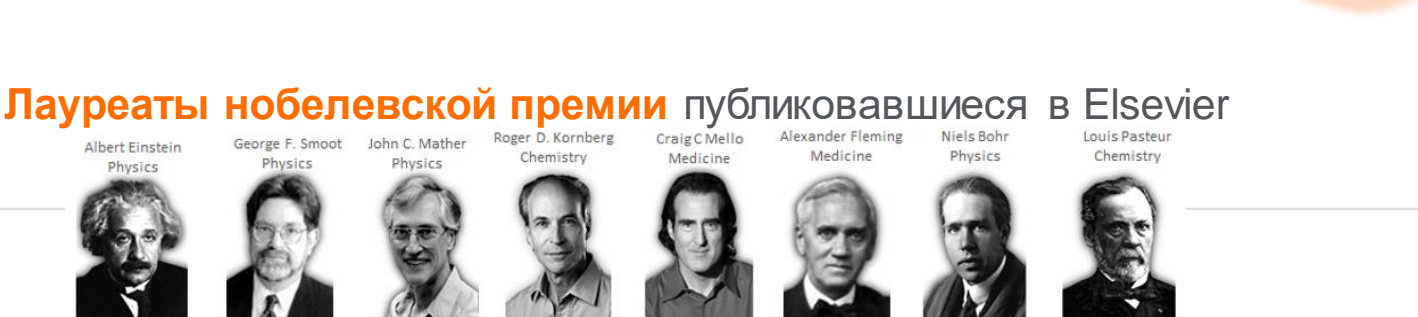

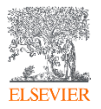

### Для доступа к ScienceDirect переходим на <u>https://www.sciencedirect.com/</u>

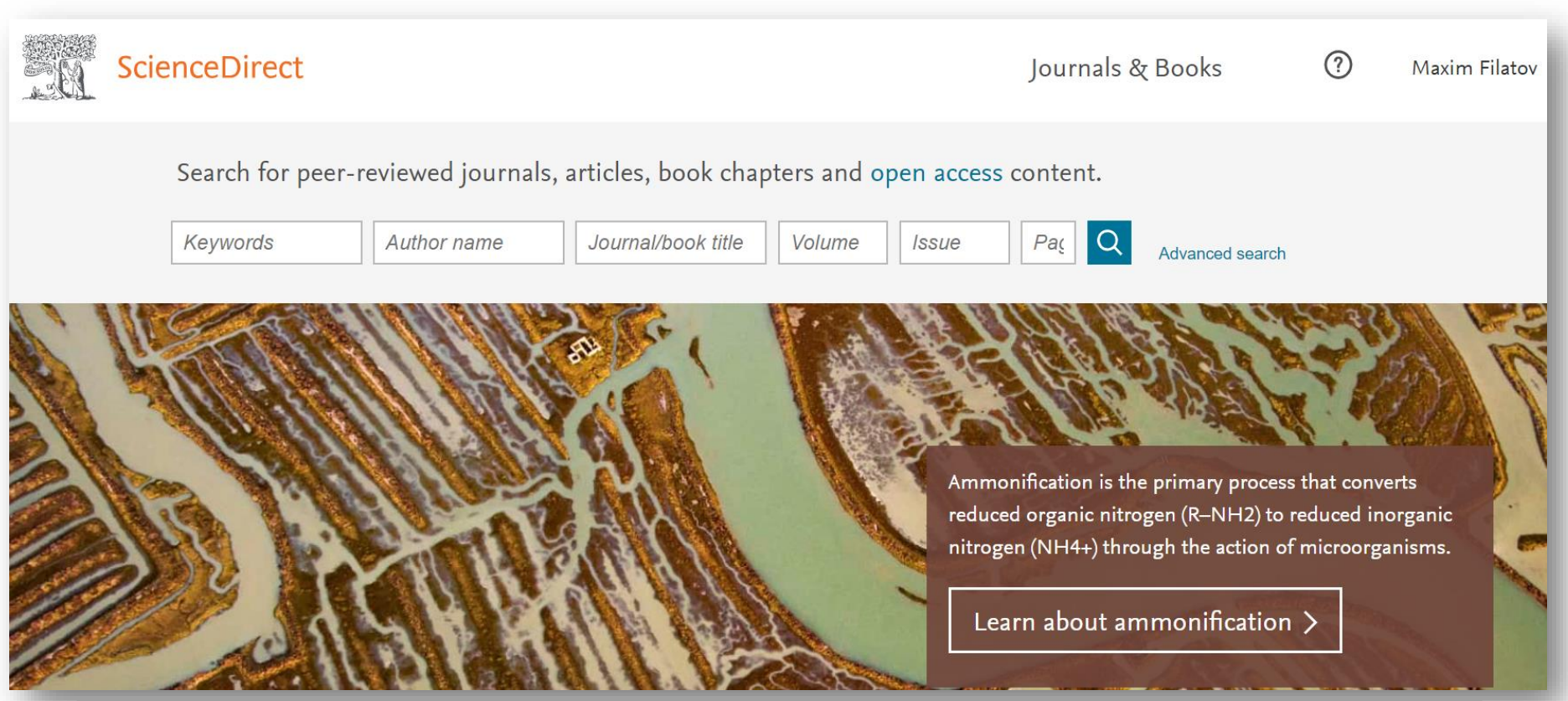

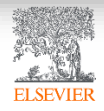

### Расширенный поиск

| Science              | Direct         |                       | Journals & Books    | ?       | Maxim Filatov |
|----------------------|----------------|-----------------------|---------------------|---------|---------------|
| Article types        |                | 15                    |                     |         |               |
| Review articles      | Correspondence | Patent reports        |                     |         | _             |
| Research articles    | Data articles  | Practice guidelines   | Year(s)             |         |               |
| Encyclopedia         | Discussion     | Product reviews       | Author affiliation  |         | _             |
| Book chapters        | Editorials     | Replication studies   |                     |         | -             |
| Conference abstracts | Errata         | Short communications  |                     |         | _             |
| Book reviews         | Examinations   | Software publications |                     |         |               |
| Case reports         | Mini reviews   | Video articles        | Page(s) DOI, ISSN ( | or ISBN |               |
| Conference info      | News           | Other                 |                     |         | -             |
| 10 - 1               |                |                       |                     |         | _             |
| ELSEVIER             |                |                       |                     |         |               |

### Результаты поиска

| D. | ScienceDirect                                                                                                    | Journals & Books ⑦ 🟛 Ma                                                                                                    | axim Filatov |
|----|----------------------------------------------------------------------------------------------------|----------------------------------------------------------------------------------------------------|--------------|
|    | 3,215 results<br>∴ Set search alert<br>Refine bv:                                                                                                    | Find articles with these terms       covid AND vaccine       V Advanced search                                                                                                    |              |
|    | <ul> <li>Subscribed journals</li> <li>Years</li> <li>2021 (15)</li> <li>2020 (3,197)</li> <li>2019 (3)</li> <li>Article type</li> <li>Review articles (639)</li> <li>Research articles (1,148)</li> <li>Encyclopedia (2)</li> <li>Book chapters (21)</li> </ul> |                                                                                                    | ]            |
|    | Publication title The Lancet (110) Chaos, Solitons & Fractals (76) Medical Hypotheses (76) Show more  Access type Open access (790)                                                                                                    | <ul> <li>Review article • Full text access</li> <li>A new generation of vaccines based on alphavirus self-amplifying RNA<br/>Current Opinion in Virology, October 2020,</li> <li>First available on 6 September 2020</li> <li>María Cristina Ballesteros-Briones, Noelia Silva-Pilipich, Guillermo Herrador-Cañete, Lucia Vanrell, Cristian Smerdou</li> <li>Download PDF Abstract V Export V</li> <li>News • Full text access<br/>October, 2020 - Avian &amp; Exotic News</li> </ul> | Feedback 🔎   |

### Общие правила поиска

- Регистр букв не учитывается
- При вводе существительного в единственном числе будут также отображаться результаты во множественном числе и других падежах (с некоторыми исключениями)
- При вводе букв греческого алфавита в любом их написании (α ИЛИ alpha, β ИЛИ beta) будут отображаться результаты поиска обоих вариантов
   Пример: По запросу α будут показаны результаты для комбинаций: α, alpha
- Ввод **подстрочных** и **надстрочных** символов осуществляется в той же строке, что и другие символы

Пример: Чтобы найти химическое обозначение «H<sub>2</sub>O», введите H2O;

• При вводе **британских** или **американских** вариантов написания (*colour, color или tyre, tire*) будут отображаться результаты поиска обоих вариантов

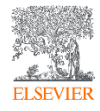

### Операторы поиска и поиск фраз

- Несколько слов, разделенных пробелом, воспринимаются как соединенных оператором AND (И). Для поиска целой фразы ее следует заключить в кавычки или фигурные скобки.
- Оператор **OR** находит варианты с одним из указанных терминов. *Пример*: *kidney OR renal* найдет записи или с термином kidney или с термином renal;2
- Оператор AND NOT (-) исключает указанный термин. Этот оператор используется в конце поискового запроса. Пример: chemistry AND organic AND NOT inorganic;
- Для фразы в кавычках « » будут найдены примерные соответствия. При этом будут отображаться результаты в единственном и во множественном числе (с некоторыми исключениями). Символы не учитываются. Могут применяться групповые символы. Пример: По запросу «heart-attack» будут показаны результаты для комбинаций: heart-attack, heart attack, heart attacks u m. d.;
- С помощью фигурных скобок { } можно искать конкретные фразы. Они ограничивают поиск до указанной цепочки знаков, при этом могут использоваться символы. Пример: {heart-attack} будут показаны только результаты для комбинации heart-attack;

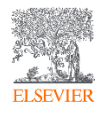

### Не используйте СТОП-слова для поиска!

| about    | by         | hence   | obtained      | since     | used    |
|----------|------------|---------|---------------|-----------|---------|
| again    | can        | her     | of            | SO        | using   |
| all      | could      | here    | often         | some      | various |
| almost   | did        | him     | on            | such      | very    |
| also     | do         | his     | onto          | than      | viz     |
| although | does       | how     | or            | that      | was     |
| always   | done       | however | our           | the       | we      |
| am       | due        | if      | overall       | their     | were    |
| among    | during     | in      | perhaps       | theirs    | what    |
| an       | each       | into    | quite         | them      | when    |
| and      | either     | is      | rather        | then      | where   |
| another  | enough     | it      | really        | there     | whereby |
| any      | especially | its     | regarding     | thereby   | wherein |
| are      | etc        | itself  | said          | therefore | whether |
| as       | ever       | just    | seem          | these     | which   |
| at       | for        | made    | seen          | they      | while   |
| be       | found      | mainly  | several       | this      | whom    |
| because  | from       | make    | she           | those     | whose   |
| been     | further    | might   | should        | through   | why     |
| before   | had        | most    | show          | thus      | with    |
| being    | hardly     | mostly  | showed        | to        | within  |
| between  | has        | must    | shown         | too       | without |
| both     | have       | nearly  | shows         | upon      | would   |
| but      | having     | neither | significantly | use       | you     |

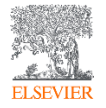

### Документ в ScienceDirect

|                                                                                                    | Download PDF Share Export                                                                                                    | Search ScienceDirect Q Advance                                                                                                    |
|----------------------------------------------------------------------------------------------------|----------------------------------------------------------------------------------------------------|----------------------------------------------------------------------------------------------------|
| Outline<br>Abstract<br>Keywords                                                                                                    | KeAi         Journal of Safety Science and Resilience           Volume 1, Issue 1, September 2020, Pages 3-11                                                                                                    | Recommended articles                                                                                                    |
| Introduction<br>Environmental conditions<br>Data collection and processing<br>Methodology<br>Parameter estimation<br>Results and discussion<br>Conclusions<br>Paforeneos | Technical Note<br>Does weather affect the growth rate of COVID-19,<br>a study to comprehend transmission dynamics on<br>human health<br>Arjun Sil & ™, Vanapalli Naveen Kumar                                                                                                    | ► Download PDF       View details ∨         Modelling and forecasting of COVID-19 spread         Applied Soft Computing, Volume 96, 2020, Article 106         The computing of the computing of the computin |
| Figures (10)                                                                                                    | Dept of Civil Engineering, NIT Silchar, Assam 788010, India<br>Received 7 April 2020, Revised 11 June 2020, Accepted 16 June 2020, Available online 29 June 2020.<br>Show less<br>https://doi.org/10.1016/j.jnlssr.2020.06.004<br>Under a Creative Commons license open access                                                                                                    | Рекомендации<br>Article Metrics                                                                                                    |
|                                                                                                    | Abstract                                                                                                    | Shares, Likes & Comments:62Tweets:1                                                                                                    |
| Show all figures ✓<br>Tables (1) Таблицы<br>⊞ Table 1                                                                                                    | The undefendable outbreak of novel coronavirus (SARS-COV-2) lead to a global<br>realth emergency due to its higher transmission rate and longer symptomatic<br>luration, created a health surge in a short time. Since Nov 2019 the outbreak in<br>China, the virus is spreading exponentially everywhere. The current study focuses<br>on the relationship between environmental parameters and the growth rate of | CPLUMX       View details >                                                                                                    |

### Графика в высоком разрешении

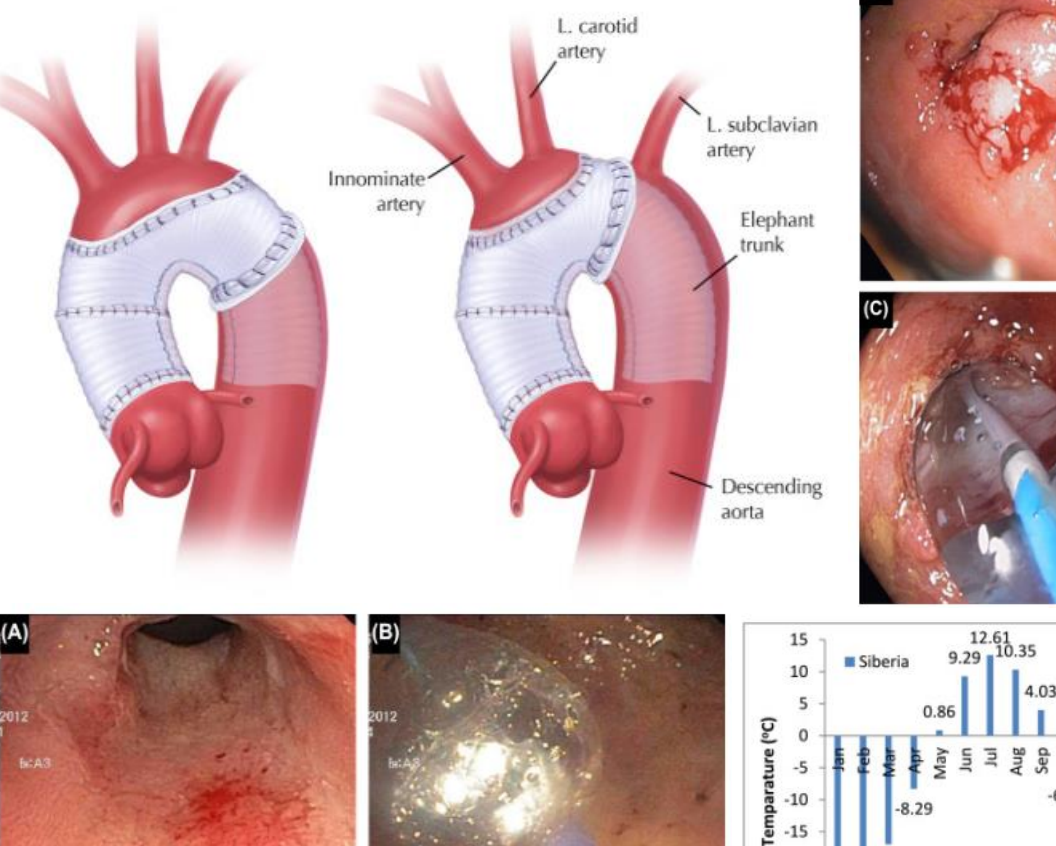

(A)

-15

-20

-25

-23.95

16.99

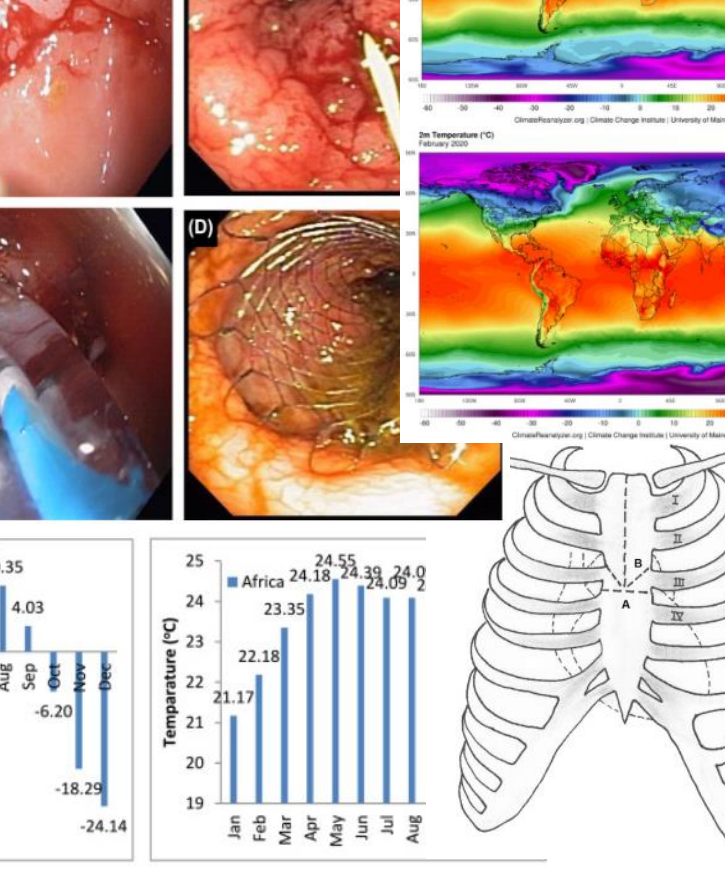

lecember 2019

CMWF ERAS

### Перевод текста страницы на русский язык (Google simple translate)

| ← → C ☆ 🌢 sciencedirect.com/science/article/pii/S                                               | 52666449620300049#fig0004                                                                                                    | 💁 💀 🖻 🗊 /ii 👱                                             |
|-------------------------------------------------------------------------------------------------|----------------------------------------------------------------------------------------------------|-----------------------------------------------------------|
|                                                                                                 |                                                                                                    | Simple Translate                                          |
| ScienceDirect                                                                                   | јог                                                                                                    | urnals & Bo Enter text                                    |
| Outline                                                                                         | КсАї<br>спеценова воюст<br>спорть воюст<br>спорть во | Recomi Translate this page Russian ~                      |
| Keywords<br>Introduction<br>Environmental conditions                                            | <sup>Техническое примечание</sup><br>Влияет ли погода на скорость роста COVID-19,<br>исследование, призванное понять динамику                                                                                                    | Journal of Sa<br>Downlo<br>Modelling<br>Analid Set        |
| Data collection and processing<br>Methodology<br>Parameter estimation<br>Results and discussion | передачи инфекции на здоровье человека<br>Арджун Сил 8 🗷, Ваналалли Навин Кумар                                                                                                    | COVID-19: Visuadataile X<br>Journal of Sa DACIUMDEHING    |
| Conclusions<br>References<br>Figures (10)                                                       | Департамент гражданского строительства, NIT Silchar, Ассам 788010, Индия<br>Поступил 7 апреля 2020, перераб 11 июня 2020, принятый 16 июня 2020, дост<br>2020 .                                                                                                    | Downlo                                                    |
|                                                                                                 | Показывай меньше         Simple Trail           https://doi.org/10.1016/j.jnlssr.2020.06.004         п           Под лицензией Creative Commons лицензии         0                                                                                                    | nslate                                                    |
|                                                                                                 | Аннотация<br>Необоснованная вспышка нового коронавируса (SARS-COV                                                                                                    | ex Un web page. In tootbar popup, you can translate input |
| Show all figures 🗸                                                                              | глобальной чрезвычайной ситуации в области здравоохранения из-за его                                                                                                    | View details >                                            |

### Ссылки кликабельны

|                                                           | Download PDF Share Export                                                                                          | Search ScienceDirect Q Advanced                                               |                                     |
|-----------------------------------------------------------|----------------------------------------------------------------------------------------------------|-------------------------------------------------------------------------------|-------------------------------------|
| Outline                                                   | Pulmonology                                                                                                    | Recommended articles                                                          |                                     |
| Abstract                                                  | Available online 5 August 2020                                                                                     | Impact of COVID-19 Pandemic on Colorectal C                                   |                                     |
| Keywords                                                  | In Press, Corrected Proof 🕥                                                                                        | Clinical Colorectal Cancer, 2020                                              |                                     |
| Introduction                                              | ScienceDi                                                                                                    | rect                                                                          |                                     |
| Risk of transmission                                      | Special article                                                                                                    |                                                                               |                                     |
| Methods                                                   | Recommendations for interve                                                                                        |                                                                               |                                     |
| Adaptations of the interventional pulmonology (IP) depart | pulmonology during COVID-                                                                                          | Bronchoscopy                                                                  |                                     |
| Safety rules for staff and nations                        | pullionology during COVID                                                                                          | Bronchoscopy is a procedure performed that allows a visual examination of th  | e bronchi via a                     |
| Prioritization of procedures                              | consensus statement from the                                                                                       | flexible lighted tube and permits the bronchoscopist to obtain microscopic sa | nples of the airway                 |
| Recommendations for bronchoscopy                          | Pulmonology Society                                                                                                | and bronchoalveolar lavage (BAL) fluid washed from the alveoli of the lung.   |                                     |
| Recommendations for pleural techniques                    |                                                                                                    | From: Encyclopedia of Infant and Early Childhood Development, 2008            |                                     |
| Concluding remarks                                        | F. Guedes 한 약 약 쯔 쯔, J.P. Boléo-Tomé °, L.V. Rodrigues 한 ', H.N. Bast<br><sup>I</sup> . A. Bugalho <sup>m, n</sup> |                                                                               |                                     |
|                                                           | Show more by                                                                                                    | 🛃 Download as PDF 🛛 🔼 Set alert                                               |                                     |
| P-formers                                                 |                                                                                                    | ř                                                                             |                                     |
| References                                                | https://doi.org/10.1016/j.pulmoe.2020.07.007                                                                       |                                                                               |                                     |
| Show full outline 🗸                                       | Under a Creative Commons license                                                                                   |                                                                               |                                     |
|                                                           |                                                                                                    | Bronchoscopy                                                                  | Bronchosc                           |
| Figures (3)                                               | Abstract                                                                                                    | Amy E. Mor MD, Lynn M. Schnapp MD, in Critical Care Secrets                   | Amy E. Morris M                     |
|                                                           |                                                                                                    | (Fifth Edit/ 2013                                                             | (Fourth Edition),                   |
|                                                           | Coronavirus lisease 2019 (COVID-19) is an emerg                                                                    | 20 Hoy choscopy used in performing                                            | 16 How is bro                       |
|                                                           | through respiratory droplets, coupled with a high                                                                  | trach the ICU?                                                                | management                          |
|                                                           | resulted in a rapid dissemination worldwide. Hea                                                                   | in the ICL of firm tracheal puncture, to avoid injury to the                  | Bronchoscopy ca<br>cessation of hem |
| Tables (4)                                                | particularly exposed to the risk of infection and represent a signi                                                | ficant proportion                                                             |                                     |
|                                                           | of COVID-19 cases in the worst affected regions of Europe.                                                         |                                                                               |                                     |
| Table 2                                                   | T <sup>1</sup> 1                                                                                                   | View details >                                                                |                                     |
| II Table 3                                                | Like other open airway procedures or aerosol-generating procedu                                                    | medical workers                                                               |                                     |
| Table 4                                                   | must adapt the procedures to ensure safety of both patients and s                                                  | taf Several                                                                   |                                     |
|                                                           | recommendation documents were published at the beginning of                                                        | the pandemic, but                                                             |                                     |
|                                                           | as the situation evolves, our thoughts should not only focus on th                                                 | i / ·                                                                         |                                     |

### **ScienceDirect** Topics

- Каждая тематическая страница содержит предварительный обзор, который помогает исследователям, фармацептам, инженерам и конструкторам понимать и интерпретировать научную литературу.
- Science Direct Topics позволяет оперативно познакомиться с новыми предметными областями в рамках междисциплинарных исследований, а также представляет собой интерактивный и простой в использовании инструмент для студентов, знакомящихся с новыми определениями, или пытающихся понять журнальную статью

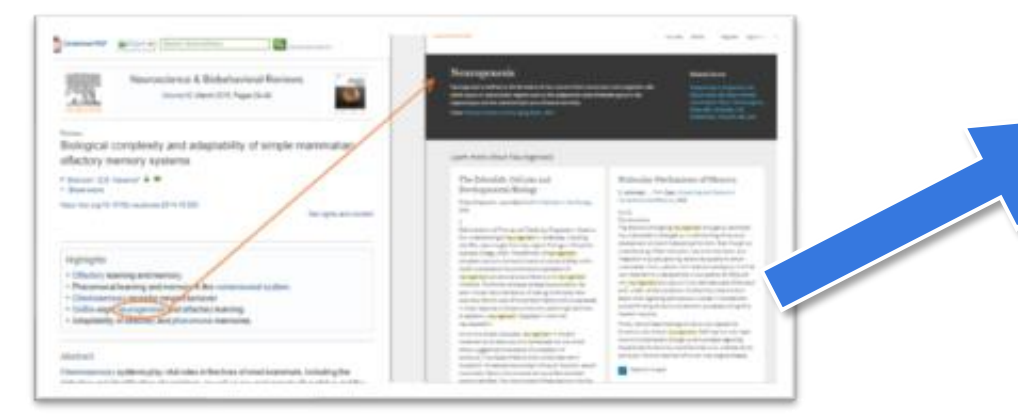

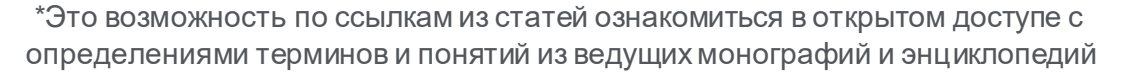

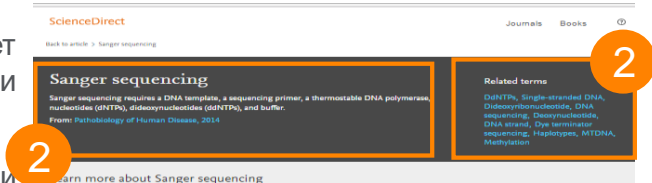

| Techniques for Oral Microbiology                                                                                                    | Overview of Technical Aspects and                                                                                                    |
|----------------------------------------------------------------------------------------------------|----------------------------------------------------------------------------------------------------|
| in Atlas of Oral Microbiology, 2015.                                                                                                    | Chemistries of Next-Generation<br>Sequencing                                                                                                    |
| Sanger Sequencing                                                                                                    | In S. Hansmann in Clinical Genemics 2015                                                                                                    |
| Single acquirements of the short networks are marked by the short of the short of t | Sanger Sequencing<br>Chemistry of Sanger Sequencing, Electrophoresis,<br>Detection<br>In Sanger Sequencing (3), DIA polymerses is used to synthesize<br>electronic state of the sequencing of the second sequence<br>electronic resp. Unlig ungle-transfer DNA is a simplifie. Chain-<br>terning and the second sequence of the second sequence<br>space and the second sequence of the second sequence<br>set of the second sequence of the second sequence<br>which case, in the second sequence of the second second<br>DNA calm will be semicate. The endpoint of the second set<br>onterminated by a discovered set of the second second<br>DNA calm will be semicate. The endpoint of the second second<br>DNA calm will be semicate. The endpoint of the second second<br>terminated by a discovered set of the second second second<br>terminated by a discovered set of the second second second<br>terminated by a discovered set of the second second second second<br>terminated by a discovered set of the second second seco |
| DNA sample is divided into four separate sequencing reactions,<br>containing all four of the standard divide (LGT), eCT),<br>divide the standard divide (LGT) of the standard sequence<br>divide of any sequence of the standard sequence of the<br>format are divided and separated by size using gal<br>alaccophenesis that and the Ma built of Alexandra and Four<br>separated lanes. The DNA bands can than be found<br>the separated lanes. The DNA bands can that be set<br>of the sequence of the second sequence of the<br>separated lanes. The DNA bands can that be set set of<br>the set of the second second second second second<br>land the second second second second second second<br>may also be radioactively or fluorescentry labeled for detection in<br>automated sequencing machines. The four vacations can be                                                                                                    | The original Sarger seguration of non-targe in the "labeling and termination" requestion to the "labeling and termination" requestion containing and different of dTPD in additional participant of the dTPD and dTPD. A termination of the dTPD and the dTPD and the dTP                                   |
| изтики чечения тиклина. Тие был таковон кал за<br>Краткое опред<br>Связанные те                                                                                                    | ецина рекускій реак і пекі от тік былі і пекі (Лідик<br>Чала раконскі пекі от тік былі і пекі (Лідик<br>рмины                                                                                                    |
|                                                                                                    |                                                                                                    |

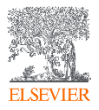

### Elsevier – быстрый поиск информации

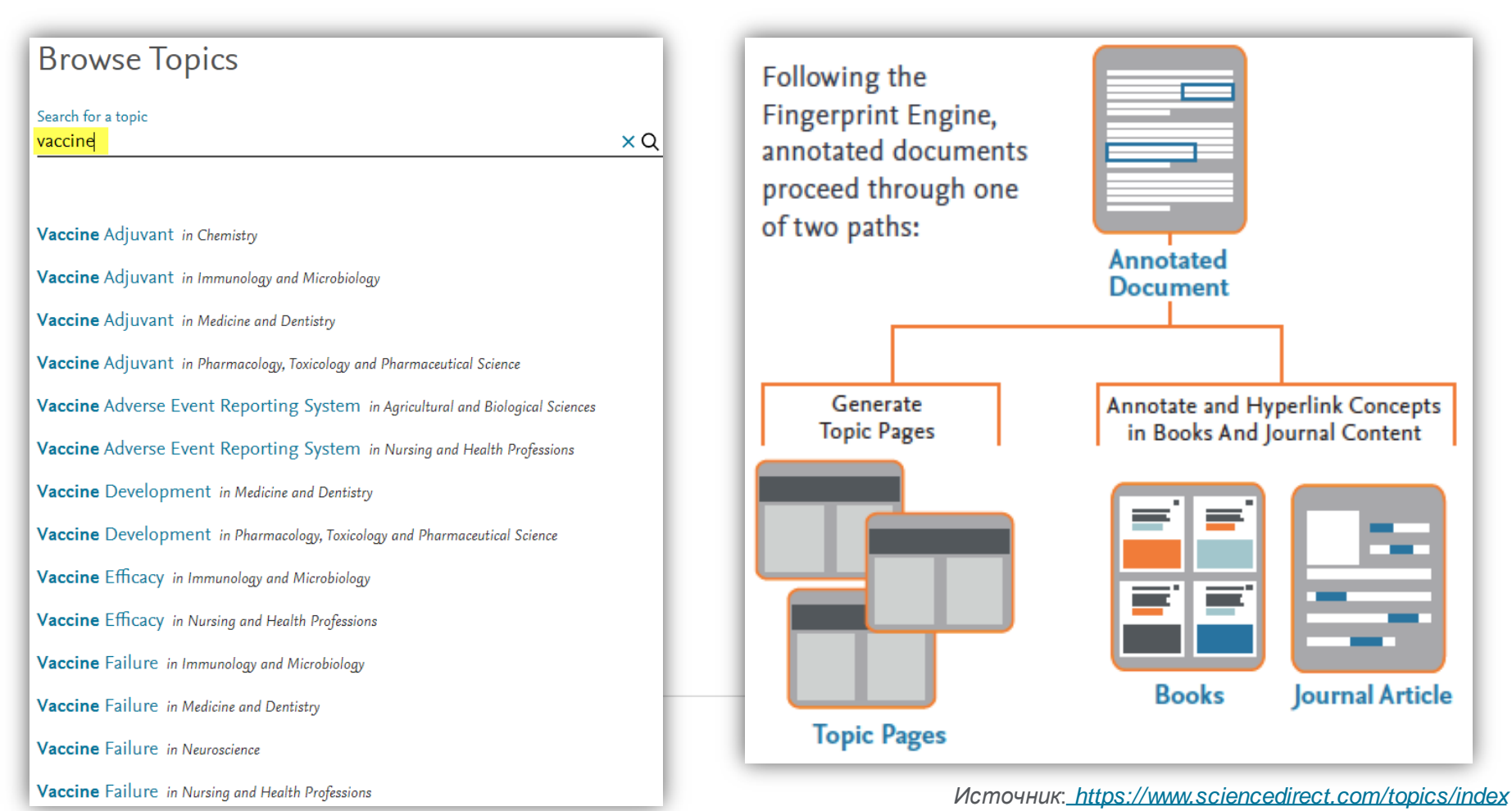

### Elsevier – быстрый поиск информации

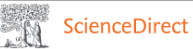

#### Journals & Books

#### Acute Appendicitis

Acute appendicitis is inflammation of the appendix that occurs after luminal obstruction, and is one of the most common causes of acute abdominal pain.

From: Radiology Secrets Plus (Third Edition), 2011

#### **Related terms:**

Antibiotic Agent, Diarrhea, Abscess Perforation, Abdominal Pain, Computer Assisted Tomography, Appendicitis, Appendectomy

/iew all Topics

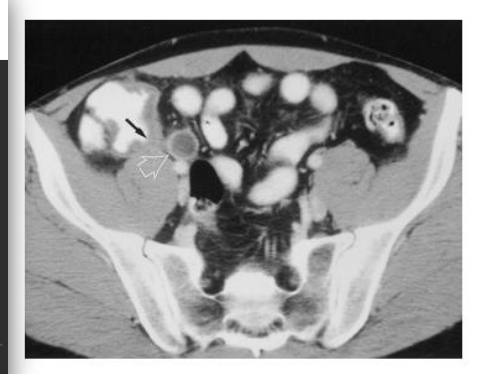

(i) About this page

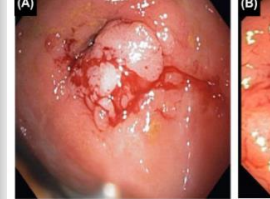

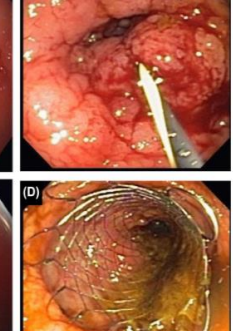

#### Acute Appendicitis

🛃 Download as PDF 🛛 🔼 Set alert

Michele Pisano, ... Luca Ansaloni, in Microbiology for Surgical Infections, 2014

#### Introduction

Acute appendicitis (AA) is a very common disease and represents the most common cause of abdominal emergency. It is usually seen in the second and third decades of life, but can occur at any age.<sup>1</sup> A male preponderance exists (ratio 1.4:1); the overall lifetime risk of developing AA is 8.6% for males and 6.7% for females.<sup>2</sup>

Although the etiology of AA is still poorly understood, the most

#### Acute Appendicitis

Heather M. Vasser, Daniel A. Anaya, in Netter's Infectious Diseases, 2012

#### Clinical Management and Treatment

The treatment for acute appendicitis is appendectomy. Early acute appendicitis is generally managed with surgery and prophylactic antibiotics to minimize the risk of surgical site infection (SSI). If no perforation or focal peritonitis is encountered, there is generally no need for continuation of antibiotics after surgery, because the main infectious source has been removed—source control. For perforated

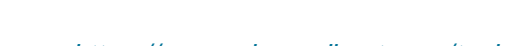

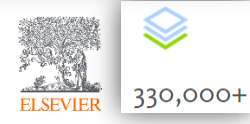

### Поиск журналов и книг

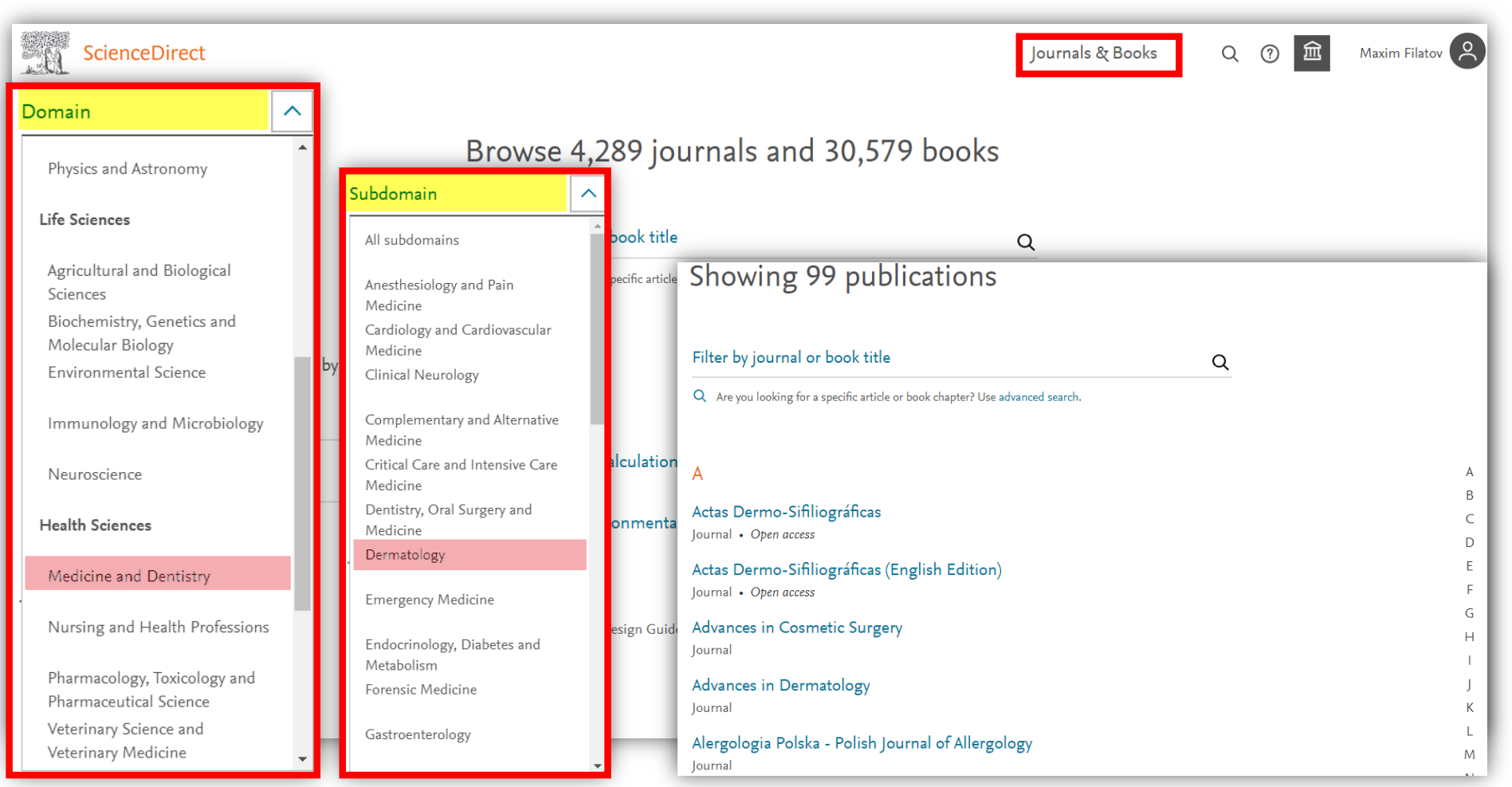

### Оповещения о журналах и сериях книг

lournal name

- Выберите ваше имя пользователя на верхней панели навигации
- Выберите «Manage alerts»
- В нижней части экрана выберите «Find a publication to add»
- Найдите публикацию, для которой вы хотите получать оповещения, и откройте домашнюю страницу публикации.
- Выберите «Set up journal/book series/handbookalerts» B «Explore Journal Content» раздел и выберите тип оповещения.
- Выберите «Save»

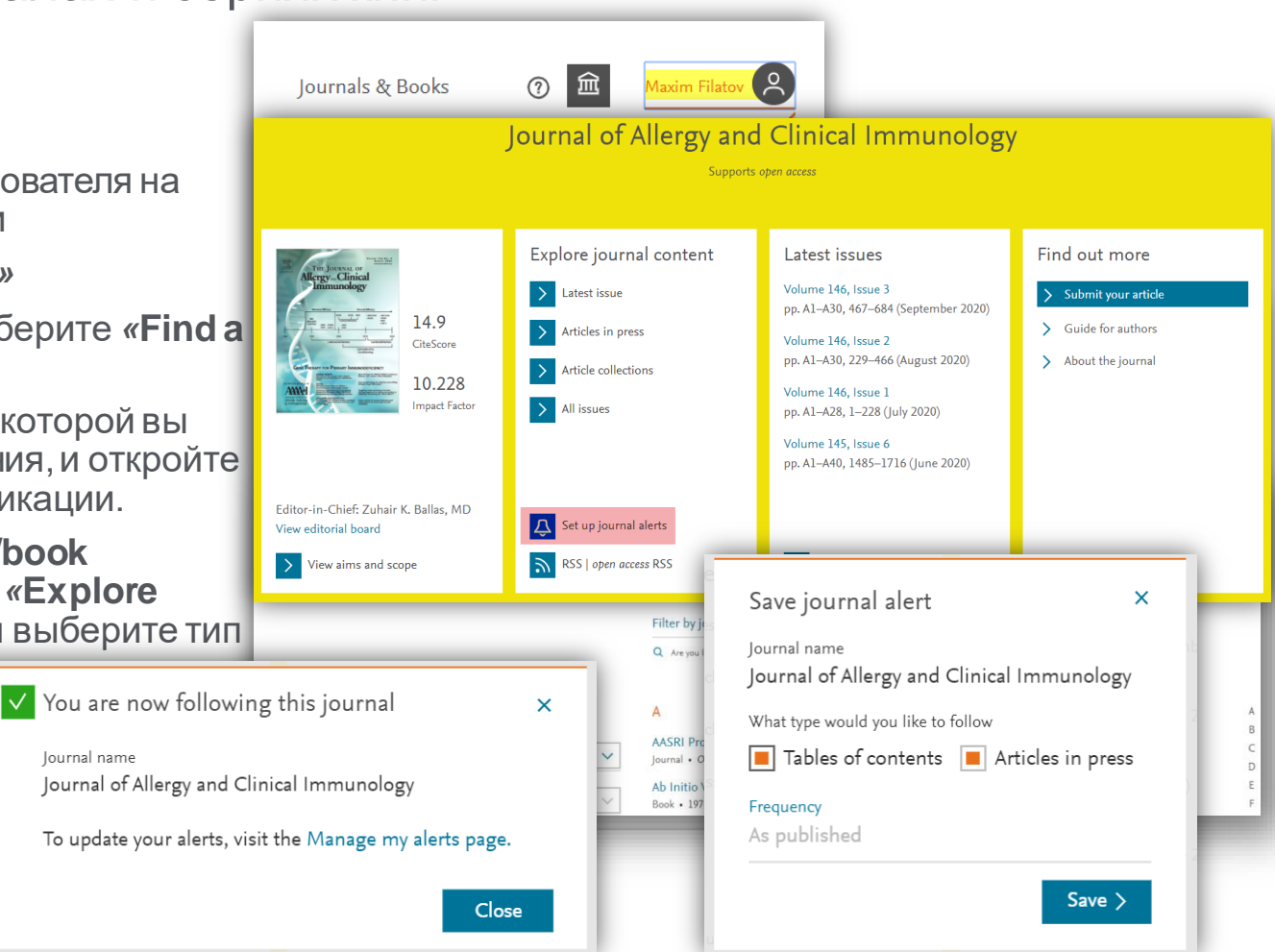

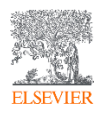

### Поисковые оповещения

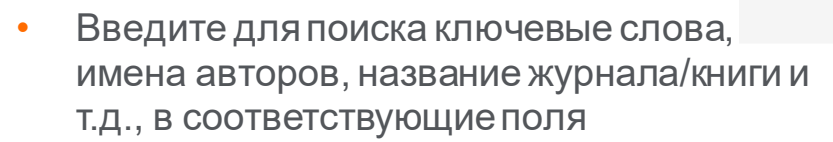

ScienceDirect

- <u>На странице результатов</u>, выберите «Set search alert »
- Введите название поискового оповещения
- Выберите частоту, с которой вы хотите получать рассылку оповещений по поисковому запросу
- Выберите «Save»

Find articles with these terms Q covid AND vaccine ➢ Advanced search 3.215 results Download selected articles .↑, Export 🛆 Set search alert Review article 
Full text access Cost-Effectiveness of Antiviral Treatments for Pandemics and Outbreaks of Respiratory Illnesses Published Economic Evaluations Refine by: Value in Health, In press, corrected proof, Available online 6 September 2020 Dalia M Dawoud, Khaled Y Soliman Subscribed journals 📆 Download PDF 🛛 Abstract 🗸 🛛 Export 🗸 Years Research article 
Full text access 2021 (15) Network Pharmacology analysis of the Therapeutic Mechanisms of the traditional Chinese herb: 2020 (3.197) Disease 201 2019 (3) Phytomedicine Save search alert Shichao Zhen X Article type 📆 Download Review articles (639) Name of search alert \* ne **COVID** Vaccine Search alert saved × Email frequency Weekly Your search alert was saved as: COVID Vaccine Please note: This alert will be sent to your registered email address \* Required field Close Save

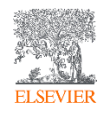

### ScienceDirect в любом браузере

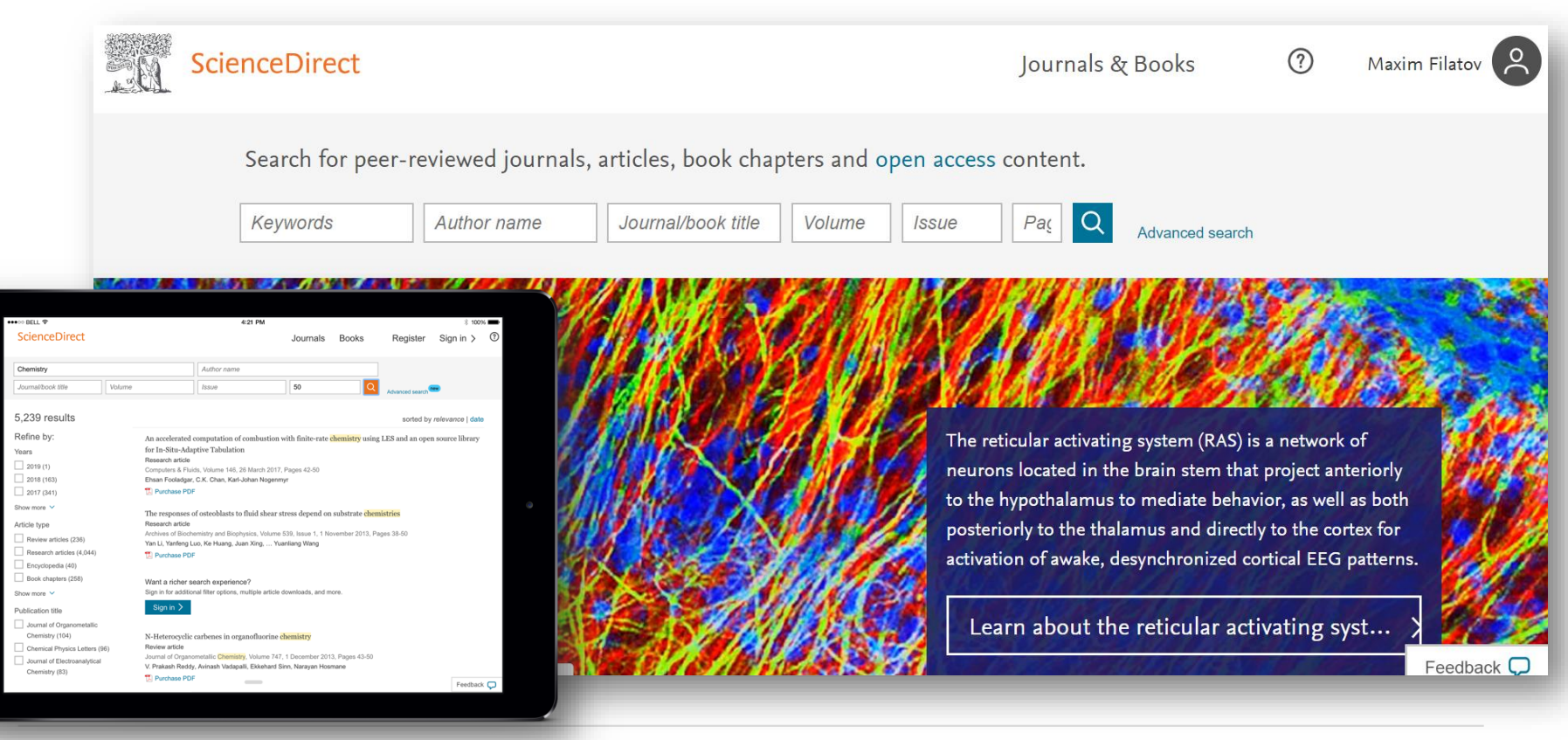

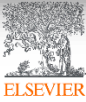

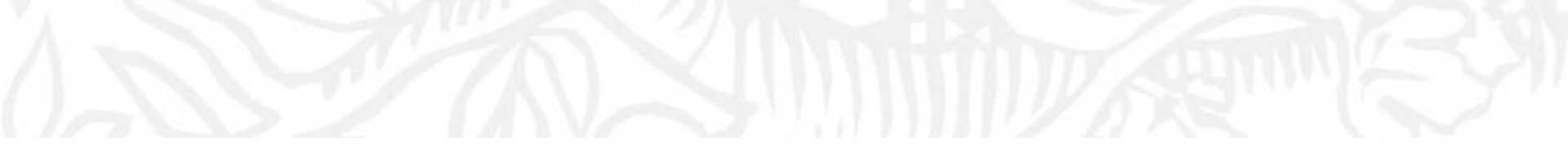

## Scopus

# Крупнейшая единая база аннотаций и цитируемости рецензируемой научной литературы

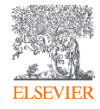

Структура, взаимосвязи данных. Какие задачи исследователя помогает решать?

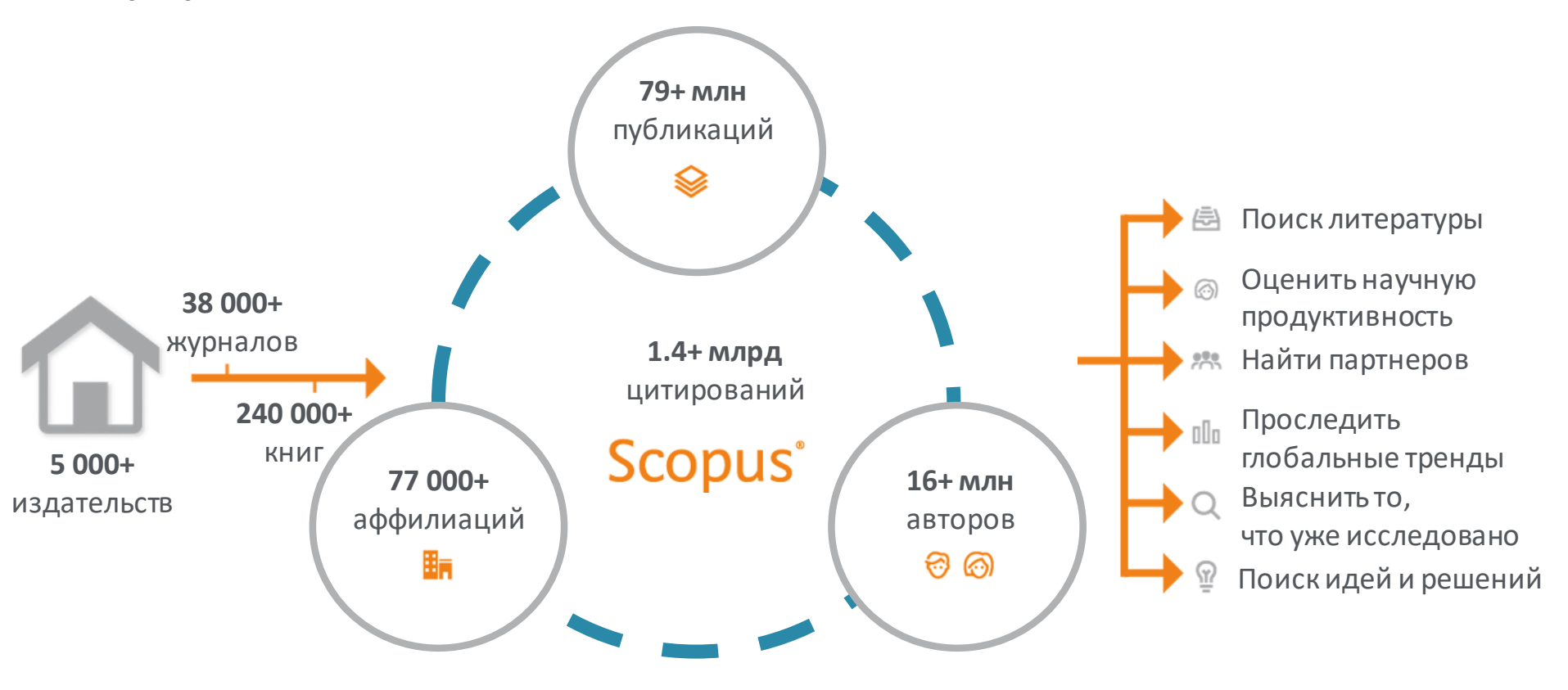

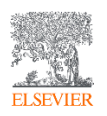

### Scopus в цифрах

- 79+ млн публикаций, включая 73+ млн записей с 1969 г. содержат пристатейную литературу;
- **6,6+ млн** записей до 1970 года, начиная с 1788 г.;
- **240,000+ книг**, включая 20,000+ новых книг ежегодно;
- **1,500+** книжных серий;
- **38,000+ журналов**, вкл. **5,800+ открытого доступа**;
- **8,000+** журналов поддерживают статьи в допечатной подготовке («Articles-in-Press»);
- 800+ отраслевых изданий;
- **10+ млн** докладов конференций из **100,000+** международных конференций;
- 44+ млн патентных записей от пяти мировых

патентных ведомств:

- Бюро патентов и товарных знаков США(USPTO)
- Патентное ведомство Японии(JPO)
- Европейское патентное ведомство(ЕРО)
- Ведомство интеллектуальной собственности Соединенного Королевства (UK IPO)
- Всемирная организация интеллектуальной собственности(WIPO)

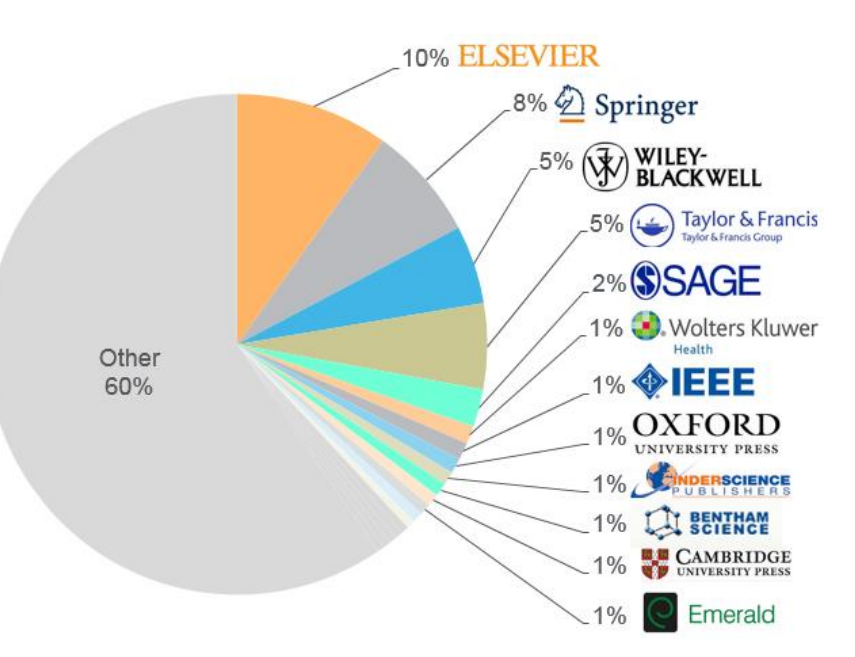

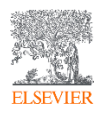

### Для доступа к Scopus переходим на <u>http://www.scopus.com</u>

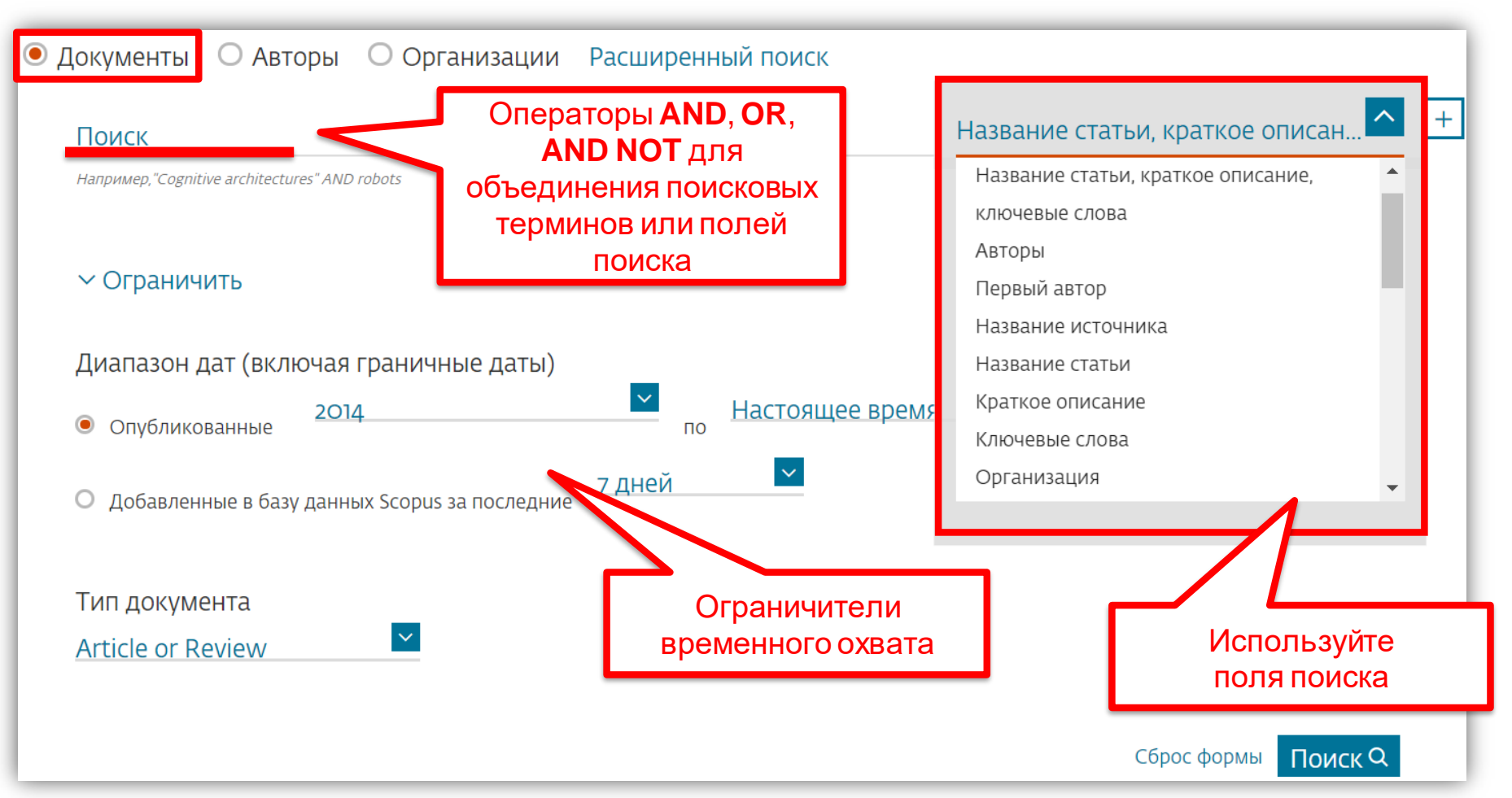

Использование групповых символов, операторов при поиске и другое

• ? – замена одного символа

Пример: AFFIL(nure?berg) находит Nuremberg, Nurenberg;

• \*- замена 0 и более символов в любой части слова

Пример: behav\* находит behave, behavior, behaviour, behavioural, behaviourism, и  $m.\partial$ . или **\*tocopherol** находит  $\alpha$ -tocopherol,  $\gamma$ -tocopherol ,  $\delta$ -tocopherol, tocopherol, tocopherol, tocopherol,

Оператор AND – находит варианты со всеми указанными терминами, но расположенными на разном расстоянии друг от друга
 Пример: lesion AND pancreatic;

• Оператор **OR** – находит варианты с одним из указанных терминов Пример: **kidney OR renal** найдет записи или с термином *kidney* или с термином *renal*;

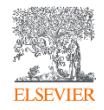

Использование групповых символов, операторов при поиске и другое

• Оператор **AND NOT** – исключает указанный термин. Этот оператор используется в конце поискового запроса

Пример: ganglia OR tumor AND NOT malignant;

- При поиске точной фразы (без вариантов написания терминов) используйте **{ }** *Пример*: **{oyster toadfish}** результаты поиска будут содержать документы именно с этой фразой;
- "" поиск фразы в двойных кавычках возвращает такие же результаты как и при поиске с оператором **AND** в одном поисковом поле

Пример: поиск "criminal\* insan\*" найдет результаты *criminally insane* и *criminal insanity*, с разным размещением терминов по отношению друг к другу и с разным окончанием;

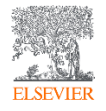

### Пример поиска в Scopus

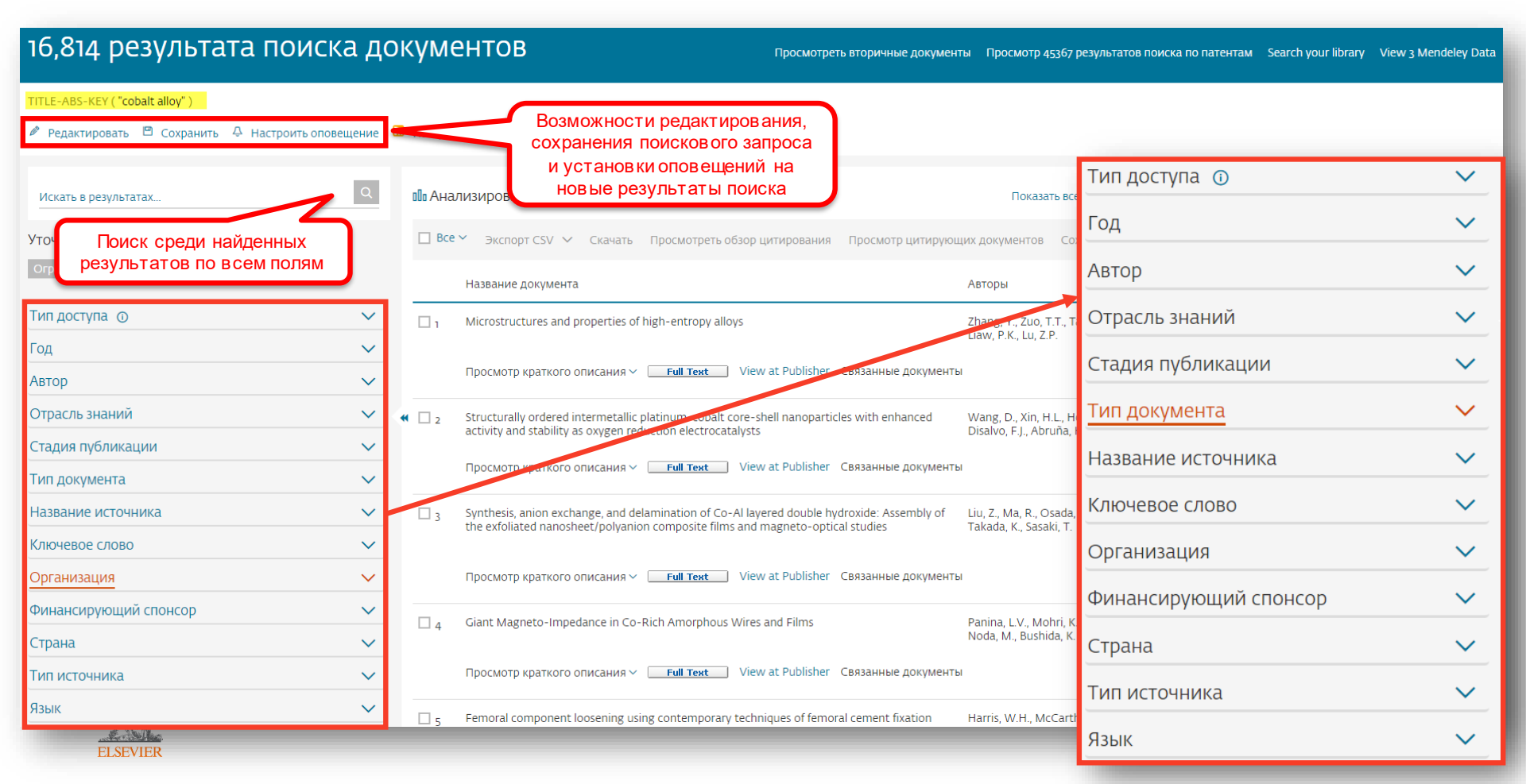

### Расширенный поиск

| Scopus                                                                                      | <u>Поиск</u> Источники Оповещения Сг                                                                                                    | иски Помощь 🗸 SciVal 🛪 Maxim Filatov 🗸 🚞                                                              |
|---------------------------------------------------------------------------------------------|----------------------------------------------------------------------------------------------------|----------------------------------------------------------------------------------------------------|
| Расширенны                                                                                  | ый поиск                                                                                                    | Сравнить источники 🗲                                                                                  |
| <ul> <li>Документы</li> <li>Введите запрос<br/><u>AFFIL</u> (Russia<sup>*</sup>)</li> </ul> | Авторы Организации Расширенный поиск<br>AND TITLE-ABS-KEY ("cobalt alloy" OR "cobalt-base alloy") AND SUBJMAIN (2506) AND PUBYEAR > 2014                                      | более <b>40 полей</b> поиска,<br>в ключая предметные области и<br>финансирующие фонды<br>PRc,<br>W/ + |
|                                                                                             | Составить запрос Добавить автора и (или) организацию Очистить форму Поиск Q                                                                                                   | Коды полей ⑦<br>Текстовое содержимое                                                                  |
|                                                                                             |                                                                                                    | Организации 🗸                                                                                         |
| Код:                                                                                        | PUBYEAR                                                                                                    | Авторы                                                                                                |
| Имя:                                                                                        | Год публикации                                                                                                    | Биологические единицы 💙                                                                               |
| Описание:                                                                                   | Числовое поле, указывающее год публикации.                                                                                                    | Химические соединения 🗸 🗸                                                                             |
| Примечание.                                                                                 | Год можно указывать, используя следующие операторы:                                                                                                    | Конференции                                                                                           |
|                                                                                             | BEF - до<br>AFT - после                                                                                                    | Документ                                                                                              |
|                                                                                             | IS - точное соответствие                                                                                                    | Редакторы                                                                                             |
| Пример:                                                                                     | если ввести PUBYEAR AFT 1994, то будут найдены документы, опубликованные после 1994 года;                                                                                     | Финансирование                                                                                        |
|                                                                                             | если ввести PUBYEAR BEF 1994, то будут найдены документы, опубликованные до 1994 года;<br>если ввести PUBYEAR IS 1994, то будут найдены документы опубликованные в 1994 году. | Ключевые слова                                                                                        |
|                                                                                             |                                                                                                    | пурликация 🗸                                                                                          |
|                                                                                             |                                                                                                    | Пристатеиные ссылки                                                                                   |
|                                                                                             |                                                                                                    | Отрасли знании 🗸 🗸 🗸                                                                                  |

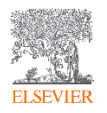

### Работа с результатами поиска

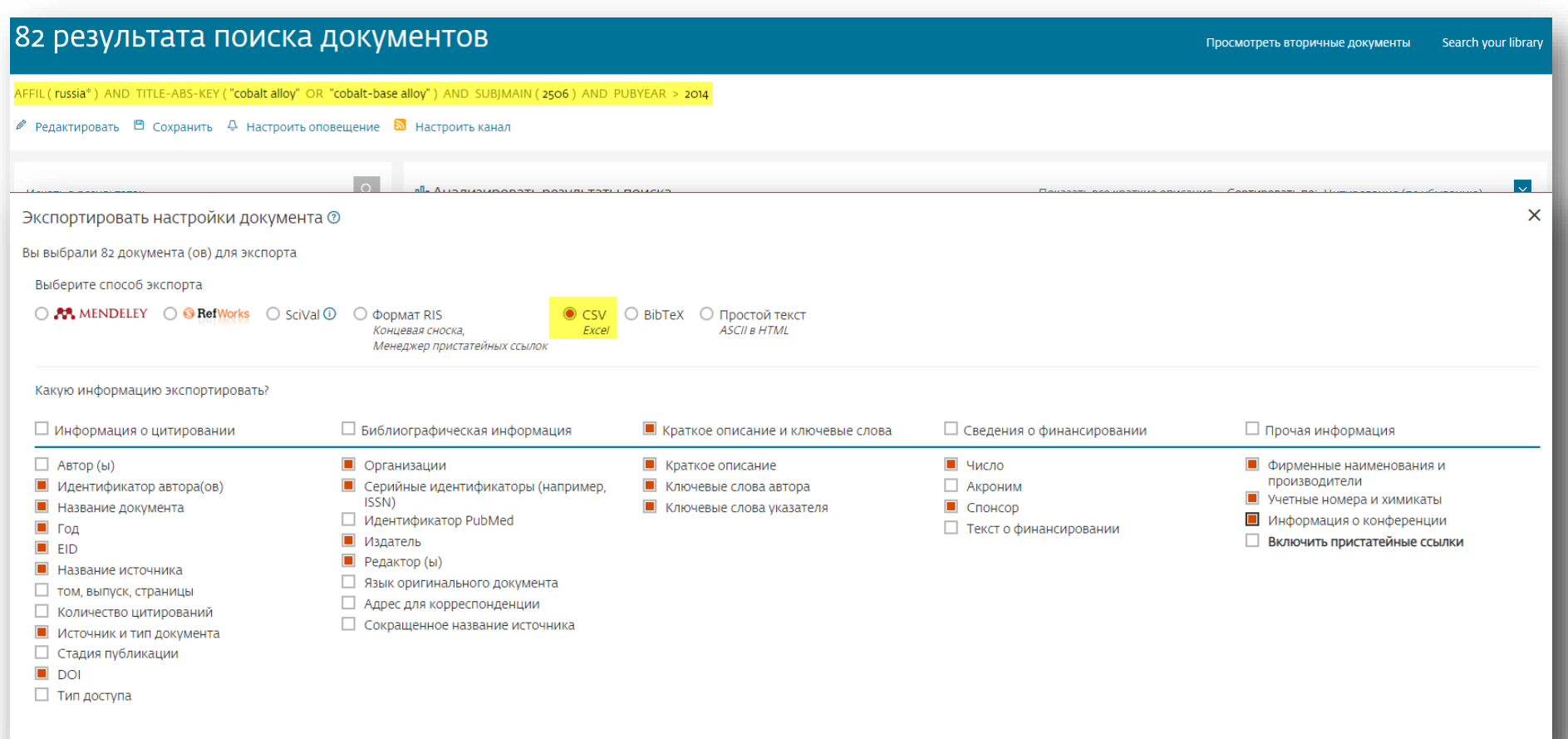

### Работа с полученными результатами поиска (скачивание статей)

| Scopus                                      |                      |          |                                                                            |                                                                 | Поиск                                        | Источники            | Списки      | SciVal ≯                  | Quick Link Test 🔊               | ?            | Ŷ          | <b>፹</b> MF |
|---------------------------------------------|----------------------|----------|----------------------------------------------------------------------------|-----------------------------------------------------------------|----------------------------------------------|----------------------|-------------|---------------------------|---------------------------------|--------------|------------|-------------|
| 1,938 результатов г                         | тоиска до            | кум      | ентов                                                                      |                                                                 |                                              |                      |             |                           |                                 |              |            |             |
| TITLE-ABS-KEY ( "anti-reflective coating" ) |                      |          |                                                                            |                                                                 |                                              |                      |             |                           |                                 |              |            |             |
| 🖉 Редактировать 🖻 Сохранить 🗘 Наст          | гроить оповещение  🔊 | Настро   | іть канал                                                                  | Нажимаемк                                                       | нопку                                        |                      |             |                           |                                 |              |            |             |
| Искать в результатах                        | Q                    | Докум    | енты Вспомогательны                                                        | скачат                                                          |                                              |                      |             | Просме                    | отреть данные Mende             | eley (209) F | SQSIM ACCT | level link  |
| Уточнить результаты                         |                      | 🛯 Ана    | лизировать результаты поис                                                 |                                                                 |                                              | Показать в           | все краткие | описания С                | Сортировать по: Цити            | пования (по  | убыванию)  | ~           |
| Ограничить Исключить                        |                      | Bce      | ∼ Экспорт CSV ∨ Скачать                                                    | Просмотреть обзор цитирования                                   | Просмотр цитирующих                          | документов С         | Сохранить в | список •••                |                                 |              |            |             |
| Тип доступа 🛈                               | ~                    |          | Название документа                                                         |                                                                 | Авторы                                       |                      | Год         | Источник                  |                                 |              | Цити       | ирования    |
| <u>Год</u><br>Автор                         | ~                    | ۱ 🔳      | Anti-reflective coatings: A critical,                                      | in-depth review                                                 | Raut, H.K., Ganesh, V<br>Ramakrishna, S.     | .A., Nair, A.S.,     | 2011        | Energy and 4(10), c. 3779 | Environmental Science<br>9-3804 | e            |            | 616         |
| Отрас                                       |                      | •        | Просмотр краткого описания 🗸                                               | <b> Cate</b> View at Publisher                                  | Связанные документы                          |                      |             |                           |                                 |              |            |             |
| Стади                                       | латы                 | 2        | Silica aerogel films prepared at an<br>derivatization to induce reversible | bient pressure by using surface<br>drying shrinkage             | Prakash, S.S., Sankar<br>Rao, S.M.           | an, C.J., Hurd, A.J. | , 1995      | Nature<br>374(6521), c.   | 439-443                         |              |            | 324         |
| Название источника                          |                      |          | Просмотр краткого описания 🗸                                               | <b>]cate 1Cate</b> View at Publisher                            | Связанные документы                          |                      |             |                           |                                 |              |            |             |
| Ключевое слово                              | ~                    | <b>3</b> | High-efficiency solution-processe                                          | d Cu <sub>2</sub> ZnSn(S,Se) <sub>4</sub> thin-film solar cells | Cao, Y., Denny, M.S.,<br>Choudhury, K.R., Wu | Caspar, J.V., (),    | 2012        | Journal of th             | e American Chemical             | Society      |            | 279         |
| Организация                                 | $\sim$               |          | prepared non-binary and ternary                                            |                                                                 | choudhary, kiki, we                          |                      |             | 134(30), c. 13            | 044 (304)                       |              |            |             |
| Финансирующий спонсор                       | ~                    |          | просмотр краткого описания ~                                               | Licate 1Cate View at PUDIISher                                  | связанные документы                          |                      |             |                           |                                 |              |            |             |
| Страна                                      | ~                    | <b>4</b> | Waveguide sub-wavelength struc                                             | tures: A review of principles and                               | Halir, R., Bock, P.J., C<br>Molina-Fernández | heben, P., (),       | 2015        | Laser and Pl              | notonics Reviews                |              |            | 273         |
| Тип источника                               | ~                    |          | аррасацина                                                                 |                                                                 | -                                            | , jan (2, 3.         |             | 5(1), C. 25-45            |                                 |              |            |             |
| ttps://www.scopus.com/home.uri?zone=header& | origin=resultslist   |          | Просмотр краткого описания 🗸                                               | []cate 1Cate  View at Publisher                                 | связанные документы                          |                      |             |                           |                                 |              |            |             |

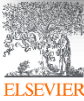

Как скачать полный текст статей из Scopus: <u>https://youtu.be/vDYSIPAkKbo</u>

### Сохранение полного текста на свой компьютер

| 1,254 результата поиск                                | а док          | ументов                                                                                                    |                                                 |                                                                       |             |  |
|-------------------------------------------------------|----------------|----------------------------------------------------------------------------------------------------|-------------------------------------------------|-----------------------------------------------------------------------|-------------|--|
| TITLE-ABS-KEY ( "jet engine" ) AND DOCTYPE ( ar OR re | SC             | → <b>(</b> ) ×                                                                                                    |                                                 |                                                                       |             |  |
| 🖉 Редактировать 🗎 Сохранить 🗘 Настроить опо           | ец Для к       | енеджера загрузки документов Scopus требуется расширение 📀                                                                                           |                                                 |                                                                       |             |  |
| Искать в результатах                                  | Мы ра<br>Нажми | работали быстрое и легкое решение для браузера Chrome.<br>те кнопку ниже, чтобы скачать расширение:                                                  | View Mendeley Data (111) FSQSIM ACCT level link |                                                                       |             |  |
| Уточнить результаты                                   |                | Получить расширение                                                                                                    | ния Сор                                         | тировать по: Дата (самые новые)                                       | ~           |  |
| Ограничить Исключить                                  |                | се ~ Экспорт Скачать Просмотреть обзор цитирования Просмотр цити                                                                                     | авить в спи                                     | исок ••• 🖨 🖾 🗒                                                        |             |  |
| Тип доступа 💿 🗸                                       |                | Название документа Скачайте расширение                                                                                                    | Год                                             | Источник                                                              | Цитирования |  |
| Open Access     (193)     Other     (1061)            | ><br>>         | Thermomechanical effects during impac ДЛЯ Ораузера                                                                                                   | 2020                                            | Composite Structures<br>241,112054                                    | 0           |  |
| Год                                                   |                | Просмотр краткого описания ~ [cate lCate] View at Publisher Связанные документы                                                                      |                                                 |                                                                       |             |  |
| Автор                                                 | . 🔳 2          | Macroscopic spray performance of alternative and conventional jet Kannaiyan, K., Sadr, R. fuels at non-reacting, elevated ambient conditions         | 2020                                            | Fuel<br>266,117023                                                    | 0           |  |
| Отрасль знаний                                        |                | Просмотр краткого описания 🗸 🧻 I cate 1 Cate) View at Publisher Связанные документы                                                                  |                                                 |                                                                       |             |  |
| Тип документа                                         |                |                                                                                                    |                                                 |                                                                       |             |  |
| Стадия публикации                                     | . 🔳 3          | Modeling, Identification and Control of Model Jet Engines for Jet L'Erano, C., Hono, L., Nava, G., (),<br>Powered Robotics Traversaro, S., Pucci, D. | 2020                                            | IEEE Robotics and Automation<br>Letters<br>5(2),8977379, C. 2070-2077 | 0           |  |
| Название источника                                    |                | Просмотр краткого описания 🗸 🧻 cate 1 Cate View at Publisher Связанные документы                                                                     |                                                 |                                                                       |             |  |
| Ключевое слово                                        |                |                                                                                                    |                                                 |                                                                       |             |  |

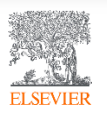

Как скачать полный текст статей из Scopus: <u>https://youtu.be/vDYSIPAkKbo</u>

### Сохранение полного текста на свой ПК

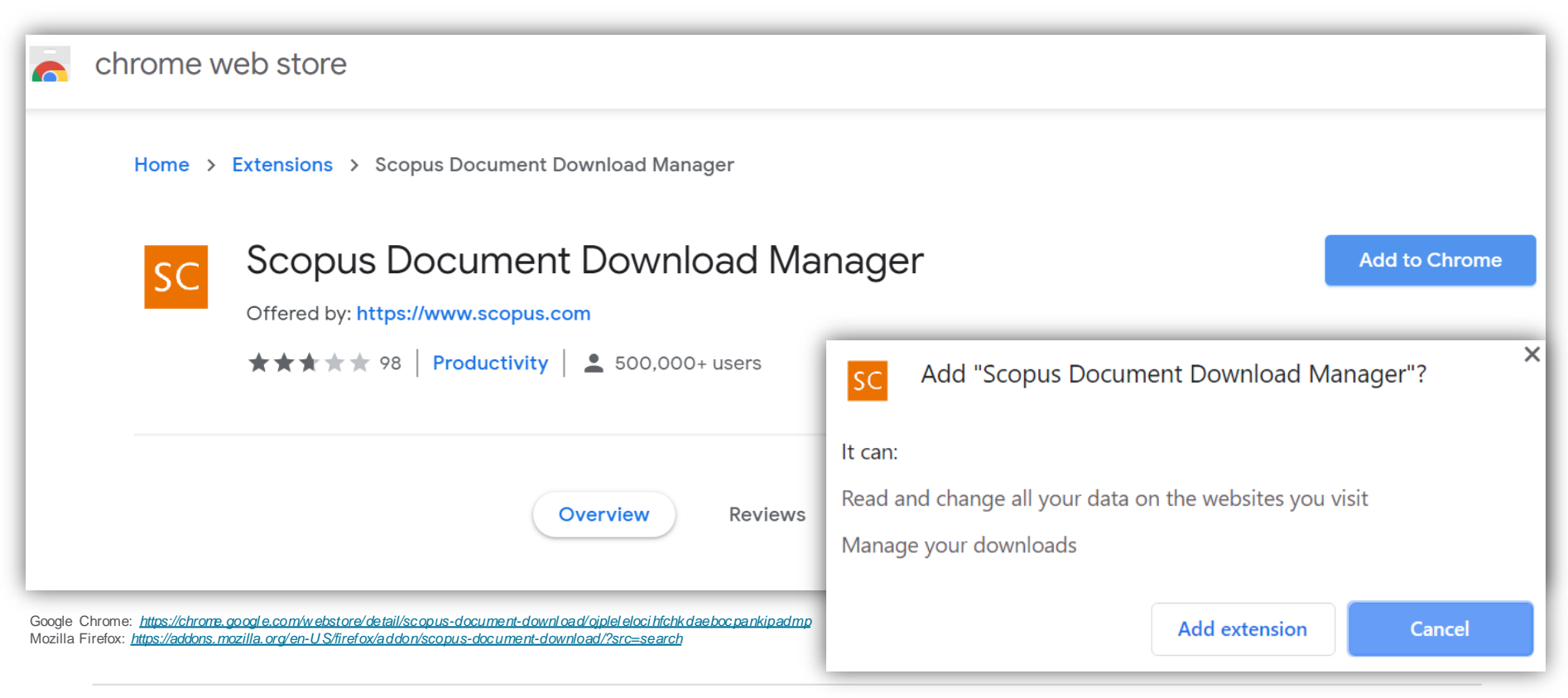

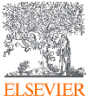

### Поиск публикаций и сохранение публикаций

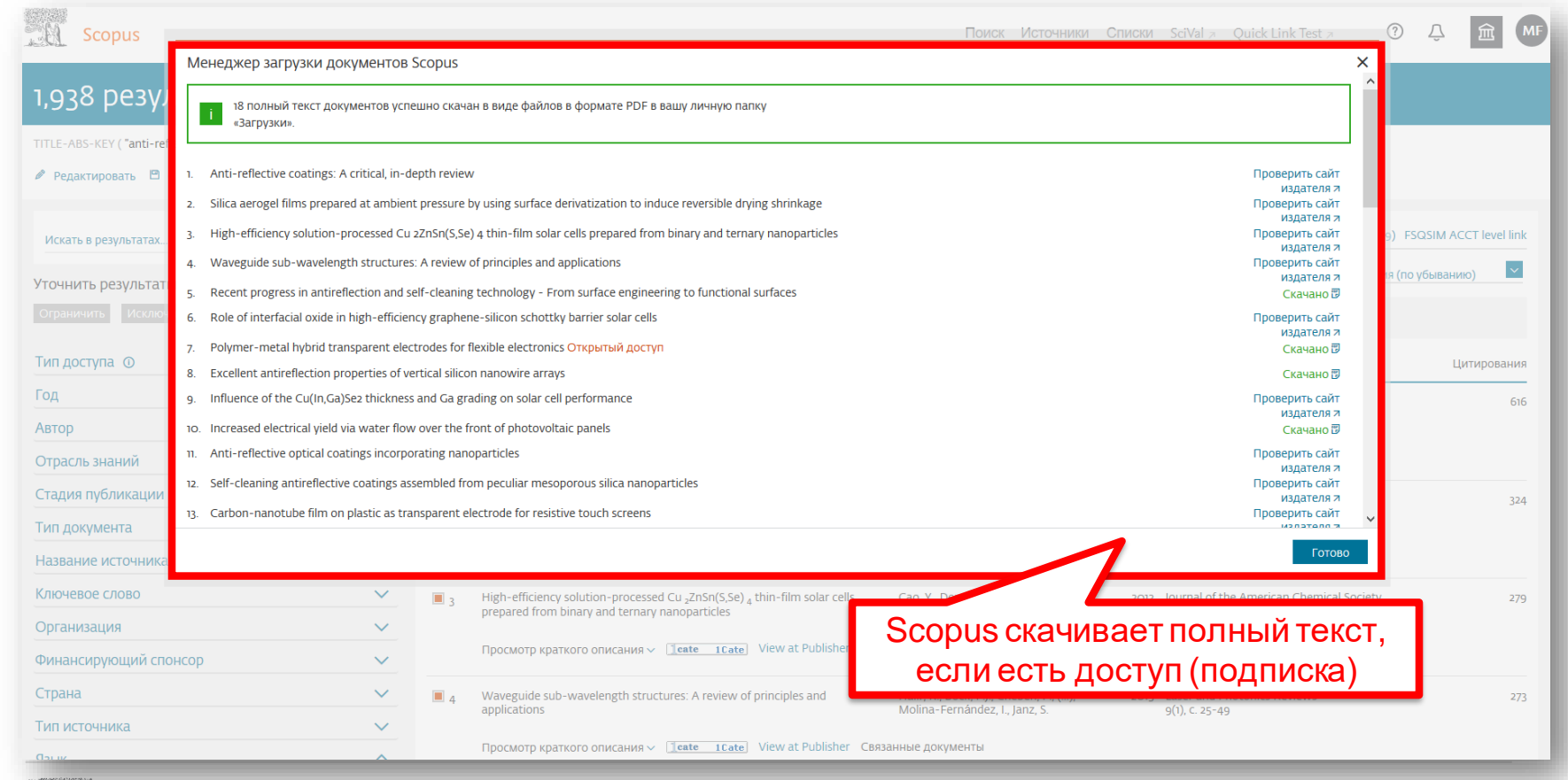

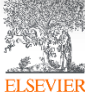

Как скачать полный текст статей из Scopus: <u>https://youtu.be/vDYSIPAkKbo</u>

### Поиск по источникам

| Scopus                                                                                                    |                                                                                         |                                                                                                    | Поис      | к Источники Списки                               | SciVal ォ Q           | uick Link Test 🤊      | ⑦                                            | MF   |
|----------------------------------------------------------------------------------------------------|-----------------------------------------------------------------------------------------|----------------------------------------------------------------------------------------------------|-----------|--------------------------------------------------|----------------------|-----------------------|----------------------------------------------|------|
| Источники                                                                                                    |                                                                                         |                                                                                                    |           |                                                  |                      |                       |                                              |      |
| Отрасль знаний<br>Отрасль знаний                                                                                      | укажите отрасль знании<br>chemis                                                        |                                                                                                    |           | ×                                                |                      |                       |                                              |      |
| Название<br>Издатель<br>ISSN                                                                                          | Colloid and Surface Cher  Colloid and Surface Cher  Process Chemistry and T             | <b>nis</b> try<br>jechnology                                                                                                    |           | ط Скачать сп                                     | исок источников      | Scopus ① Подробнее    | о списке источников Sco<br>етры за год: 2018 | opus |
| Отображать только журналы с открытым<br>доступом                                                                      | Chemistry     Analytical Chemistry     Analytical Chemistry     Chemistry (miscellaneou | is)                                                                                                    |           | ивысший процентиль ↓                             | Цитирования<br>2018↓ | Документы<br>2015-17↓ | % цитирования ↓                              | >    |
| Кол-во за предыдущие з года<br>Минимум не выбран                                                                      | General Chemistry Inorganic Chemistry Organic Chemistry                                 |                                                                                                    |           | o<br>natology                                    | 1,053                | 120                   | 100                                          |      |
| <ul> <li>Минимум цитировании</li> <li>Минимум документов</li> <li>Максимальный квартиль рейтинга Citescore</li> </ul> | Physical and Theoretical     Physical and Theoretical     Environmental Science     O   | Chemistry                                                                                                    |           | 9<br>demiology<br>🗸                              |                      |                       |                                              |      |
| <ul> <li>Показывать только названия, относящиес<br/>верхним 10 процентам</li> <li>1-й квартиль</li> </ul>             |                                                                                         |                                                                                                    | Применить | 6<br>70<br>heral Chemistry                       | 46,227               | 852                   | 97                                           |      |
| 2-й квар<br>3-й квар                                                                                                  |                                                                                         | ical Society Reviews                                                                                                    | 41.35     | 99%<br>2/370<br>General Chemistry                | 40,522               | 980                   | 98                                           |      |
| Цанік квар Ц Журналы<br>Тип источ ЦКнижная серия                                                                      | й                                                                                       | vs of Modern Physics                                                                                                    | 39.2      | 99%<br>1/216<br>General Physics and<br>Astronomy | 4.979                | 127                   | 95                                           |      |
| Журналь     Матерлалы Конференци     Книжная     Отраслевые издания                                                   |                                                                                         | al vital statistics reports : from the Centers for Disease Control<br>evention, National Center for Health Statistics, National Vital | 38.91     | 98%<br>1/46                                      | 1,245                | 32                    | 100                                          |      |

ELSEVIER
### Статья/запись в Scopus

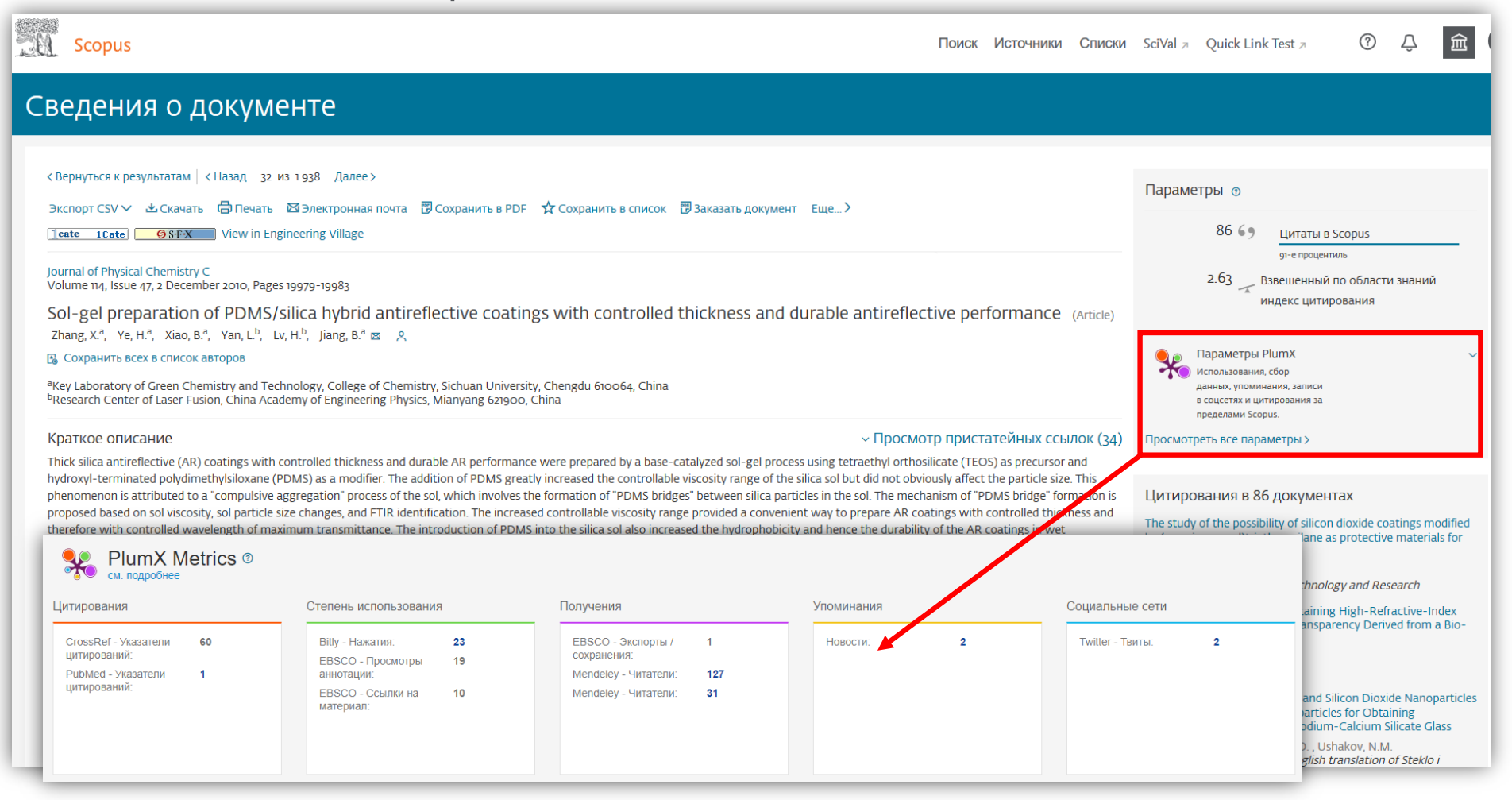

## Патентная информация

|                                                                                                    | Scopus                                                                                                    |                                                                                                    | Поиск Источники Списки SciVal » Quick Link Test » 🕐 🗘 🟛 🕅                                                           |
|----------------------------------------------------------------------------------------------------|----------------------------------------------------------------------------------------------------|----------------------------------------------------------------------------------------------------|----------------------------------------------------------------------------------------------------|
|                                                                                                    | 1,938 результатов                                                                                                    | поиска документов                                                                                                    |                                                                                                    |
|                                                                                                    | ТІТLE-ABS-KEY ( <b>"anti-reflective coating"</b> )<br>🖋 Редактировать 🖻 Сохранить 🗛 н                                   | строить оповещение 🔊 Настроить канал                                                                                                    |                                                                                                    |
| Sopus Druce is der is der is de | Искать в результатах                                                                                                    | Q Документы Вспомогательные документы Патенты                                                                                                    | Просмотреть данные Mendeley (209) FSQSIM ACCT level link                                                            |
| 40.487 pe3yЛЬТАТОВ ДЛЯ ПАТИНОВ         C         C <thc< th="">         C         C         C         C         C         C         C         C         C         C         C         C         C         C         C         C         C         C         C         C         C         C         C         C         C         C         <thc< td=""><td>Scopus</td><td>Поиск Источники С</td><td>Списки SciVal » Quick Link Test » 🕐 🗘 🏛 MF ртировать по: Цитирования (по убыванию) ⊻</td></thc<></thc<>                                                                                                    | Scopus                                                                                                    | Поиск Источники С                                                                                                    | Списки SciVal » Quick Link Test » 🕐 🗘 🏛 MF ртировать по: Цитирования (по убыванию) ⊻                                |
| INTL-AGS-KRY (*ant-reflective coains)*               Muth-Machine pergynatianax.                Applymetrials decomposition made from equivalence decimations and protected and protected and pr                                                                       | 40,487 результатов для па                                                                                               | тентов                                                                                                    |                                                                                                    |
| Image: Construction       Construction       Consconstruction       Consconstruction                                                                                                    | TITLE-ABS-KEY ( "anti-reflective coating" )                                                                             |                                                                                                    | Цитирования                                                                                                    |
| Industry location       Decases account opposite distance       Decases account opposite distance       Decases account opposi                                                                                                    | Искать в результатах                                                                                                    | Документы Вспомогательные документы Патенты                                                                                                    | туігоптепtal Science 616<br>3804                                                                                    |
| Fog       V       Hassahue naretra       Visoperarehu (v) / sassurehu (v)       Fog       Howep naretra       Basel Howep naretra       Basel Howep naretra                                                                                                    | ограничить Исключить                                                                                                    | Показать всю информацию                                                                                                    | 324                                                                                                    |
| Inter-HTHOE GlopO       Image: Anti-REFLECTION LENS AND METHOD FOR TREATING A LENS TO REDUCE MULTION CONSTRUCT VISION       Refer, Norman L; Winkelman, Adam E; Hall, Nicholas       2020 United States Patent and Trademark Office Pre-Granted Publication       Uso2020150333         Image: Image:                                                                           | Год                                                                                                    | Название патента Изобретатель (и) / заявитель (и)                                                                                                    | 39-443<br>Год Патентное бюро Номер патента                                                                          |
| I apan Patent Office       (5 947) > (10 Addition and public planting of medoplaughicol of LexisNexis       In trademark office       (5 947) > (10 Addition and public planting of medoplaughicol of LexisNexis       In trademark office       (10 Addition and public planting of medoplaughicol of LexisNexis         I apan Patent Office       (2 245) > (2 cm) > (2 cm) >                                                                                             | Патентное бюро<br>United States Patent & Trademark (29 991)<br>Office (29 991)                                          | ANTI-REFLECTION LENS AND METHOD FOR TREATING A LENS TO REDUCE     REFLECTIONS FOR PLACENTAL MAMMALS WITH DICHROMATIC VISION     M (_) (QUANTUM INNOVATIONS, INC)                                                                                                    | Hall, Nicholas 2020 United States Patent and Trademark Office Pre-Granted Publication American Chemical Society 279 |
| United Kingdom Intellectual (399) >       Показать дополнительную информацию < <i>LexisNexis       topatient       topatient       &lt;</i>                                                                                                    | Japan Patent Office (5 \$41)     European Patent Office (2 245)     World intellectual Property (2 om)     Organization | EXISTING SEMICONDUCTOR STRUCTURE, INTEGRATED CIRCUIT DEVICE, AND METHOD     MA, Shih-Hsien; WU, Haw-Chuan; TSAI,     OF FORMING SEMICONDUCTOR STRUCTURE     ITD;     ITD; | , Shih-Hao() 2020 United States Patent and US20200152583<br>CTURING CO. Trademark Office Pre-Granted<br>Publication |
| Orpainswins         Mccnowins         3 The dye composition made from epoxy-functional composition and protected<br>from deterioration by light curves から色素を保護するエポキシ官<br>部門は現め及てたの思想があり作業される解除にコーチェング1         チアン、ハイベン (エンロールアテルナジオナール)         2020 Patent Abstracts of Japan         JP2020533582                                                                                                    | United Kingdom Intellectual (399)<br>Property Office                                                                    | Показать дополнительную информацию 🗸 🔴 LexisNexis                                                                                                    | itonics Reviews 273                                                                                                 |
|                                                                                                    | Ограничить Исключить                                                                                                    | <ol> <li>The dye composition made from epoxy-functional composition and protected チャン, ハイベン (エシロール アテルナジ<br/>from deterioration by light cured coatings [ )送劣化から色素を保護するエポキシ官<br/>能性組成物及びこの組成物から作製される硬化コーティング]</li> </ol>                                                                                                    | ジオナール) 2020 Patent Abstracts of Japan JP2020533582                                                                  |
| Показать дополнительную информацию У 🔮 LexisNexis<br>4 METHOD FOR PLANARIZATION OF ORGANIC FILMS DEVILUERS, Anton: BRANDT, Robert; SMITH, Jeffrey() 2020 United States Patent and US20200152472<br>(Tokyo Electron Limited) Trademark Office Pre-Granted                                                                                                    |                                                                                                    | Показать дополнительную информацию —                                                                                                    | MITH, Jeffrey() 2020 United States Patent and US20200152472<br>Trademark Office Pre-Granted                         |

## Анализ результатов

| Scopus                                                             |              |            |                                                                                                    |                                                                                  | Поиск И   | сточники Списки      | SciVal 🤊 Quick Link Test 🤊      | ?              | Ŷ      | 窟 MF |
|--------------------------------------------------------------------|--------------|------------|----------------------------------------------------------------------------------------------------|----------------------------------------------------------------------------------|-----------|----------------------|---------------------------------|----------------|--------|------|
| 31 результат поиска докум                                          | енто         | В          |                                                                                                    |                                                                                  |           |                      |                                 |                |        |      |
| TITLE-ABS-KEY ( "anti-reflective coating" ) AND ( LIMIT-TO ( AFFIL | COUNTRY, "   | 'Russian F | ederation"))                                                                                                   |                                                                                  |           |                      |                                 |                |        |      |
| 🌶 Редактировать 🖻 Сохранить 👃 Настроить оповещение                 | 🔝 Настрои    | ИТЬ        |                                                                                                    |                                                                                  |           |                      |                                 |                |        |      |
| Искать в результатах                                               | Q            | ٥          | 🛿 Анализировать резуль                                                                                         | ьтаты поиска                                                                     |           |                      |                                 |                |        |      |
| Уточнить результаты                                                |              | -          |                                                                                                    |                                                                                  |           | Показать все краткие | е описания Сортировать по: Цити | рования (по уб | ыванию | ) 🔽  |
| Ограничить Исключить                                               |              | ■ B        | се 🗡 Экспорт CSV 🛩 Скачать Просмотреть обзор цитирования Про                                                   | смотр цитирующих документов Сохрани                                              | ть в спис | Релевант             | НОСТЬ                           |                |        | ^    |
| Тип доступа 💿                                                      | ~            |            | Название документа                                                                                             | Авторы                                                                           |           | Лата (с              | амые новые)                     |                |        |      |
| Год                                                                | ~            | Ξ1         | Light-trapping and antireflective coatings for amorphous Si-based thin film                                    | Voroshilov, P.M., Simovski, C.R., Belov, P.A                                     |           | дана (с              | camble hobble)                  |                |        |      |
| Автор                                                              | ~            |            |                                                                                                    | Shaini, A.S.                                                                     |           | Дата (с              | самые старые)                   |                |        |      |
| Отрасль знаний                                                     | ~            | *          | Просмотр краткого описания У []cate ICate View at Publisher Связа                                              | анные документы                                                                  |           | Цитир                | орация (по убц                  |                | 2      |      |
| Стадия публикации                                                  | <b>~</b>     | <b>2</b>   | Surface nanostructuring of Ni/Cu foils by femtosecond laser pulses                                             | Korolkov, V.P., Ionin, A.A., Kudryashov, S.I.,<br>Medvedev, Z., Goldenberg, B.G. | (),       | цитир                | ования (по уов                  | ваник          | "      |      |
| тип документа                                                      |              |            | The test May at Dublicher, Coord                                                                               |                                                                                  |           | Цитир                | ования (по                      |                |        |      |
| Ключевое слово                                                     |              |            |                                                                                                    | аппые документы                                                                  | ŀ         |                      |                                 |                |        |      |
| Организация                                                        | ~            | Ξ 3        | Spectroscopic and electrical signatures of acceptor states in solution processe $Cu_2ZnSn(S,Se)_4$ solar cells | d Tiwari, D., Skidchenko, E., Bowers, J.W., ()<br>Martin, R.W., Fermin, D.J.     | ), :      | возрас               | танию)                          |                |        |      |
| Финансирующий спонсор                                              | ~            |            | Открытый доступ                                                                                                |                                                                                  |           | Релева               | антность                        |                |        |      |
| Страна                                                             | ~            |            | Просмотр краткого описания 🗸 🧻 [cate 1Cate] View at Publisher Связа                                            | анные документы                                                                  | j         | 1                    |                                 |                |        | 2    |
| Тип источника                                                      | ~            | <b>a</b>   | Infrared antireflective filtering for extreme ultraviolet multilayer Bragg                                     | Medvedev, V.V., Yakshin, A.E., Van De Krui                                       | js, :     | Первы                | й автор (А-Ζ)                   |                |        |      |
| Язык                                                               | $\checkmark$ |            | reflectors                                                                                                    | R.W.E., (), Koshelev, K.N., Bijkerk, F.                                          | C         | Первы                | й автор (7-А)                   |                |        |      |
| Ограничить Исключить                                               |              |            | Просмотр краткого описания 🗠 🧻 💶 🛛 🛛 Саte View at Publisher Связа                                              | анные документы                                                                  | -         | hepbol               |                                 |                |        |      |
| Восстановить исходные настройки                                    | _            |            | Transparent Surfaces Inspired by Nature                                                                        | Motamedi, M., Warkiani, M.E., Taylor, R.A.                                       | 2         | Назван               | ние источника                   | <u>(A-Z)</u>   |        | -    |
| <u>*************************************</u>                       |              |            |                                                                                                    |                                                                                  | e.        | документь            |                                 |                |        |      |

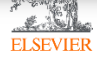

### Аналитическая панель с опцией выбора объекта

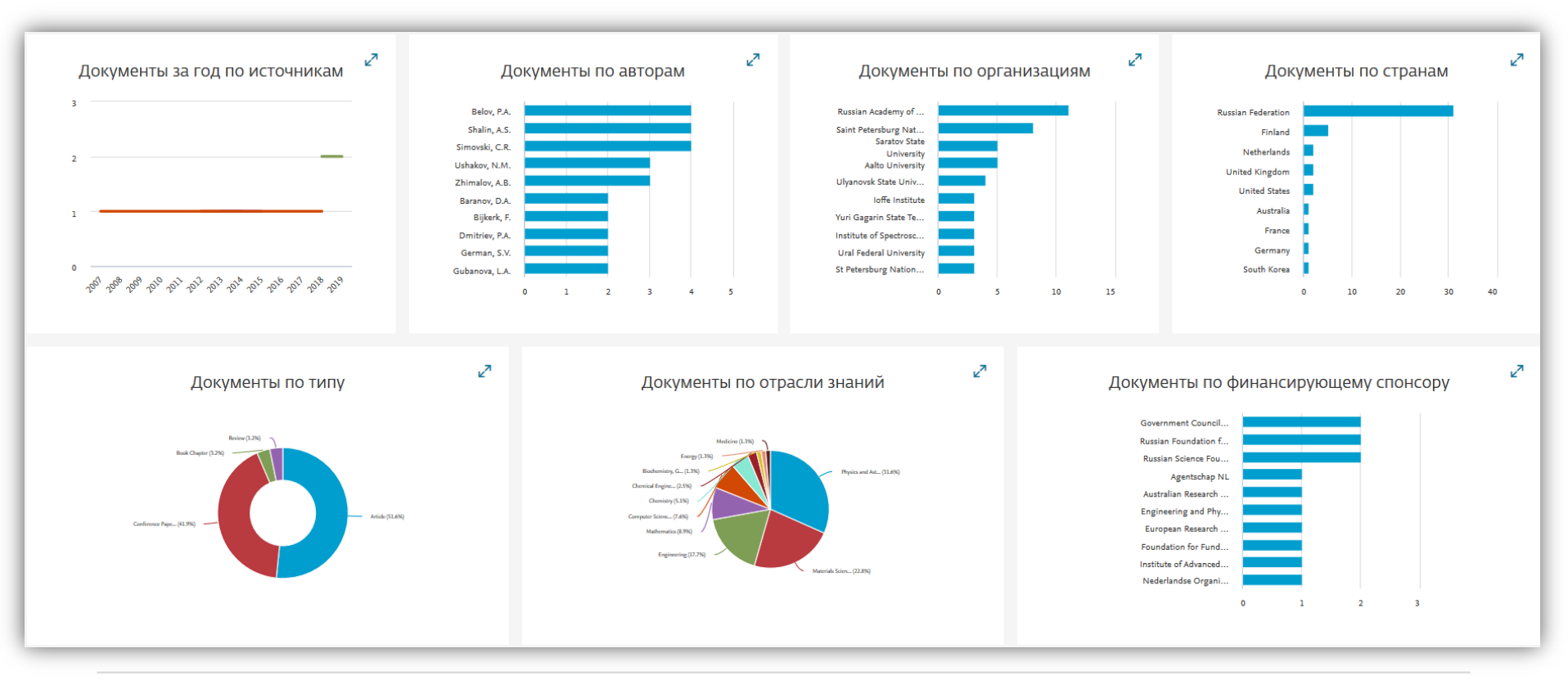

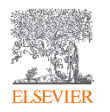

### Документы по организациям

#### Анализировать результаты поиска 🖨 Печать < Вернуться к результатам 🖾 Электронная почта → Экспорт TITLE-ABS-KEY ("anti-reflective coating") AND (LIMIT-TO (AFFILCOUNTRY, "Russian Federation")) Выберите диапазон годов для анализа: 2007 ПО 2020 Анализировать 31 результат поиска документов Документы по организациям Организация 🛧 Документы 🗸 Сравнить количества документов максимум по 15 организациям $\mathbf{h}$ Russian Academy of Sciences 11 Russian Academy of Sciences Russian Academy of Sciences 11 документов в базе данных Scopus Saint Petersburg National Research University 8 Шелкните сегмент диаграммы для просмотра списка документов of Information Technologies, Mechanics and Saint Petersburg National Research University of Inform... **Optics University ITMO** Saratov State University Saratov State University 5 Aalto University Aalto University 5 Ulvanovsk State University loffe Institute Ulyanovsk State University 4 Yuri Gagarin State Technical University of Saratov Ioffe Institute 3 Institute of Spectroscopy, Russian Academy of Sciences Можно перейти к списку документов Ural Federal University Yuri Gagarin State Technical University of 3 конкретной организации Saratov St Petersburg National Research Academic University of the Russian Academy of Sciences Institute of Spectroscopy, Russian Academy of 11 12 0 2 0 10 3 Sciences $\sim$ Документы

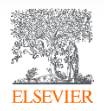

### Поиск организаций в Scopus

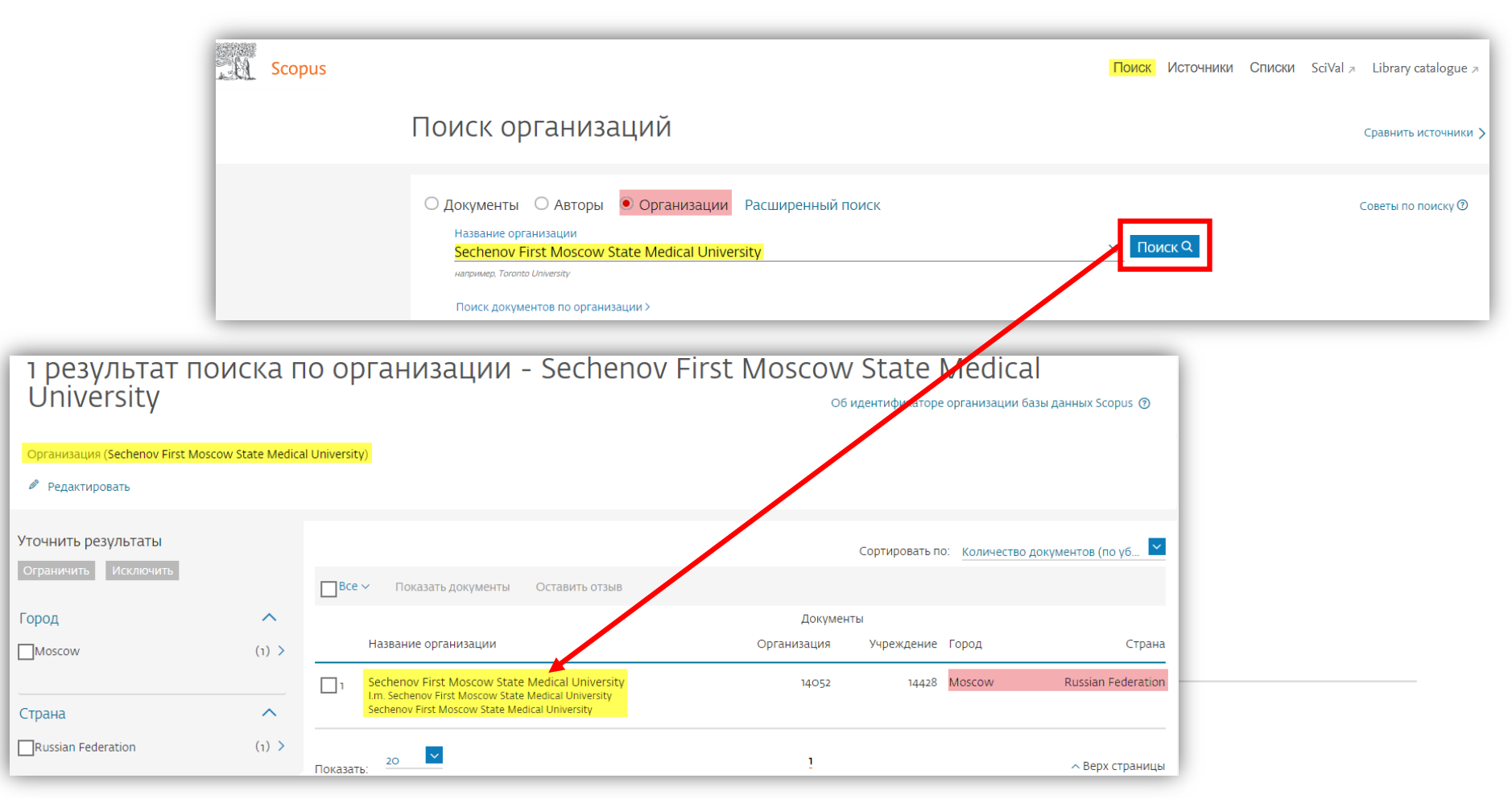

## Профиль организаций в Scopus

| Sechenov First Moscow Sta                    | ate                  |                                |             |                    |              | Действия с профилем                                                                   |
|----------------------------------------------|----------------------|--------------------------------|-------------|--------------------|--------------|---------------------------------------------------------------------------------------|
| Medical University                           |                      |                                |             |                    |              | oprannsagnn                                                                           |
| 8-2 Trubetskaya Street, Moscow               |                      |                                |             |                    |              | 🤌 Оставить отзыв                                                                      |
| Идентификатор организации: 60010188          | 🔝 Настроить канал    |                                |             |                    |              |                                                                                       |
| Другие форматы имен: (I.m. Sechenov First Mo | scow State Medical   | University Sechenov First Mo   | scow State  | Medical University |              | Ŷ                                                                                     |
| Sechenov University                          | I. M. Sechenov First | Moscow State Medical Universit | y CMorper   | b BCe *            |              | Настроить уведомление о документах                                                    |
|                                              |                      | (0.0052)                       | Aptopul     |                    |              | ₹]                                                                                    |
| цокументы, все учреждение ()<br>14.428       |                      | ко организация                 |             |                    |              | экспортировать данные о предметной<br>области                                         |
| 4 420                                        | 14 0 52              |                                | / 54/       | L⊕ Сохранить в спи | сок авторов  |                                                                                       |
| Документы по отрасли знаний Иера             | архическая стру      | ктура организации Сот          | рудничаю    | щие организации    | Документи    | ы по источнику                                                                        |
|                                              |                      | Сортировать по: Коли           | чество доку | ментов (по уб 🔽    | Sechenov Fir | st Moscow State Medical University                                                    |
| Medicine                                     | 8831                 | Arts and Humanities            |             | 259                | 14.6         | % \                                                                                   |
| Biochemistry, Genetics and Molecular Biology | 2727                 | Environmental Science          |             | 248                |              |                                                                                       |
| Pharmacology, Toxicology and Pharmaceutics   | 1435                 | Health Professions             |             | 215                | 1.7 %        |                                                                                       |
| Immunology and Microbiology                  | 914                  | Mathematics                    |             | 197                | 2.5 %        |                                                                                       |
| Chemistry                                    | 768                  | Nursing                        |             | 193                | 2.7 %        | 44.0 %                                                                                |
| Materials Science                            | 581                  | Multidisciplinary              |             | 173                | 2.9 %        |                                                                                       |
| Engineering                                  | 538                  | Dentistry                      |             | 92                 | 3.8 %        |                                                                                       |
| Physics and Astronomy                        | 538                  | Business, Management and Acc   | ounting     | 79                 | 4.5 %        |                                                                                       |
| Neuroscience                                 | 495                  | Economics, Econometrics and F  | inance      | 72                 | 710/         |                                                                                       |
| Chemical Engineering                         | 332                  | Energy                         |             | 66                 | 7.1 70       |                                                                                       |
| Computer Science                             | 317                  | Decision Sciences              |             | 55                 |              | 13.6 %                                                                                |
| Agricultural and Biological Sciences         | 316                  | Earth and Planetary Sciences   |             | 26                 | Me           | dicine                                                                                |
| Social Sciences                              | 214                  | Undefined                      |             | 15                 | Bio          | chemistry, Genetics and Molecular Biology<br>armacology. Toxicology and Pharmaceutics |

### Правила поиска автора

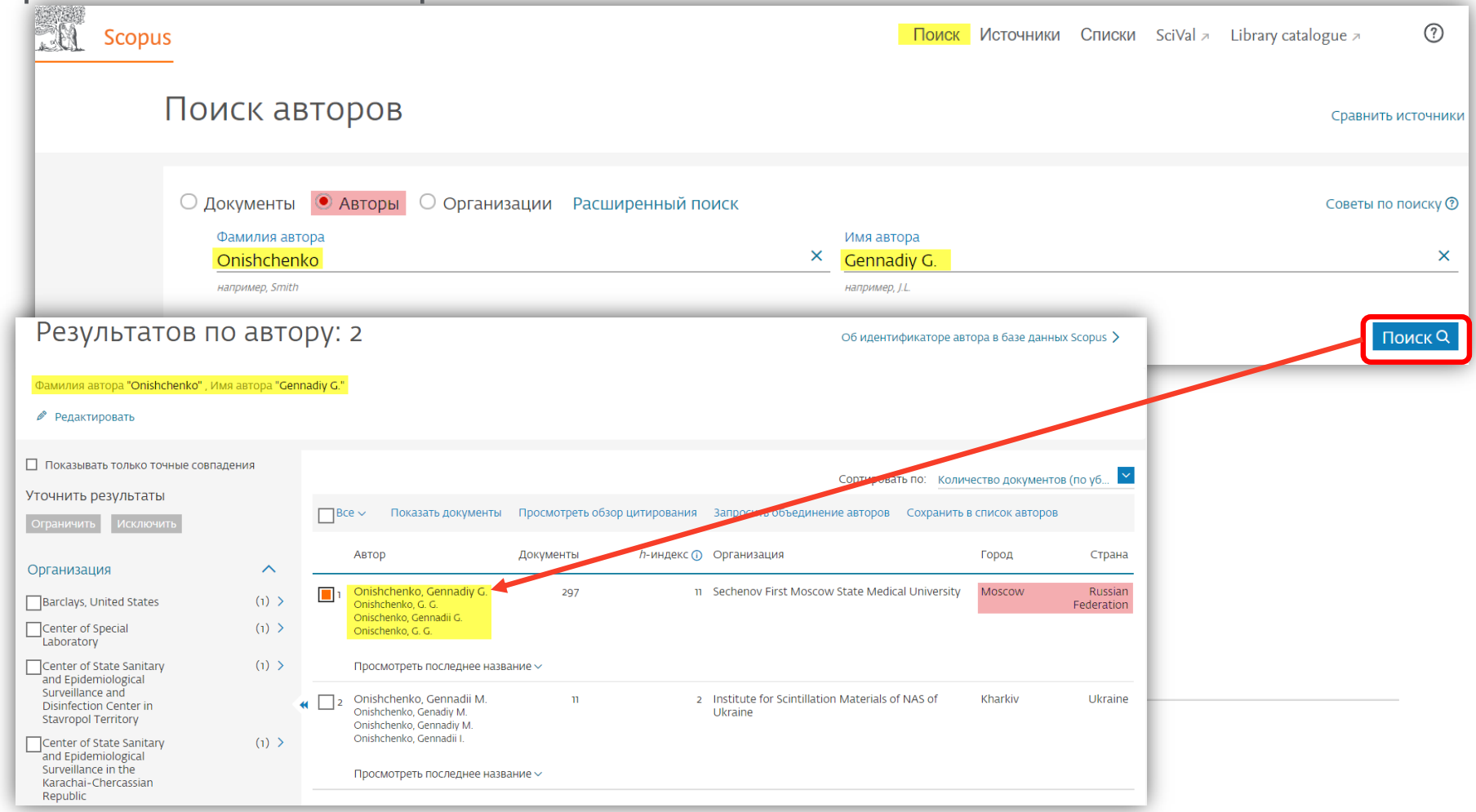

### Профили авторов

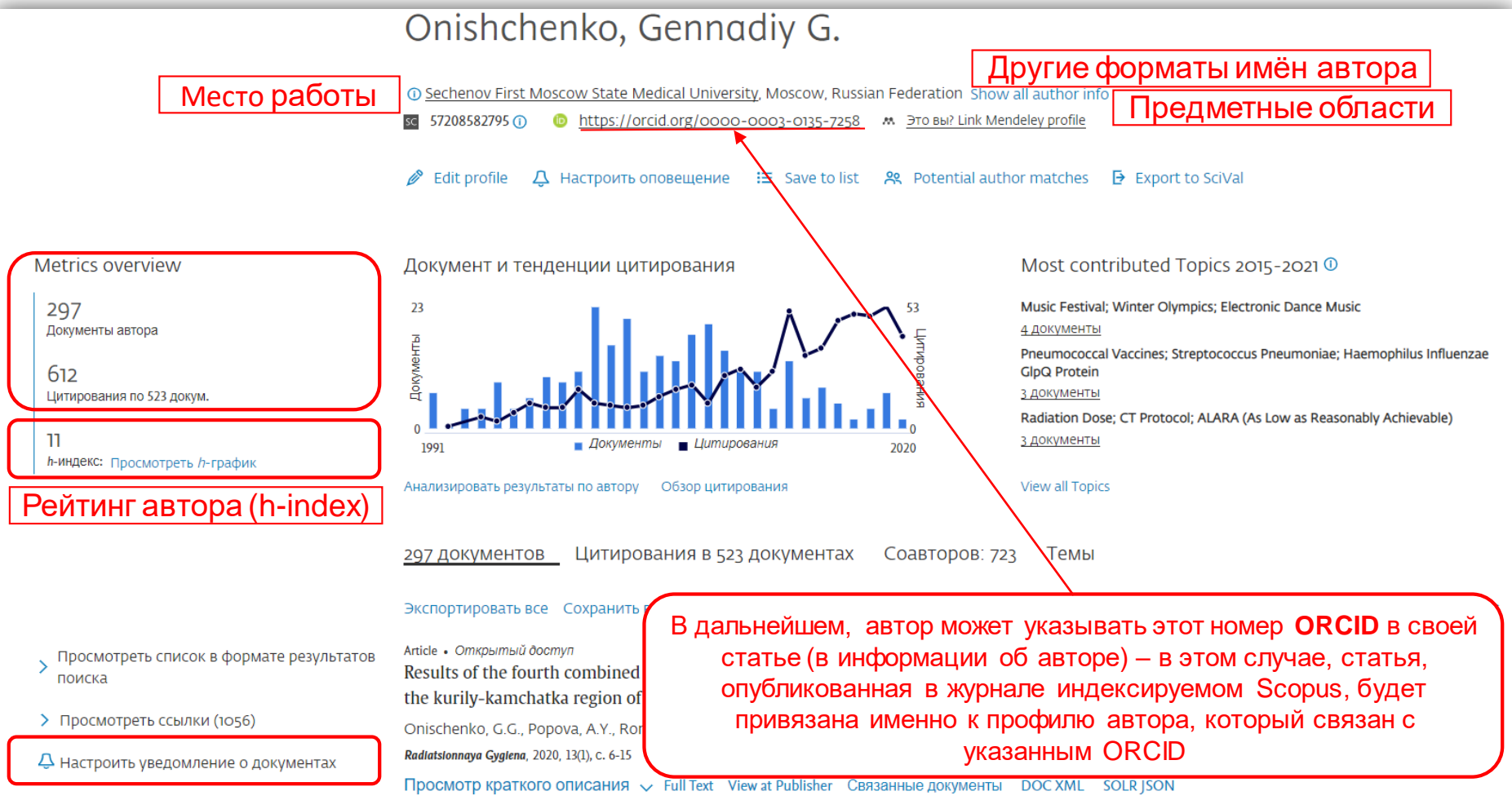

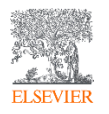

### Доступ к завтрашним исследованиям уже сегодня

## SSRN

SSRN была основана в 1994 году двумя экономистами-финансистами. В мае 2016 года SSRN была куплена Elsevier.

Subscriptions Rankings Submit a paper Browse

My Library

## Tomorrow's Research Today

Welcome to the SSRN Home Page.

SSRN's eLibrary provides 905,970 research papers from 448,564 researchers in more than 50 disciplines.

You can subscribe to our newsletter here  $\geq$ 

Title, Abstract, Keywords & Authors

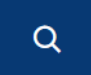

Advanced Search

| SSRN eLibrary Statistics: |         |  |  |  |  |  |  |  |
|---------------------------|---------|--|--|--|--|--|--|--|
| Papers & Authors          |         |  |  |  |  |  |  |  |
| Abstracts:                | 940,934 |  |  |  |  |  |  |  |
| Full Text Papers:         | 806,901 |  |  |  |  |  |  |  |
| Authors:                  | 491,937 |  |  |  |  |  |  |  |
| Papers received:          | 71,519  |  |  |  |  |  |  |  |
|                           |         |  |  |  |  |  |  |  |

| Paper Downloads |            |  |  |  |  |  |  |  |  |  |
|-----------------|------------|--|--|--|--|--|--|--|--|--|
| To date:        | 153,904,84 |  |  |  |  |  |  |  |  |  |
| Last 12 months: | 15,326,48  |  |  |  |  |  |  |  |  |  |
| Last 30 days    | 1 648 19   |  |  |  |  |  |  |  |  |  |

(last 12 months)

Total Citations:

| References and Citations 🛈 |            |  |  |  |  |  |  |  |  |  |
|----------------------------|------------|--|--|--|--|--|--|--|--|--|
| Total References:          | 22.963.696 |  |  |  |  |  |  |  |  |  |

Источник: https://www.ssrn.com/index.cfm/en/

2.721.202

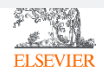

## Изначально SSRN являлся хранилищем препринтов по социальным и гуманитарным наукам

#### New Networks

| Architecture        | ArchRN    | Biochemistry                 | BiochemRN   | Communication<br>Studies       | CommRN      |
|---------------------|-----------|------------------------------|-------------|--------------------------------|-------------|
| Computer<br>Science | CompSciRN | Criminal Justice             | CJRN        | Earth Science                  | EarthSciRN  |
| Ecology             | EcoRN     | Energy                       | EnergyRN    | Food Science                   | FoodSciRN   |
| Financial Planning  | FinPlanRN | Geography                    | GeographyRN | Health Science<br>Case Reports | HSCaseRepRN |
| Linguistics         | LingRN    | Materials Science            | MatSciRN    | Medical                        | MedRN       |
| Nursing             | NursingRN | Space & Planetary<br>Science | PlanetSciRN | Transportation                 | TransportRN |

Начиная с 2017 года, SSRN добавляет новые дисциплины в таких областях, как биология, химия, инженерия, медицина, информатика и многое другое.

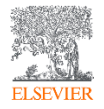

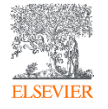

## Mendeley Data

Поиск эмпирических данных из рецензируемых источников

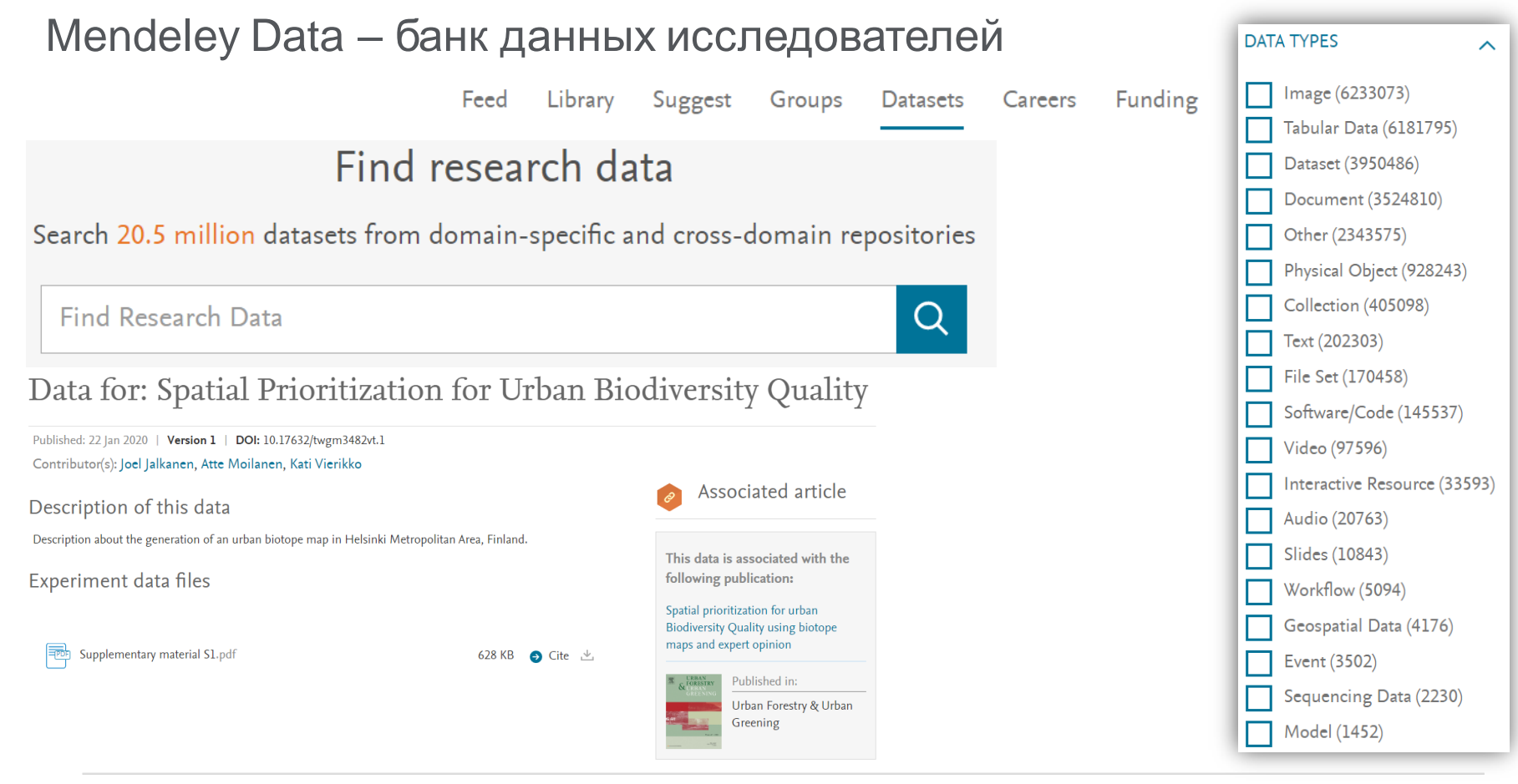

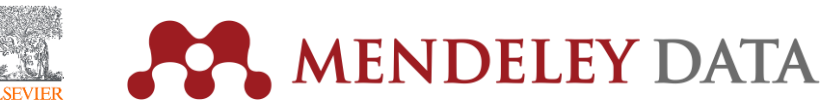

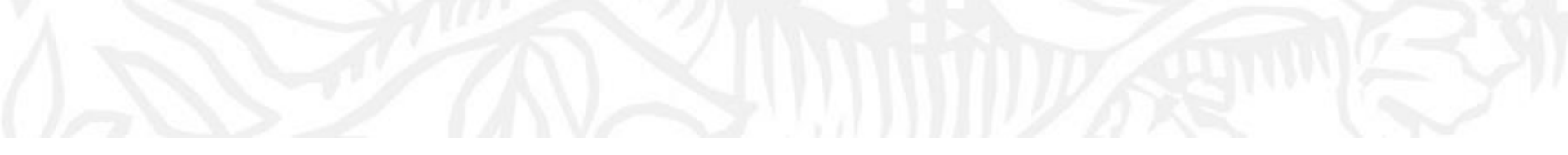

## Временный доступ

Информация о дополнительных электронных ресурсах

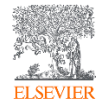

Бесплатный доступ к дополнительным ресурсам Elsevier (15.09.2020-15.11.2020)

## **CellPress**

Профильные высокоцитируемые издания в области биологии и химии

## THE LANCET

Издания, посвященные клиническим исследованиям

SOCIETIES publishing

Включает более 70 журналов в области клинической практики и медицинских исследований

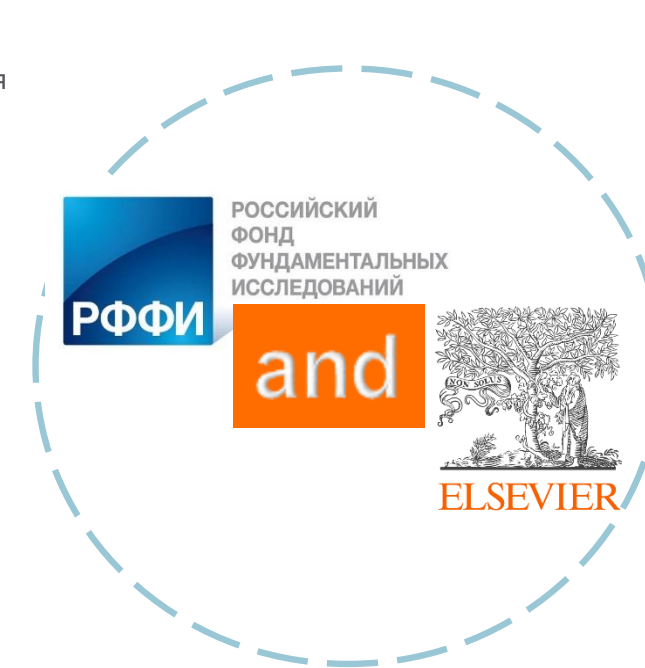

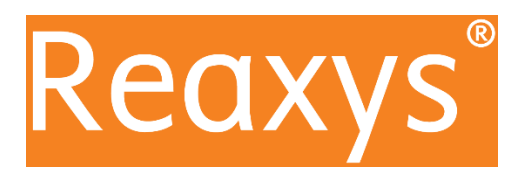

Структурно-химическая фактографическая база данный включает в себя структурную базу данных химических соединений и их экспериментальных свойств, реферативную базу журнальных и патентных публикаций, базу химических реакций с функцией построения плана синтеза

## Embase

База биомедицинской информации, для обнаружение побочных эффектов, написание систематических обзоров и мета-анализов, принятие научно обоснованных медицинских решений

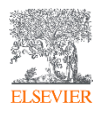

## Статья о вакцине РФ в журнале THE LANCET (Elsevier)

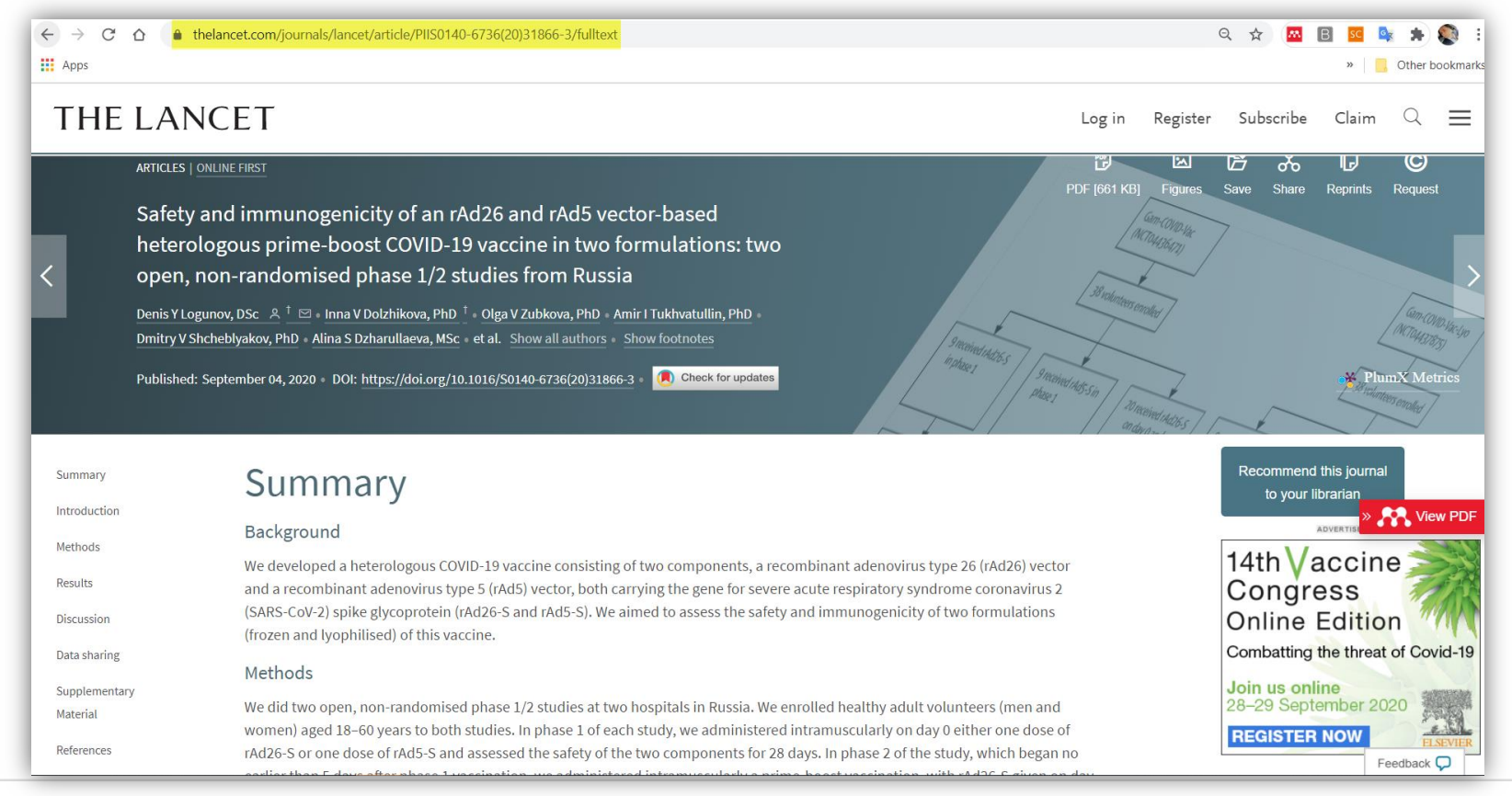

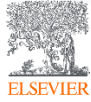

### Информация по тестовому доступу

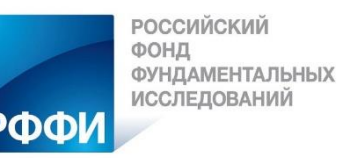

РФФИ информирует о том, что с **15 сентября** по **15 декабря 2020 года** будет открыт тестовый доступ к премиум журналам: Cell Press, The Lancet, Society Publishing, а также электронным базам данных Elsevier Reaxys и Embase. Организации, чье участие в тестовом доступе утверждено правообладателем, получат возможность направить в РФФИ через комплексную информационно-аналитическую систему РФФИ (КИАС РФФИ) заявления в электронном виде о согласии принять участие в организации тестового доступа к электронным ресурсам, подписанные электронной подписью. Шаблоны заявлений размещены во вкладке «Подписка» профиля организации в КИАС РФФИ.

Для подачи в электронном виде указанного заявления организации необходимо заключить с РФФИ:

- Соглашение об использовании электронной подписи в электронном взаимодействии РФФИ с физическим лицом (для руководителей организаций и координаторов организаций в КИАС РФФИ. Шаблон соглашения находится во вкладке «Личные данные» в КИАС РФФИ);
- Соглашение об использовании электронной подписи в электронном взаимодействии РФФИ с организацией (шаблон соглашения находится во вкладке организации в КИАС РФФИ);

По возникающим вопросам обращайтесь в Службу поддержки пользователей КИАС РФФИ <u>https://support.rfbr.ru/</u> категория «Доступ к электронным ресурсам».

Информация о том, как зарегистрировать организацию в КИАС РФФИ, доступна в разделе «Часто задаваемые вопросы» (<u>https://support.rfbr.ru/?p=faq</u>).

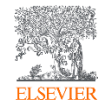

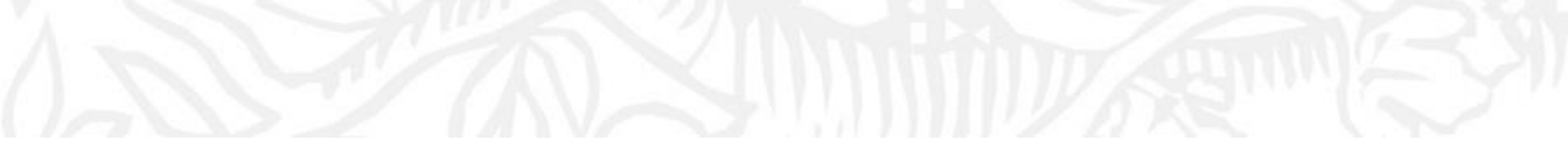

## Дополнительные ресурсы

Ссылки на вебинары и образовательные курсы Elsevier

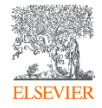

## Онлайн курс по Scopus (с выдачей сертификатов)

#### Инструменты БД Scopus

ресурс для своей научной работы максимально эффективно.

примерах, относящихся к вашему исследованию.

Для прохождения курса и получения сертификата, необходимо выполнить

рекомендуем выполнять практические задания последовательно и на реальных

практические задания и пройти тестирование по каждому модулю. Мы

Курс поможет вам освоить базовый функционал Scopus для поиска, анализа и мониторинга научной информации. По окончании курса вы научитесь подбирать журналы для чтения и публикации, составлять библиографию, выбирать потенциальных соавторов, корректировать свой профиль автора в Scopus и многое другое. Участники, успешно... More

| Certificate<br>Stepik                                                                                                    | ★★★★ <b>4.6</b><br>2,281 learners                |
|----------------------------------------------------------------------------------------------------|--------------------------------------------------|
| About this course                                                                                                    | Free                                             |
| Навыки поиска и анализа научной информации являются ключевыми<br>компетенциями для современного ученого. В помощь исследователю существуют                                                                                                    | Join this course                                 |
| новейшие инструменты и базы данных, которые помогают быстро находить<br>необходимые источники, анализировать тренды исследований, находить<br>партнеров для совместного проведения исследований и источники для<br>публикации своих результатов.                                                                                                    | You can learn right away                         |
| Scopus - крупнейшая единая база данных, содержащая аннотации и информацию<br>о цитируемости рецензируемой научной литературы, со встроенными<br>инструментами отслеживания, анализа и визуализации данных. В базе<br>содержится 23700 изданий от 5000 международных издателей, в области<br>естественных, общественных и гуманитарных наук, техники, медицины и<br>искусства. | This course includes<br>11 lessons<br>48 quizzes |
| Настоящий курс призван помочь исследователям быстро овладеть ключевыми<br>инструментами БД Scopus, чтобы использовать имеющийся информационный                                                                                                    | Course content<br>Last update 04/14/2020         |

Русскоязычный курс: www.stepik.org/course/54364/promo

Тематический поиск в Scopus

0 курсе

2. Мониторинг области исследования

3. Расширение поиска

4. Работа с результатами поиска

5. Тестирование

#### Профиль автора

- 1. Поиск и оценка импакта автора
- 2. Проверка и корректировка профиля автора
- 3. Тестирование

#### Метрики

- 1. Метрики статей
- 2. Журнальные метрики
- 3. Тестирование

Источник: www.stepik.org/course/54364/promo

## Онлайн курс для ученых (с выдачей сертификатов)

## Публикационный процесс от и до - руководство для молодых ученых

Курс дает практические рекомендации по подготовке публикации в качественных международных журналах в области медицины и наук о жизни. Участники, успешно сдавшие тестирование, получат сертификат о прохождении курса.

#### About this course

Данный курс представляет практические рекомендации по подготовке рукописи оригинальной научной статьи на английском языке в области медицины и наук о жизни, а также формирует представление о ключевых этапах публикационного процесса, сопряженных с ним этических принципах, способах продвижения статьи после ее публикации.

В курсе представлены инструменты для работы ученого и базы научной информации, которые необходимы для подготовки качественного исследования и публикации. Эти инструменты доступны всем студентам, аспирантам и сотрудникам российских научно-исследовательских и образовательных организаций.

Участники, успешно сдавшие тестирование, получат сертификат о прохождении курса.

#### Free

673 learners

#### Join this course

starts June 15, 2020

This course includes 22 lessons 25 quizzes Course content

### Русскоязычный курс: <u>https://stepik.org/72585</u>

| B  | зедение                                                        |
|----|----------------------------------------------------------------|
| 1. | Приветствие                                                    |
| 2. | Знакомство с программой курса                                  |
| 3. | Место публикационного процесса в общей системе научного знания |
| П  | одготовка рукописи оригинальной научной статьи                 |
| 1. | Ключи к основам англоязычного академического письма            |
| 2. | Основные разделы статьи и подходы к их написанию               |
| 3. | Последние штрихи - название, аннотация и ключевые слова        |
| 4. | Согласование черновика рукописи с соавторами                   |
| 5. | Тестирование                                                   |
| B  | ыбор подходящего журнала для публикации                        |
| 1. | Критерии оценки качества журнала                               |
| 2. | Инструменты поиска информации о журналах                       |
| 3. | Недобросовестные журналы                                       |
| 4. | Тестирование                                                   |
| П  | одача статьи в журнал и взаимодействие с рецензентами          |
| 1. | Оформление статьи в соответствии с требованиями журнала        |
| 2. | Конфликт интересов                                             |
| 3. | Подготовка сопроводительного письма                            |
| 4. | Критерии авторства статьи                                      |
| 5. | Рецензирование статьи                                          |
| 6. | Тестирование                                                   |
| П  | убликационная этика                                            |
| 1. | Публикационная этика                                           |
| 2  | Testupopouvo                                                   |

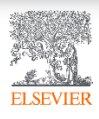

## Официальный русскоязычный сайт Elsevier <u>www.elsevierscience.ru</u>

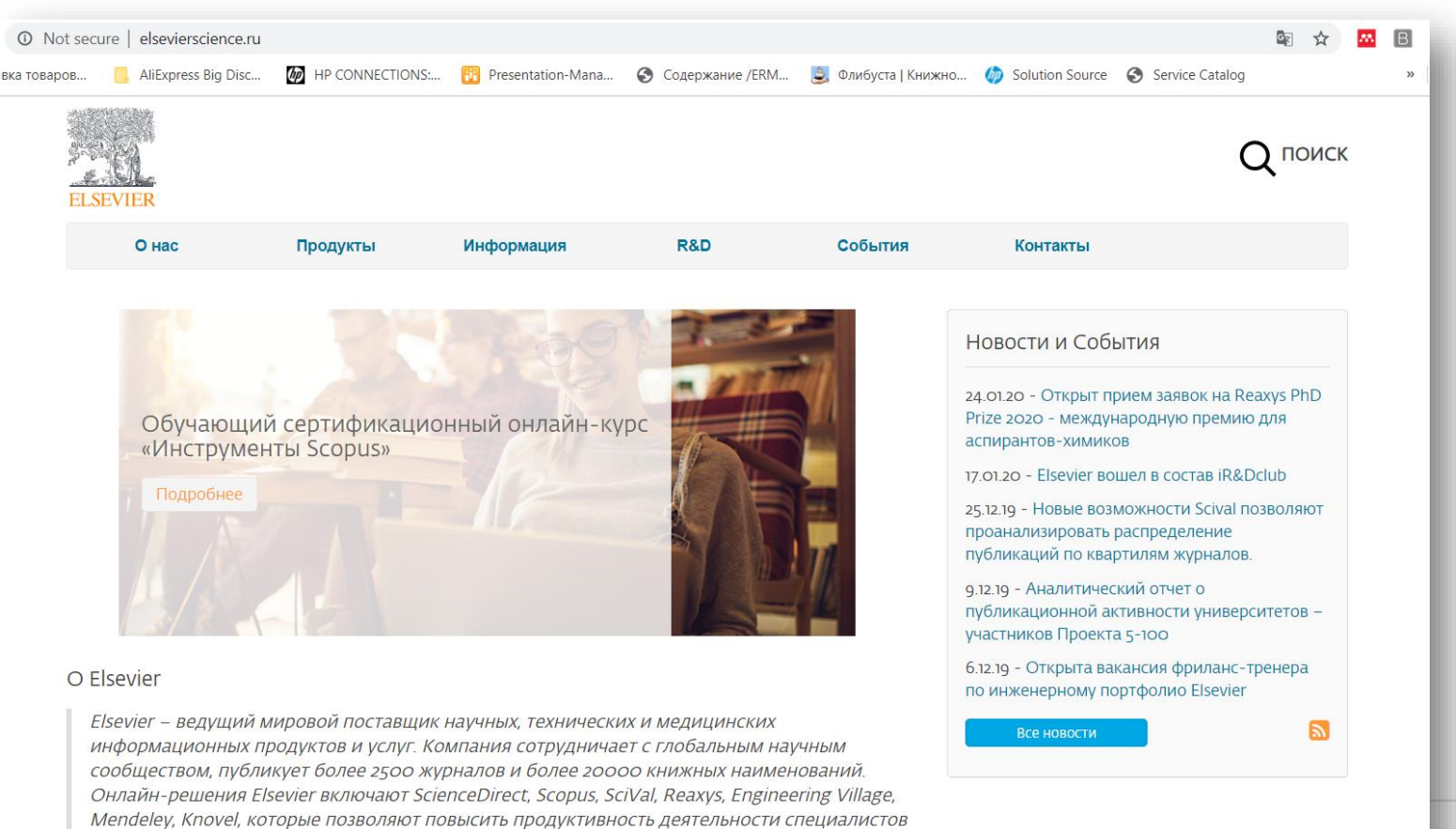

в сфере науки, образования и различных отраслях промышленности. Узнать больше...

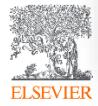

## Канал Elsevier CIS на YouTube и в Telegram

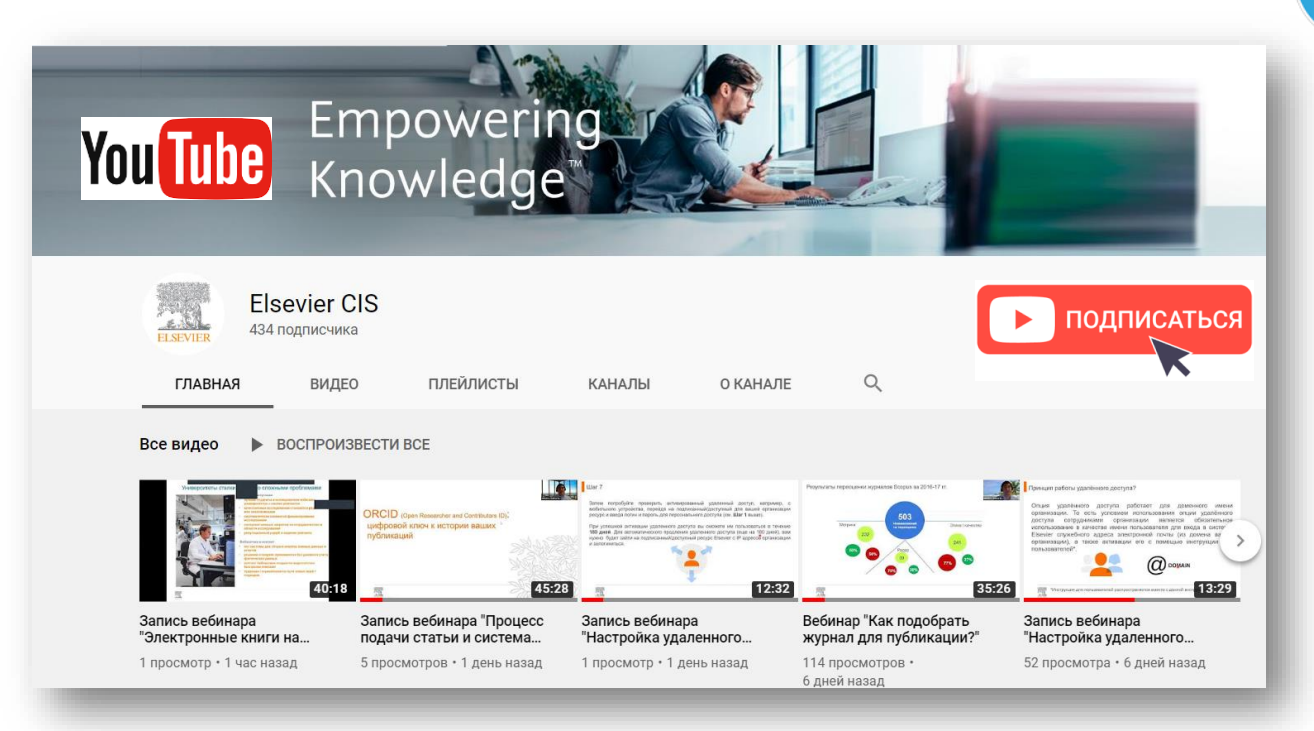

Telegram **А**аты Elsevier Russia 111 подписчиков получивших доступ, с указапием ресурсов, полезные ссылки, руководства для пользователей. полезные вебинары - все на нашей специальной страничке: https:// elsevierscience.ru/info/trial-2020/ ⊙ 131 15:03 Elsevier Russia https://bit.ly/2RKPPAR Medium Scopus в помощь редактору научного журнала База данных Scopus, безусловно, является бесценным инструментом для исследователей, редакторов, издателей и многих других типов... **≰** ПОСМОТРЕТЬ

Источник YouTube: https://www.youtube.com/channel/UCLvMridlr-pZV5ekbw62SHQ

Источник Telegram: <u>https://t.me/ElsevierRussia</u>

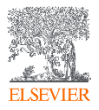

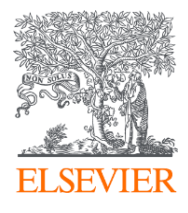

# Mendeley - инструмент управления персональной научной библиотекой и научная социальная сеть

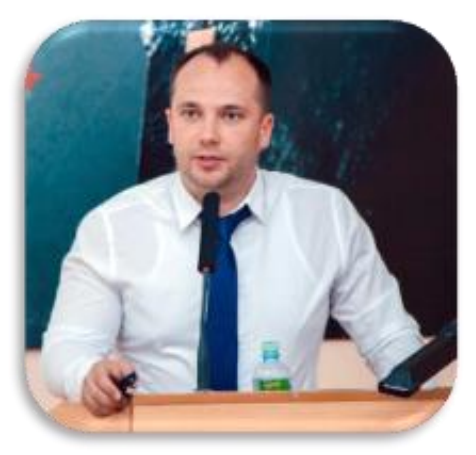

Первый Московский Государственный Медицинский Университет имени И.М.Сеченова

13.10.2020

#### Филатов Максим Михайлович

Консультант по ключевым информационным решениям Elsevier

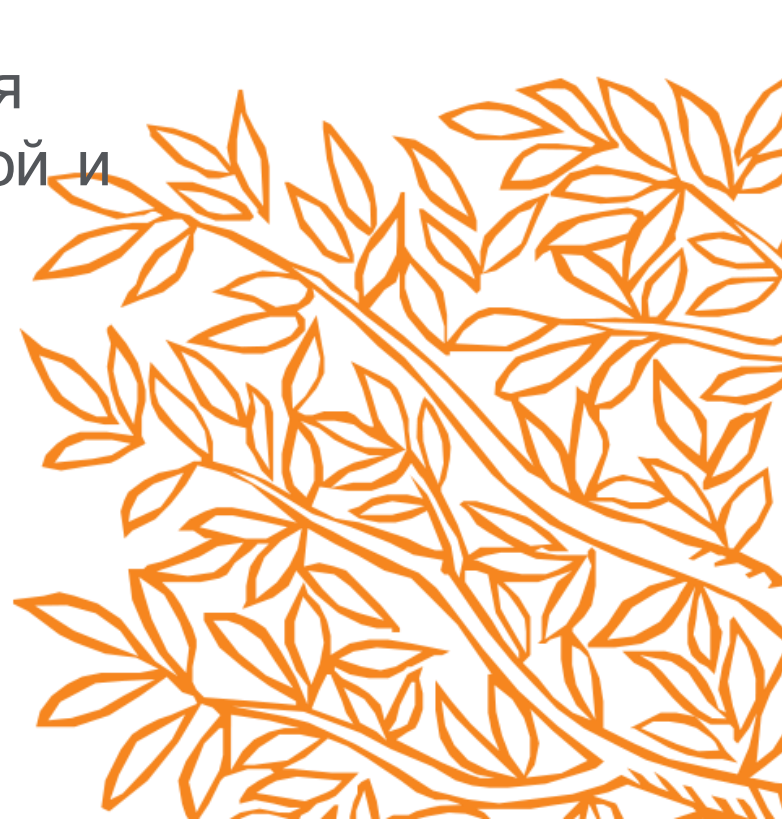

Что такое Mendeley?

• Mendeley - бесплатная программа для управления библиографической информацией, позволяющая хранить и просматривать публикации в формате PDF, а также имеющая подключение к международной социальной сети учёных. Для получения доступа к использованию программы, необходимо создать учётную запись на сайте социальной сети. Базовый пакет Mendeley распространяется как freeware, однако существуют платные версии с увеличенными квотами на хранение материалов и создание групп.

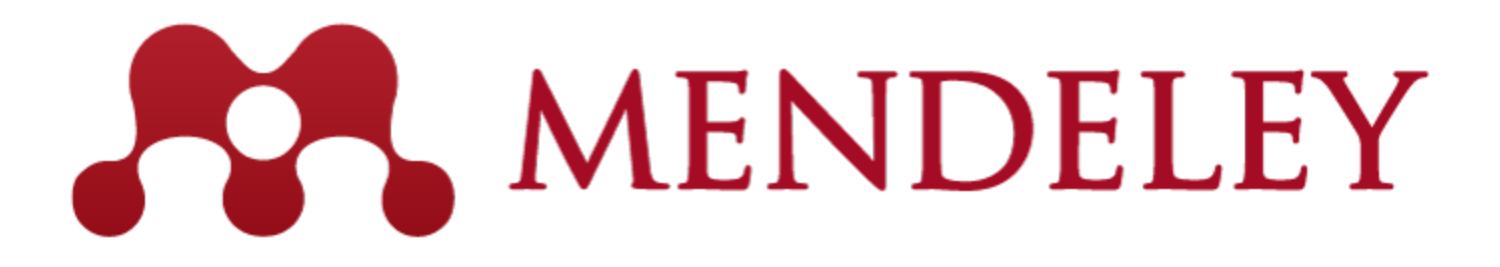

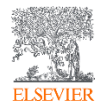

## Что такое Mendeley?

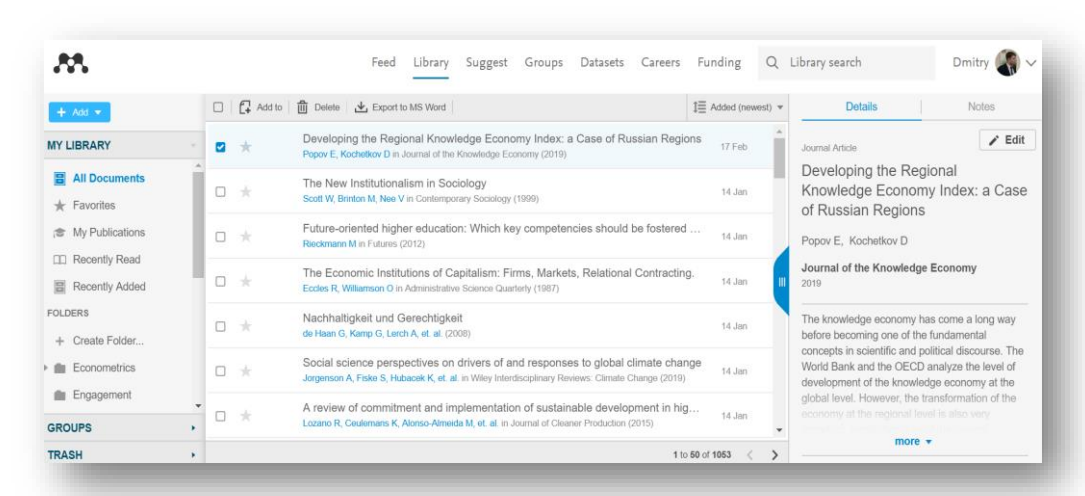

*Mendeley* - это *библиоменеджер,* позволяющий читать, комментировать, распространять, управлять хранением и цитировать научные статьи...

...и научная социальная сеть с 9+ миллионами пользователей, позволяющая находить единомышленников и изучать тренды современных исследований.

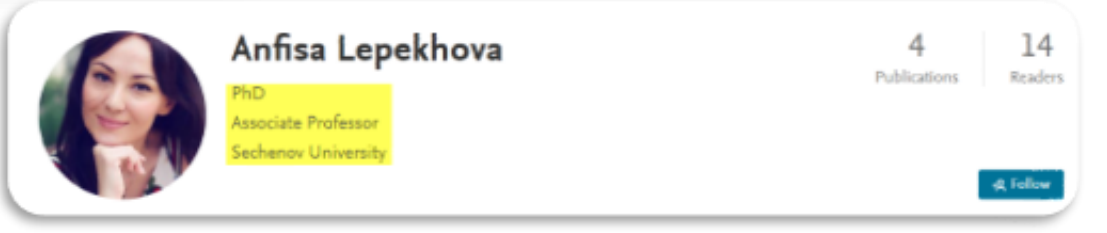

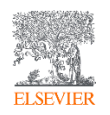

## Данные Mendeley используются в Scopus

| < Вернуться к результатам   < Назад 6 из 6 664 Далее ><br>Экспорт CSV > 🕹 Скачать 🖨 Печать 🖾 Электронная почта 🔁 Сохранить в PDF 🧙 Сохранить в список Еще >                                                                                                    | Параметры 💿                                                                                                    |
|----------------------------------------------------------------------------------------------------|----------------------------------------------------------------------------------------------------|
| Ocean Dynamics<br>Volume 56, Issue 5-6, December 2006, Pages 543-567<br>Impact of partial steps and momentum advection schemes in a global ocean circulation model at eddy-permitting<br>resolution (Article)                                                                                                    | 99-е процентиль<br>10.72 Взвешенный по области знаний<br>индекс цитирования                                                                                             |
| Bernard, B. <sup>a</sup> 🖾 Madec, G. <sup>b</sup> , Penduff, T. <sup>a</sup> , Molines, JM. <sup>a</sup> , Treguier, AM. <sup>c</sup> , Le Sommer, J. <sup>a</sup> , Beckmann, A. <sup>d</sup> , Biastoch, A. <sup>e</sup> , Böning, C. <sup>e</sup> , Dengg, J. <sup>e</sup> , Derval, C. <sup>†</sup> , Durand, E. <sup>†</sup> , Gulev, S. <sup>g</sup> , Remy, E. <sup>†</sup> , Talandier, C. <sup>b</sup> , Theetten, S. <sup>c</sup> , Maltrud, M. <sup>h</sup> , McClean, J. <sup>†</sup> , De Cuevas, B. <sup>J</sup> <b>A</b><br><sup>a</sup> Laboratoire des Ecoulements Géophysiques et Industriels, Grenoble, France<br><sup>b</sup> Laboratoire d'Océanographie Dynamique et de Climatologie, Paris, France<br><sup>d</sup> Department of Physical Sciences, Division of Geophysics, University of Helsinki, Helsinki, Finland<br><sup>e</sup> IfM-GEOMAR, Leibniz-Institut für Meereswissenschaften, Universität Kiel, Kiel, Germany<br><sup>†</sup> MERCATOR-Ocean, Toulouse, France<br><sup>§</sup> Shirshov, Institut of Oceanoptaphy Bussian Academy of Science, Moscow, Bussian Federation | Параметры PlumX ^<br>Использования, сбор<br>данных, упоминания, записи<br>в соцсетях и цитирования за<br>пределами Scopus.<br>Цитирования<br>Указатели цитирований: 230 |
| <sup>h</sup> Fluid Dynamics Group, Los Alamos National Laboratory, Los Alamos, United States<br><sup>I</sup> Scripps Institution of Oceanography, UCSD, San Diego, United States<br>JNational Oceanography Centre, Southampton, United Kingdom<br>Скрыть дополнительные организации ^                                                                                                    | Степень использования Просмотры аннотации: 192 Просмотры полного текста: 42 Социали и мотородости 2                                                                     |
| Краткое описание<br>Спросмотр пристатейных ссылок (66)<br>Series of sensitivity tests were performed with a z-coordinate, global eddy-permitting (1/4°) ocean/sea-ice model (the ORCA-Ro25 model configuration developed for the DRAKKAR<br>project) to carefully evaluate the impact of recent state-of-the-art numerical schemes on model solutions. The combination of an energy-enstrophy conserving (EEN) scheme for<br>momentum advection with a partial step (PS) representation of the bottom topography yields significant improvements in the mean circulation. Well known biases in the<br>representation of western boundary currents, such as in the Atlantic the detachment of the Gulf Stream, the path of the North Atlantic Current, the location of the Confluence, and                                                                                                    | Ссылки на материал: 2<br>Получения<br>Экспорты / сохранения: 10<br>Читатели: 179                                                                                        |

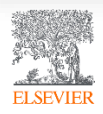

### Данные Mendeley используются в ScienceDirect

Outline Recommended articles Ocean Modelling Abstract Impact of the "Symmetric Instability of the Co... Volume 29, Issue 1, 2009, Pages 1-14 Ocean Modelling, Volume 120, 2017, pp. 18-26 Keywords T Download PDF View details V 1. Introduction How momentum advection schemes influence 2. On momentum advection schemes IRA-55 based surface dataset for driving ocean-... Ocean Modelling, Volume 130, 2018, pp. 79-139 3. Numerical configuration, simulations and methodology current-topography interactions at eddy 📆 Download PDF View details 🗸 4. Momentum advection schemes and vorticity dynamics permitting resolution 5. Impact of the regularity of the velocity field Numerical representation of geostrophic mode... Journal of Computational Physics, Volume 228, Issue 2... 6. Conclusion and discussion Julien Le Sommer ª A 🖾, Thierry Penduff ª, Sébastien Theetten <sup>b</sup>, Gurvan Madec <sup>c</sup>, Bernard Barnier ª Download PDF View details 🗸 Acknowledgements FI Show more References https://doi.org/10.1016/j.ocemod.2008.11.007 1 2 Next > Get rights and content Show full outline 🗸 Citing articles (40)  $\sim$ Abstract Figures (14) Recent studies have shown that the use of an enstrophy-and-energy-conserving Article Metrics  $\sim$ momentum advection scheme substantially reduces widespread biases of mean currents in the global 1/4° DRAKKAR model. This paper investigates the origin of Citations these improvements. A series of sensitivity simulations with different momentum Citation Indexes: 40 advection schemes is performed with the North Atlantic 1/4° DRAKKAR model. Three second order momentum advection schemes conserving, respectively, Captures enstrophy (ens), energy (efx) and both quantities (een) are tested and their impact on Readers: 38 the model solution are compared. Exports-Saves:

## ELSEVIER

Show all figures 🗸

## Почему Mendeley?

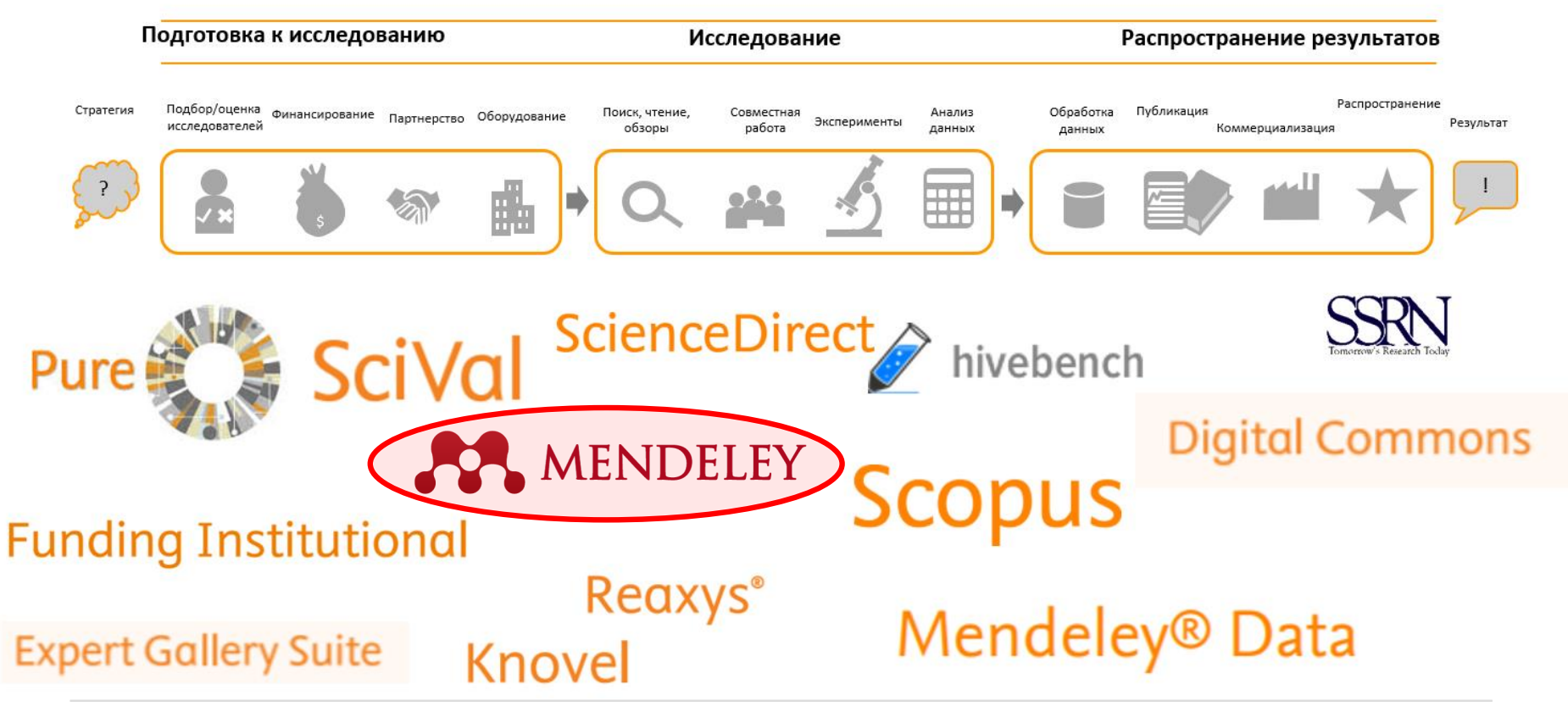

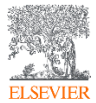

Функционал Mendeley

- **Организация** документов и управление ссылками библиоменеджер (*Mendeley*)
- Коллаборации через присоединение или создание групп (Mendeley Social Network)
- Поиск документов и статистики (Mendeley Search)
- Хранение данных

(Mendeley Data)

• Управление академической карьерой (Mendeley Careers)

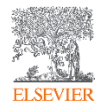

## Что такое библиоменеджер?

Библиоменеджер (Reference management software) - это система, позволяющая исследователям, учёным и писателям создавать, организовывать в персональной библиотеке и повторно использовать библиографические ссылки.

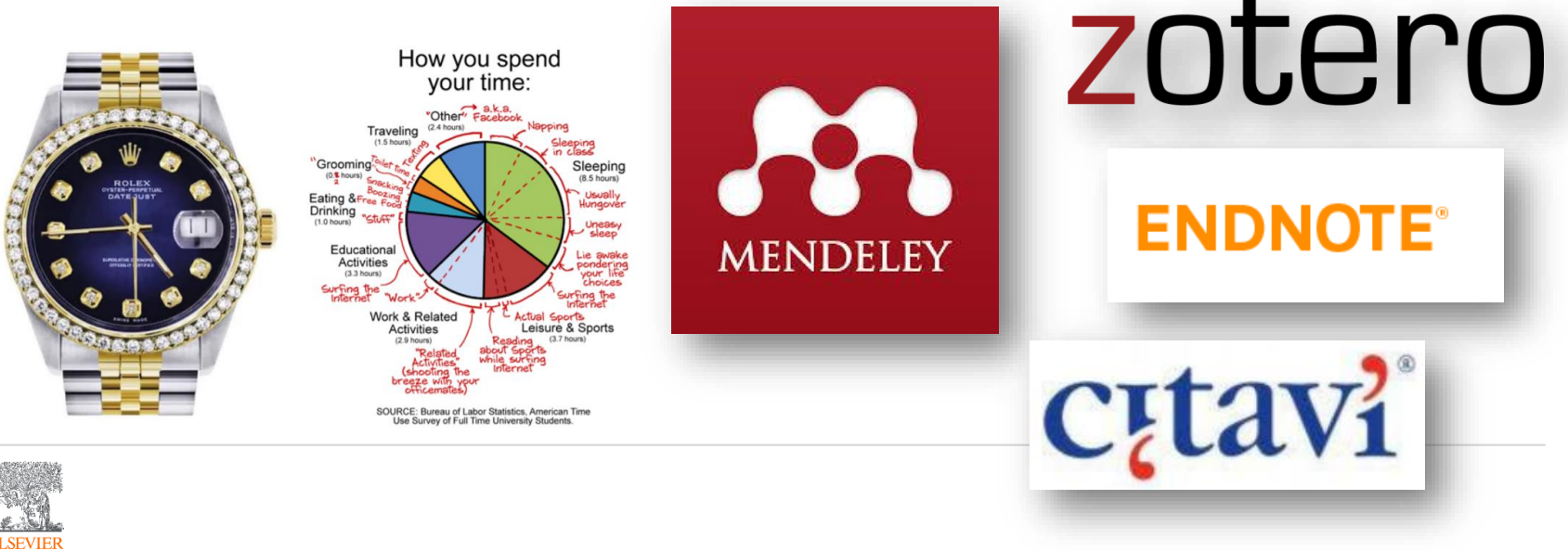

## Работает на всех платформах в большинстве браузеров

Приложение для научной работы

Поддержка всех основных платформ

(Win/Mac/Linux/Mobile)

| Column type              |                                                                                |        |                              |          |                                                                                                    |                |          |      | И всех ора                                                                                                    | avsenax             |                                                                                                    |                                                                                                    |                                                                                                    |                                    |
|--------------------------|--------------------------------------------------------------------------------|--------|------------------------------|----------|----------------------------------------------------------------------------------------------------|----------------|----------|------|----------------------------------------------------------------------------------------------------|---------------------|----------------------------------------------------------------------------------------------------|----------------------------------------------------------------------------------------------------|----------------------------------------------------------------------------------------------------|------------------------------------|
| All Documents (14)       | (lating.)                                                                      |        |                              |          |                                                                                                    |                |          |      | n book opt                                                                                                    | Joopan              |                                                                                                    |                                                                                                    |                                                                                                    |                                    |
| a la Autors - A          | 1 Film                                                                         | 100    | National In                  | Arrest   | Anna Anna                                                                                                    | 1.51           |          |      |                                                                                                    |                     |                                                                                                    | 1774                                                                                                    |                                                                                                    | C                                  |
| a Aaron R. Setz. N.      | Seeing What is Not There Shows the                                             | 2005   | Possedings of the box        | 00/12/10 |                                                                                                    | - Durana       |          |      |                                                                                                    |                     |                                                                                                    |                                                                                                    |                                                                                                    |                                    |
|                          | Contra to the second                                                           |        |                              |          | Type: Journal Article                                                                                                    | - MENDEL       |          |      |                                                                                                    |                     |                                                                                                    |                                                                                                    |                                                                                                    |                                    |
| 1                        |                                                                                |        |                              |          | improved design of stable and fast-<br>folding model proteins.                                                                                                    | ARY            |          | 0 44 | e i g term                                                                                                    | 10 Asset (reviet) + |                                                                                                    |                                                                                                    |                                                                                                    |                                    |
| * Anissan, Merley        | Parcegnus' Learning                                                            | 1998   | Dretters                     | 88/12/10 | Autors V. Abkevich, a. Cutin, E. Shakhnov                                                                                                    | ich Documente  | <i>.</i> |      | New Horizons: From Basearch Paper to Pluto                                                                                     | 2.0                 |                                                                                                    | _                                                                                                    |                                                                                                    |                                    |
| Attes.M                  | The acclogical role of biodiversity in<br>agroecosystems                       | 1998   | Agriculture,<br>Ecologicare, | ho5      | The restort catalog area for the and                                                                                                    | ortes          |          |      | Tanne P (2015)                                                                                                    |                     |                                                                                                    |                                                                                                    |                                                                                                    |                                    |
| * Therefore, a K. H.     | Effects of mostrie on electrocortical<br>activity and acatychnine valuase fro. | 2968   | Arran (Marriel of            | No.9     | suma: Folding & design                                                                                                    | Publishow      |          | 0.*  | Seturn's moon Phoebe as a captured body from the outer Solar Bystem.<br>Julyaev T, Larking III Notare (2001)                   | 214                 | 6. Tate traching Allestane halt that has re-                                                                                                    |                                                                                                    |                                                                                                    |                                    |
| · Advite, F. Creps       | The Neuropsychological Bases of<br>Category Learning                           | 2000   | Gareet<br>Directions         | 09/12/10 | Year 1888<br>Volume 1                                                                                                    |                |          |      | The Huggens mission to Titler: An overview                                                                                     | 392                 | 1                                                                                                    | Theory and the                                                                                                    |                                                                                                    |                                    |
| • 🐒 Ashton, H.; Million. | Structure and depressant effects of<br>cigarate proving on brain activity in   | 1879   | aroun .                      | 749.5    | the 1                                                                                                    | ate Folder     |          | 0    | Ladowton J, Walanin D In European Bores Agency, Closes at Publication (1854-597 (2004)                                         | 174                 | James attai                                                                                                    | face touching: A In<br>for hand hypeter                                                                                                    | rgaret failed that has ing                                                                                                    | faitime                            |
| • 🐮 Admon, H. Wats .     | Fulling theowney and mission inside in<br>Operate services.                    | 2875   | kon<br>redszije.             | N2.5     | Abstract                                                                                                    | HOTICS         |          | 0.4  | Utypes above the purils south pole. An introduction<br>Smith E. Manaec R. Fage D, vt. at. in Edimice (1995)                    | 1.54                | Face touching: A frequent habit                                                                                                    | Mary Could Millaren Ny                                                                                                    | nan, some sekale into see coult<br>Chapfinatories, Nativese, Physics<br>Chapfinatories, Nativese, Physics                                                                                                    | a die (Marc) NG.                   |
| * 1 Azar, C              | focio-annigical indicators for<br>sustainability                               | 1996   | Ecological<br>Economics      | R0.9     | A number of approaches to design could and fast for<br>sequences for model polyoptide chains have been b                                                              | and NY         |          | 0.4  | The ulyases masker: The ion propulsion alternative                                                                             | 124                 | hygiene                                                                                                    | 2.44                                                                                                    | And any lot of the lot of                                                                                                    | and its lower of the sector of the |
| e Barrett, john          | Pedagogital context knowledge<br>Toward a fuller understanding of wh           | 2000   |                              | Har 6    | the native conformation (or Z-assocility sufficient to patient, and four-ficieling sequences. Although this                                                           | neid R Monzona |          |      | Pager D In Jack - Journal of the finite horizonerary foculty (1995)                                                            | <b>/</b>            | Advances Incided Million Dentel                                                                                                    | ALC: NO.                                                                                                    | Annual Annual An |                                    |
| + m Roser, Lever, D.     | NH Public Access                                                               | 2018   | Burt.<br>Defention           | Feb 8    | approach has been surcessful, for longer churs 6 of<br>yielded espuenties that failed to fold opperatively, in<br>having multiplemain fulling behavior. 8231575 We sh | enad loscollar |          | 0.*  | The Gassinin Sygera maskin to the saturnian system<br>Metern II. System L. Letimer J. et al. In Spore Science Ferrerul (2003)  | 1.00                | atter                                                                                                    |                                                                                                    | And a count of a local state of a count of a local state of a count of a local state of a local state of a l |                                    |
| * # Bergen, b            | Design precipies for ecomposit<br>engineering                                  | 2011   | Ecosper Lipseing             | feb.9    | that ime of the factors determining single-domain to<br>multilizing in fulling behavior to the dispersion of<br>energies of notice contacts. So, we study folding of  | lica           |          | 0.0  | Baseline design of new horizons mission to Pluto and the Kulper belt                                                           | 1.04                | Reckproard: There is facilited literature on lite<br>frequency of face faceling behavior as a potential<br>sector to the and inscribing and inscriming and |                                                                                                    | Secondaria<br>Secondaria de la companya de la companya de la companya de la companya de la companya de la companya de la comp                                                                                                    |                                    |
| * Berkel, Herk J         | Malvatter to Commit Oreself as a<br>Determinant of Achievement in Proble       | 3000   | righe:<br>Musetim            | 09/12/10 | conjuorese optimized to have the same native<br>conformation as a global amongy monorum but having<br>different diseases of make contact amongs. Or                   |                |          |      |                                                                                                    | 11/10               | Bartylenerica askas and other concept<br>constants drivered thereast Alabassoul                                                                            |                                                                                                    | prior i function an estate a series and                                                                                                    | Annual state with the              |
| e Berkel, Herk J         | Motivation to Commit Oneself as a<br>Determinent of Achievement in Protein.    | 2000   | ngw<br>Lheater               | 09/12/10 | results suggest that under conditions at shick ratios<br>conformation to stable, the base fielding proteins are                                                       | ma             |          | 0 =  | Those are Goot: A Survey of the Transhopturian Region<br>Moler 7, Lakeet 6, Sonwall N. et al. In Sarry, Moley, et Planes (200) | 1.54                | 144                                                                                                    |                                                                                                    | without the same the                                                                                                    |                                    |
| · TReck, Eric T. Cro     | interferon-gamma vitricits adaresine<br>ADA receptor function in hepatic stat. | 2018   | Heratosi<br>Janatoli.        | Har S    | Tage:                                                                                                    |                |          | 0.4  | Chemical Composition of ky Saletitle Burlaces                                                                                  | 302                 |                                                                                                    | A + task of order community<br>back with order and other<br>memory and a second second second                                                                                                    | Contraction and the                                                                                                    |                                    |
| a Bunerleid, P.W.        | Teaching for understanding                                                     | 1997   |                              | met .    | design have, protein                                                                                                    |                |          |      | Dates a College & C. Biotes K. et al. In Space Survey Parties (2013)                                                           | 2.553               | 1479429 BB                                                                                                    | territoria de la contra a contra a la contra de la contra de la contra |                                                                                                    |                                    |
| . ev . e                 |                                                                                |        |                              | 2 100    | Amms Acid Sequence, Drug Decign, Grug Stability                                                                                                    | 1              |          | 0.0  | On a Grant Impact Origin of Charon, Nox and Hydra<br>Genar R in The Amsteriorities Assess (0010)                               | 1.24                | 10 1E1016546-2014-38215                                                                                                    | particular and a solution                                                                                                    | the set with the set of the set of the set o |                                    |
|                          | Dockt                                                                          | $\sim$ | 2                            |          |                                                                                                    | CROUPS.        |          | 0.0  | Creumbinary Chaos: Using pluto's newest meon to constrain the masses of nix and hydra                                          | 102                 | CD Read article                                                                                                    | And in case of the second second seco | -dution in the second second s | An Trans Correspondent             |
|                          | DESKI                                                                          | U      | )                            |          |                                                                                                    |                |          |      | Youth A. Koher K, Kanyo B. at at in The Astrophysical Journa (2012)                                                            |                     |                                                                                                    |                                                                                                    |                                                                                                    |                                    |
|                          |                                                                                |        |                              |          |                                                                                                    | 78454          |          |      |                                                                                                    | Exc. 56 (#165 / )   |                                                                                                    |                                                                                                    |                                                                                                    |                                    |

### Web

Mobile

\*Mendeley позволяет вам иметь постоянный доступ к информации для ведения научной деятельности

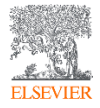

Mendelsy Desking

100 10 00 All Docum

Al Documents

Favorites A Meeds Revew My Publications Unored Brain, Behaviori

endrote: eminormital science

Aaron R. Seitz

Abkevich, V Alvicsar, Merai

Armitage, a K Ashby, F. Gregors Ashton, H Ashuin, Paul Astolf, Laura Aper. C **Babilani** Fabia

Radcor, I C Radiationes AV Baker, Timothy B Renavar, J.R. arriate links

Altrens Anthony I Aloise, Fabio Atlet, M

learning sciences

smoking research Zotero Library

Cognition and Learning I Mendeley Advisor Crisip

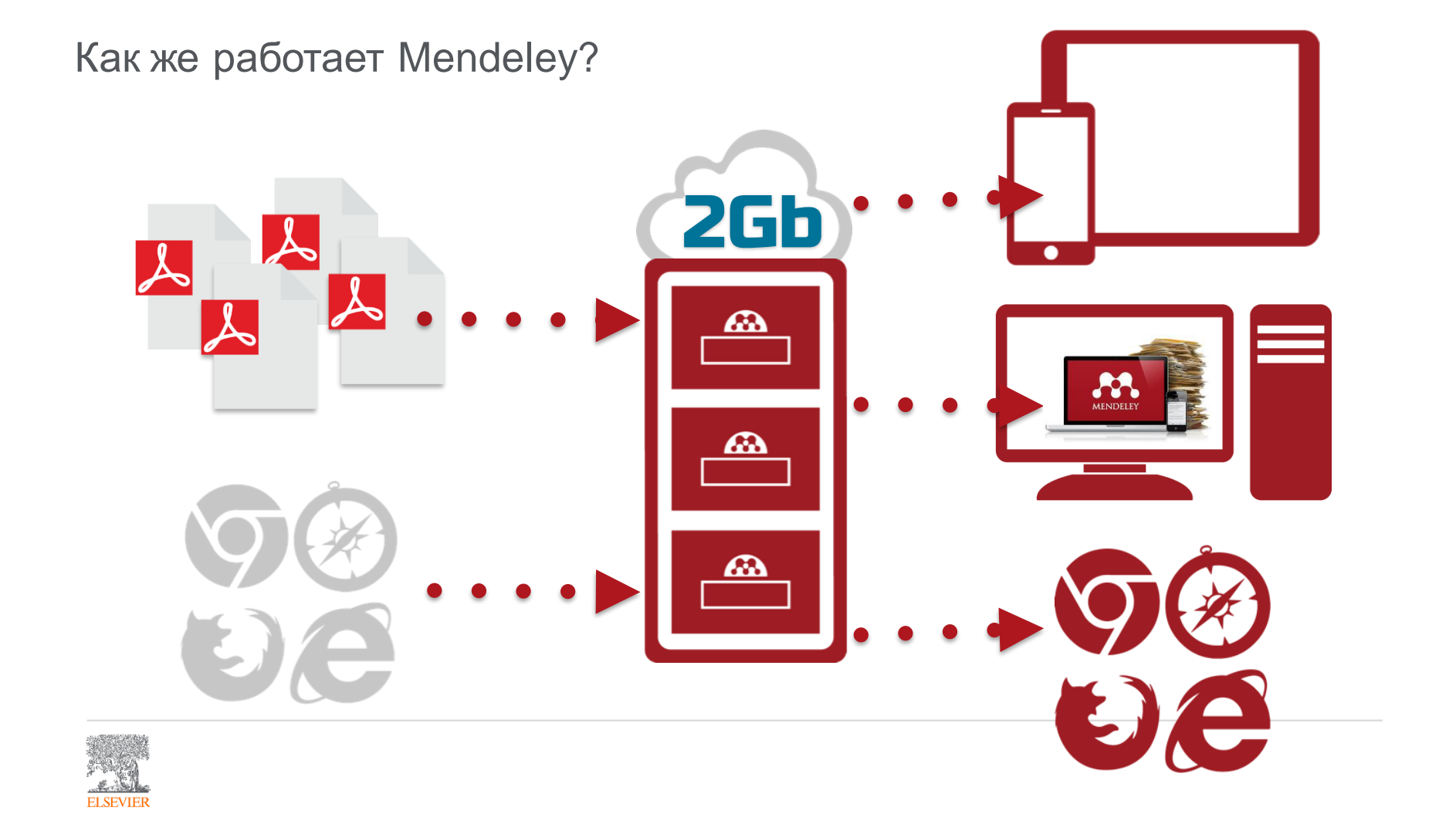

## Хотите больше?

| Plus                           | <b>Pro</b>                      | Max                             |  |  |  |
|--------------------------------|---------------------------------|---------------------------------|--|--|--|
| Great for students             | Our most popular plan           | Ideal for power users           |  |  |  |
| \$4.99 /month                  | \$9.99 /month                   | \$14.99 /month                  |  |  |  |
| Or \$55 /year - One month free | Or \$110 /year - One month free | Or \$165 /year - One month free |  |  |  |
| 5                              | 10 <sup>GB</sup>                | Unlimited                       |  |  |  |
| Personal library space         | Personal library space          | Personal library space"         |  |  |  |
| Mendeley Suggest tool          | Mendeley Suggest tool           | Mendeley Suggest tool           |  |  |  |
| 1 private or invite-only group | 1 private or invite-only group  | 1 private or invite-only group  |  |  |  |
| 3 group collaborators          | 3 group collaborators           | 3 group collaborators           |  |  |  |
| 100MB shared library space     | 100MB shared library space      | 100MB shared library space      |  |  |  |
| Choose plan                    | Choose plan                     | Choose plan                     |  |  |  |

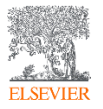

Источник: <u>https://blog.mendeley.com/tag/mendeley-storage-limits/</u> или <u>https://www.mendeley.com/settings/upgrade/</u>

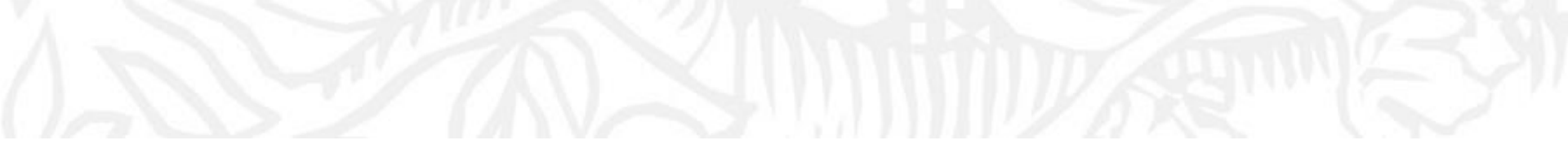

## Работа в Mendeley

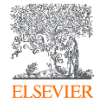

## Заходим на страницу <u>https://www.mendeley.com</u>

## 

Mendeley

Mendeley brings your research to life, so you can make an impact on tomorrow

Create account

Sign In

Download

Create a free account

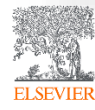
## Создание профиля

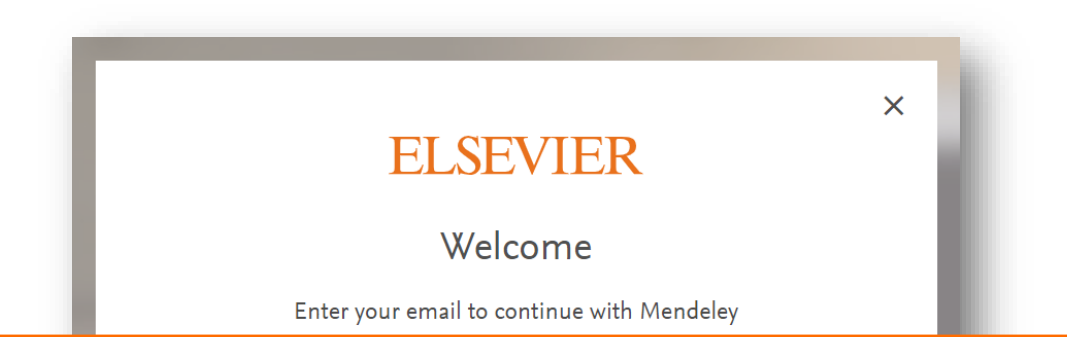

Если у Вас уже есть учетная запись **Scopus, ScienceDirect, Reaxys** и т.д., то регистрироваться повторно не надо – используйте ее для входа в личный кабинет Mendeley

|   | Continue                                                           | ı |
|---|--------------------------------------------------------------------|---|
| h | You can also sign in via your institution, organization or Athens. | l |
| - |                                                                    | - |

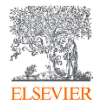

## Работа с библиотекой

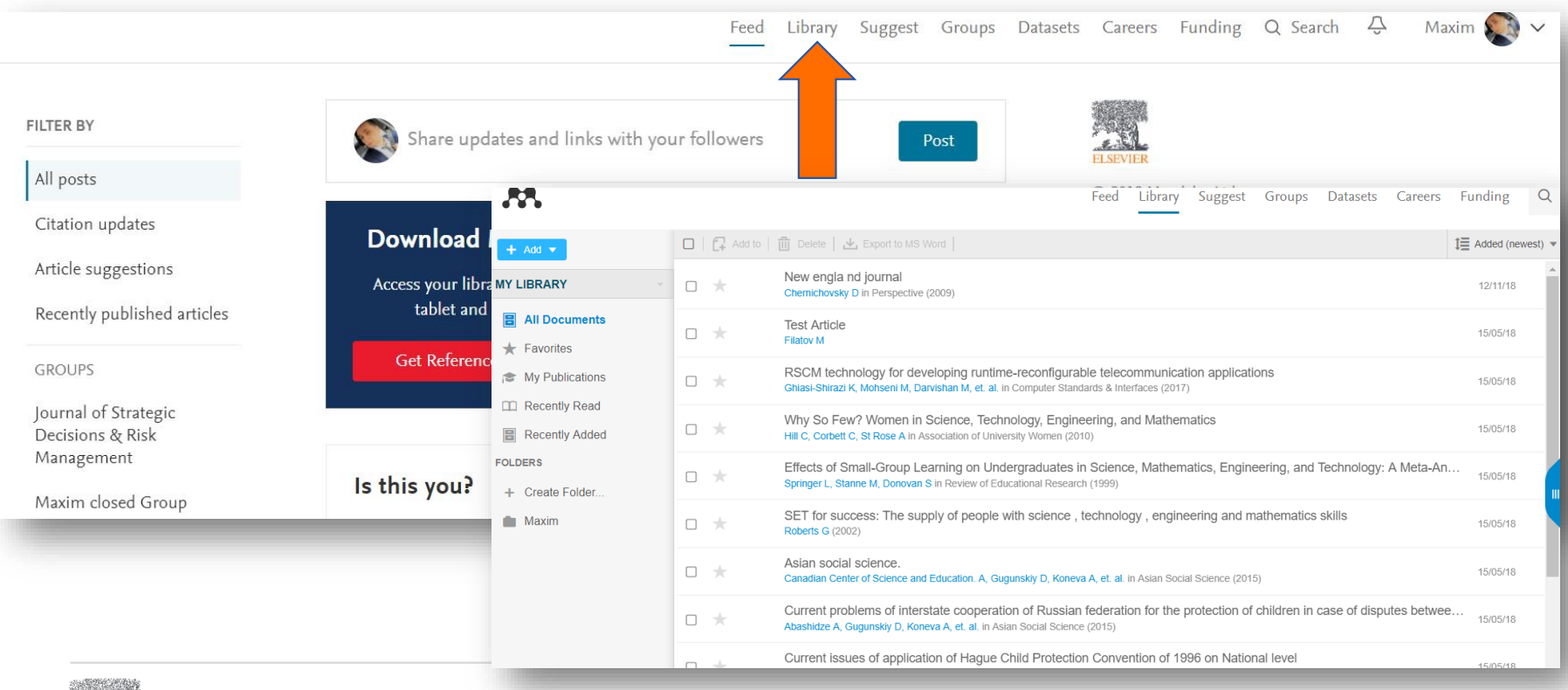

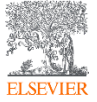

## Скачать Mendeley Desktop

|              | Feed                                                                                                    | Library Sug                                                                                                    | gest Groups | Datasets | Careers | Funding      | Q Library search | Maxim 🔊 🗠          |  |
|--------------|----------------------------------------------------------------------------------------------------|----------------------------------------------------------------------------------------------------|-------------|----------|---------|--------------|------------------|--------------------|--|
| 🗖   🚰 Add to | 🛗 Delete   🛃 Export to MS Word                                                                                                    |                                                                                                    |             |          |         | 1 Added (new | vest) 💌          | Profile            |  |
|              | New engla nd journal<br>Chemichovsky D in Perspective (2009)                                                                                |                                                                                                    |             |          |         | 12/11/18     | Î                | Settings & privacy |  |
| • *          | Test Article<br>Filatov M                                                                                                    |                                                                                                    |             |          |         | 15/05/18     |                  | Download Mendeley  |  |
| • *          | RSCM technology for developing runtime-reconfigurable tele<br>Ghiasi-Shirazi K, Mohseni M, Darvishan M, et. al. in Computer Standards & I   | Do                                                                                                    | wnload      | Men      | dele    | y Desl       | ktop for W       | indows             |  |
| • *          | Why So Few? Women in Science, Technology, Engineering,<br>Hill C, Corbett C, St Rose A in Association of University Women (2010)            |                                                                                                    |             |          |         |              |                  |                    |  |
| • *          | Effects of Small-Group Learning on Undergraduates in Scier<br>Springer L, Stanne M, Donovan S in Review of Educational Research (1999)      |                                                                                                    |             |          |         |              |                  |                    |  |
| • *          | SET for success: The supply of people with science , techno Roberts G $\ensuremath{(2002)}$                                                 |                                                                                                    |             |          |         |              |                  |                    |  |
| • *          | Asian social science.<br>Canadian Center of Science and Education. A, Gugunskiy D, Koneva A, et. a                                          | a       Download Mendeley Desktop for Windows         a       Windows 7, 8.1 and 10 (Version 1803)       See release notes.         Other systems: |             |          |         |              |                  |                    |  |
| • *          | Current problems of interstate cooperation of Russian federa<br>Abashidze A, Gugunskiy D, Koneva A, et. al. in Asian Social Science (2015)  |                                                                                                    |             |          |         |              |                  |                    |  |
| • *          | Current issues of application of Hague Child Protection Com<br>Abashidze A, Solntsev A, Koneva A, et. al. in Mediterranean Journal of Socia |                                                                                                    |             |          |         |              |                  |                    |  |
|              |                                                                                                    |                                                                                                    |             |          |         |              |                  |                    |  |

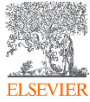

## Mendeley Desktop

| Mendeley Desktop                                   |          |          |         |                                                                                           |                                                                                                    |      |                                                    |        |         |                  |                                                                 | -                                                            | o ×                  |
|----------------------------------------------------|----------|----------|---------|-------------------------------------------------------------------------------------------|----------------------------------------------------------------------------------------------------|------|----------------------------------------------------|--------|---------|------------------|-----------------------------------------------------------------|--------------------------------------------------------------|----------------------|
| <u>File Edit View Tools He</u>                     | lp       |          |         |                                                                                           |                                                                                                    |      |                                                    |        |         |                  |                                                                 |                                                              |                      |
| Add Folders                                        | Rela     | Dated    | Sy      | Z (?)                                                                                     |                                                                                                    |      |                                                    |        | Q+ Sear | ch               |                                                                 |                                                              | Maxim                |
| Mandalau                                           | <u>^</u> | -        |         |                                                                                           |                                                                                                    |      |                                                    |        |         |                  |                                                                 |                                                              |                      |
| Literature Search                                  |          |          | All Doc | cuments Edit Settings                                                                     |                                                                                                    |      |                                                    |        |         |                  |                                                                 |                                                              |                      |
|                                                    |          | * •      |         | Authors                                                                                   | Title                                                                                                    | Year | Published In                                       | Added  | ^       | Details          | Notes Co                                                        | intents                                                      |                      |
| My Library                                         |          | ☆ •      | •       | Hewitt, Helene T.; Bell, Michael J.;<br>Chassignet, Eric P.; Czaja, Arnaud; Ferreir       | Will high-resolution global ocean models benefit coupled predictions on short-range to<br>climate timescales?                             | 2017 | Ocean Modelling                                    | 8:52pm |         | Type:            | Journal Article                                                 |                                                              | •                    |
| Recently Added                                     |          | ☆        | •       | Barham, William; Bachman, Scott; Grooms,<br>Ian                                           | Some effects of horizontal discretization on linear baroclinic and symmetric instabilities                                                | 2018 | Ocean Modelling                                    | 8:52pm |         | Imp              | act of the ``<br>ability of th                                  | Symmetrie<br>e                                               | -                    |
| Favorites                                          |          | ☆ •      | •       | Tsujino, Hiroyuki; Urakawa, Shogo; Nakano,<br>Hideyuki; Small, R. Justin; Kim, Who M.; Y  | JRA-55 based surface dataset for driving ocean-sea-ice models (JRA55-do)                                                                  | 2018 | Ocean Modelling                                    | 8:52pm |         | Con              | putational                                                      | Kind" at                                                     |                      |
| Needs Review My Publications                       |          | Å •      |         | Lin, Lei; Liu, Zhe                                                                        | TVDal: Total variation diminishing scheme with alternating limiters to balance<br>numerical compression and diffusion                     | 2019 | Ocean Modelling                                    | 8:52pm |         | sub              | nesoscale-p                                                     | ermitting                                                    | r                    |
| Unsorted                                           |          | \$<br>\$ | •       | Thuburn, J.; Ringler, T.D.; Skamarock,<br>W.C.; Klemp, J.B.                               | Numerical representation of geostrophic modes on arbitrarily structured C-grids                                                           | 2009 | Journal of Computational<br>Physics                | 8:52pm |         | Autho            | N. Ducouss                                                      | o, J. Le Som                                                 | imer,                |
| Line Create Folder                                 |          | ☆        | •       | Ducousso, Nicolas; Le Sommer, J.; Molines,<br>JM.; Bell, M.                               | Impact of the "Symmetric Instability of the Computational Kind" at mesoscale- and<br>submesoscale-permitting resolutions                  | 2017 | Ocean Modelling                                    | 8:52pm |         |                  | View research ca                                                | talog entry for                                              | this paper           |
| Groups                                             |          | ☆ •      | •       | Griffies, Stephen M.; Böning, Claus; Bryan,<br>Frank O.; Chassignet, Eric P.; Gerdes, Rüd | Developments in ocean climate modelling                                                                                                   | 2000 | Ocean Modelling                                    | 8:52pm |         | Journa           | I: Ocean Mod                                                    | elling                                                       |                      |
| Maxim closed Group                                 |          | ÷.       | •       | Willebrand, Jürgen; Barnier, Bernard;<br>Böning, Claus; Dieterich, Christian; Killwor     | Circulation characteristics in three eddy-permitting models of the North Atlantic                                                         | 2001 | Progress in Oceanography                           | 8:52pm |         | Year:<br>Volum   | 2017<br>e: 120                                                  |                                                              |                      |
| 🗐 Test FA                                          | ~        | ÷.       | •       | Minion, Michael L.; Brown, David L.                                                       | Performance of Under-resolved Two-Dimensional Incompressible Flow Simulations, ${\rm I\hspace{-0.5mm}I}$                                  | 1997 | Journal of Computational<br>Physics                | 8:52pm |         | Issue:<br>Pages  | 18-26                                                           |                                                              |                      |
| <                                                  | ><br>• ^ | ☆ (      |         | Hallberg, Robert                                                                          | Stable Split Time Stepping Schemes for Large-Scale Ocean Modeling                                                                         | 1997 | Journal of Computational<br>Physics                | 8:52pm |         | Abs              | ract:                                                           |                                                              |                      |
| All<br>Abachidzo A.K                               |          | ☆ •      |         | Drikakis, Dimitris; Smolarkiewicz, Piotr K.                                               | On Spurious Vortical Structures                                                                                                    | 2001 | Journal of Computational<br>Physics                | 8:52pm |         | _ The e mome     | nergy- and enstrop<br>ntum advection so                         | hy-conserving<br>heme (EEN) us                               | ed over              |
| Abashidze, Aslan Khuseinovich<br>Adcroft, Alistair |          | ☆ •      | •       | Chassignet, Eric P; Arango, Hernan;<br>Dietrich, David; Ezer, Tal; Ghil, Michael; H       | DAMÉE-NAB: the base experiments                                                                                                    | 2000 | Dynamics of Atmospheres<br>and Oceans              | 8:52pm |         | spuric<br>referr | st 10 years in NEM<br>us numerical insta<br>ed to as the Symm   | ) is subject to a<br>bility. This insta<br>etric Instability | bility,<br>of the    |
| Arakawa, Akio<br>Arango, Hernan                    |          | ÷.       | •       | Bryan, Kirk                                                                               | A numerical method for the study of the circulation of the world ocean                                                                    | 1969 | Journal of Computational<br>Physics                | 8:52pm |         | Comp<br>discre   | utational Kind (SIC<br>te imbalance betw                        | K), arises from<br>een the two                               | a                    |
| Arkin, Phillip A.<br>Bachman, Scott                |          | \$ ·     | •       | Hallberg, Robert; Adcroft, Alistair                                                       | Reconciling estimates of the free surface height in Lagrangian vertical coordinate<br>ocean models with mode-split time stepping          | 2009 | Ocean Modelling                                    | 8:52pm |         | mome             | nents of the vecto<br>ntum advection. T<br>d for removing thi   | r-invariant form<br>he properties a<br>s instability hav     | nd the               |
| Bamber, Jonathan L.<br>Barham, William             |          | ☆ •      | •       | Salmon, Rick                                                                              | Poisson-Bracket Approach to the Construction of Energy- and Potential-Enstrophy-<br>Conserving Algorithms for the Shallow-Water Equations | 2004 | Journal of the<br>Atmospheric Sciences             | 8:52pm |         | docun<br>the ex  | ented by Hollingsv<br>tent to which the S                       | vorth et al. (19<br>ICK may interfe                          | 33), but<br>ere with |
| Beckmann, A.<br>Bell, M                            |          | ☆ •      | •       | Xie, Pingping; Arkin, Phillip A.                                                          | Global Precipitation: A 17-Year Monthly Analysis Based on Gauge Observations,<br>Satellite Estimates, and Numerical Model Outputs         | 1997 | Bulletin of the American<br>Meteorological Society | 8:52pm |         | submo            | ses of interest at<br>soscale-permitting<br>n. In this paper. H | nesoscale- and<br>resolutions is<br>ie impact of the         | still<br>e SICK in   |
| Bell, Michael J.<br>Bentsen, Mats                  |          | ☆ •      |         | Webb, David J.; de Cuevas, Beverly A.;<br>Richmond, Catherine S.                          | Improved Advection Schemes for Ocean Models                                                                                               | 1998 | Journal of Atmospheric<br>and Oceanic Technology   | 8:52pm |         | realist          | ic ocean model sin                                              | ulations is ass                                              | assed                |
| Bleck, Rainer<br>Boeira Dias, Fabio                |          | ŵ.       | •       | Steele, Michael; Morley, Rebecca; Ermold,<br>Wendy                                        | PHC: A Global Ocean Hydrography with a High-Quality Arctic Ocean                                                                          | 2001 | Journal of Climate                                 | 8:52pm |         | Tag              |                                                                 |                                                              |                      |

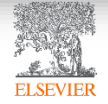

## Добавление документов «Drag and Drop»

| Mendeley Desktop<br>ile <u>E</u> dit <u>V</u> iew <u>T</u> ools <u>H</u> elp |                                                                                                    |                                                                                                    |                                                         |            | - 0                                                                                                    |
|------------------------------------------------------------------------------|----------------------------------------------------------------------------------------------------|----------------------------------------------------------------------------------------------------|---------------------------------------------------------|------------|----------------------------------------------------------------------------------------------------|
| C∓         C∓         C−           Add         Folders         Folders       | Related Sync Help                                                                                                |                                                                                                    |                                                         | Q - Search | Maxim                                                                                                    |
| Mendeley                                                                     | All Documents     Edit Settings                                                                                  |                                                                                                    |                                                         |            |                                                                                                    |
|                                                                              | \star 鱼 🗈 Authors                                                                                                | Title                                                                                                    | Year Published In                                       | Added ^    | Details Notes Contents                                                                                                    |
| My Library                                                                   | <ul> <li>Hewitt, Helene T.; Bell, Michael J.;</li> <li>Chassignet, Eric P.; Czaja, Arnaud; Ferreir.</li> </ul>   | Will high-resolution global ocean models benefit coupled predictions on short-range to<br>climate timescales?                             | 2017 Ocean Modelling                                    | 8:52pm     | Type: Journal Article                                                                                                    |
| Recently Added                                                               | 🔆 🔹 📮 Barham, William; Bachman, Scott; Grooms,<br>Ian                                                            | Some effects of horizontal discretization on linear baroclinic and symmetric instabilities                                                | 2018 Ocean Modelling                                    | 8:52pm     | Impact of the "Symmetric<br>Instability of the                                                                                                    |
| ➡ Recently Read<br>★ Favorites                                               | Tsujino, Hiroyuki; Urakawa, Shogo; Nakano<br>Hideyuki; Small, R. Justin; Kim, Who M.; Y.                         | , JRA-55 based surface dataset for driving ocean-sea-ice models (JRA55-do) .                                                              | 2018 Ocean Modelling                                    | 8:52pm     | Computational Kind" at                                                                                                    |
| Needs Review My Publications                                                 | 📩 🔹 🛃 Lin, Lei; Liu, Zhe                                                                                         | TVDal: Total variation diminishing scheme with alternating limiters to balance<br>numerical compression and diffusion                     | 2019 Ocean Modelling                                    | 8:52pm     | submesoscale-permitting r                                                                                                    |
| Unsorted                                                                     | Thuburn, J.; Ringler, T.D.; Skamarock,<br>W.C.; Klemp, J.B.                                                      | Numerical representation of geostrophic modes on arbitrarily structured C-grids                                                           | 2009 Journal of Computational<br>Physics                | 8:52pm     | N. Ducousso, J. Le Sommer,<br>Authors: 1. Molinos et al.                                                                                          |
| Deate Folder                                                                 | <ul> <li>Ducousso, Nicolas; Le Sommer, J.; Molines</li> <li>JM.; Bell, M.</li> </ul>                             | Impact of the "Symmetric Instability of the Computational Kind" at mesoscale- and<br>submesoscale-permitting resolutions                  | 2017 Ocean Modelling                                    | 8:52pm     | View research catalog entry for this pap                                                                                                    |
| roups                                                                        | Griffies, Stephen M.; Böning, Claus; Bryan,<br>Frank O.; Chassignet, Eric P.; Gerdes, Rüd.                       | Developments in ocean climate modelling                                                                                                   | 2000 Ocean Modelling                                    | 8:52pm     | Journal: Ocean Modelling                                                                                                    |
| Maxim closed Group                                                           | <ul> <li>Willebrand, Jürgen; Barnier, Bernard;</li> <li>Böning, Claus; Dieterich, Christian; Killwor.</li> </ul> | Circulation characteristics in three eddy-permitting models of the North Atlantic                                                         | 2001 Progress in Oceanography                           | 8:52pm     | Year: 2017<br>Volume: 120                                                                                                    |
| Test FA                                                                      | 🗸 🔹 👩 Minion, Michael L.; Brown, David L.                                                                        | Performance of Under-resolved Two-Dimensional Incompressible Flow Simulations, ${\rm I\hspace{-0.5mm}I}$                                  | 1997 Journal of Computational<br>Physics                | 8:52pm     | Issue:<br>Pages: 18-26                                                                                                    |
| er by Authors                                                                | 🛧 🔹 🖪 Hallberg, Robert                                                                                           | Stable Split Time Stepping Schemes for Large-Scale Ocean Modeling                                                                         | 1997 Journal of Computational<br>Physics                | 8:52pm -   | Abstract:                                                                                                    |
| abidae A K                                                                   | 🙀 🔹 👩 Drikakis, Dimitris; Smolarkiewicz, Piotr K.                                                                | On Spurious Vortical Structures                                                                                                    | 2001 Journal of Computational<br>Physics                | 8:52pm -   | The energy- and enstrophy-conserving<br>momentum advection scheme (EEN) used over                                                                 |
| shidze, Aslan Khuseinovich<br>off. Alistair                                  | Chassignet, Eric P; Arango, Hernan;<br>Dietrich, David; Ezer, Tal; Ghil, Michael; H.,                            | DAMÉE-NAB: the base experiments                                                                                                    | 2000 Dynamics of Atmospheres<br>and Oceans              | 8:52pm     | the last 10 years in NEMO is subject to a<br>spurious numerical instability. This instability,<br>referred to as the Symmetric Instability of the |
| awa, Ikio<br>Igo, Herna                                                      | 🚓 🔹 🖪 Bryan, Kirk                                                                                                | A numerical method for the study of the circulation of the world ocean                                                                    | 1969 Journal of Computational<br>Physics                | 8:52pm     | Computational Kind (SICK), arises from a<br>discrete imbalance between the two                                                                    |
| n, Phillip A.<br>Iman, Scott                                                 | 🔬 🔹 🛐 Hallberg, Robert; Adcroft, Alistair                                                                        | Reconciling estimates of the free surface height in Lagrangian vertical coordinate<br>ocean models with mode-split time stepping          | 2009 Ocean Modelling                                    | 8:52pm     | components of the vector-invariant form of<br>momentum advection. The properties and the<br>method for removing this instability have been        |
| iber, Jonathan<br>nam, William                                               | Salmon, Rick                                                                                                    | Poisson-Bracket Approach to the Construction of Energy- and Potential-Enstrophy-<br>Conserving Algorithms for the Shallow-Water Equations | 2004 Journal of the<br>Atmospheric Sciences             | 8:52pm     | documented by Hollingsworth et al. (1983), but<br>the extent to which the SICK may interfere with                                                 |
| mer, Bernard<br>smann, A.                                                    | Xie, Pingping; Arkin, Phillip A.                                                                                 | Global Precipitation: A 17-Year Monthly Analysis Based on Gauge Observations,<br>Satellite Estimates, and Numerical Model Outputs         | 1997 Bulletin of the American<br>Meteorological Society | 8:52pm     | processes of interest at mesoscale- and<br>submesoscale-permitting resolutions is still<br>unknown. In this paper, the impact of the SICK in      |
| Michael J.<br>sen, Mats                                                      | Webb, David J.; de Cuevas, Beverly A.;<br>Richmond, Catherine S.                                                 | Improved Advection Schemes for Ocean Models                                                                                               | 1998 Journal of Atmospheric<br>and Oceanic Technology   | 8:52pm     | realistic ocean model simulations is assessed                                                                                                    |
| k, Rainer                                                                    | Steele, Michael; Morley, Rebecca; Ermold,                                                                        | PHC: A Global Ocean Hydrography with a High-Quality Arctic Ocean                                                                          | 2001 Journal of Climate                                 | 8:52pm     | Tags:                                                                                                    |

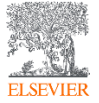

## Добавление документов через Мепи

## Выбор файл или папки для добавления с жесткого диска

#### Импорт ссылок из BibTex, Endnote или Zotero

|                    | File Edit View Tools Help                                     |           |                                                                                                    |                                  |  |  |  |
|--------------------|---------------------------------------------------------------|-----------|----------------------------------------------------------------------------------------------------|----------------------------------|--|--|--|
| Слежение за папкой | Add Files<br>Add Folder<br>Watch Folder<br>Add Entry Manually | 業O<br>☆業O | top                                                                                                    | Q.+                              |  |  |  |
| Добавление         | Import<br>Export<br>Send by E-mail                            | ►<br>₩E   | BibTeX (*.bib)<br>EndNote XML - EndNote v8, X1 to X3 (*.xml)<br>RIS - Research Information Systems (*.ris) |                                  |  |  |  |
| вручную            | Merge Documents                                               |           | Zotero Library (zotero.sqlite)                                                                             |                                  |  |  |  |
|                    | Delete Documents                                              |           | Learning                                                                                                   | Research?                        |  |  |  |
|                    | Remove from Collection<br>Rename Document Files               |           | 2008 2008 IEEE<br>Fourth Inte                                                                              | Authors: V. Henning, J. Reichelt |  |  |  |
|                    | Synchronize Library                                           |           | 2012 Professional<br>Developm                                                                              | View research catalog entry for  |  |  |  |
|                    | Sign Out (mendeleyuser3@gmail                                 | .com)     | 2013 The<br>Cambridg                                                                                       | Journal: 2008 IEEE Fourth Intern |  |  |  |

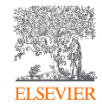

Инструкция по переносу данных в Mendeley: http://elsevierscience.ru/files/pdf/Mendeley\_Migration\_Guide\_Russian.pdf

## Добавление документов извне

### Mendeley Web Importer

| nceDirect 🛛 🔅 Elsevier Tableau Ser | E Elsevier E-pic                                                             | Q       A       Image: Construction of the second second s |                                                                            | Papers People Groups<br>Search for something                              | Q Se |
|------------------------------------|------------------------------------------------------------------------------|----------------------------------------------------------------------------------------------------|----------------------------------------------------------------------------|---------------------------------------------------------------------------|------|
| 201                                | Search<br>Recommende                                                         | Choose tolders or groups Save (1)  Download PDFs if available  Fdit                                                                                                    | FILTER BY                                                                  | Share updates and links with your followers                               | Post |
| 6<br>ity of the                    | Some effects of h<br>Ocean Modelling, V<br>Download PDF<br>The seasonal cycl | Impact of the "Symmetric<br>Instability of the Computational<br>Kind" at mesoscale- and<br>submesoscale-permitting<br>resolutions                                                                                                    | All posts<br>Citation updates<br>Article suggestions<br>Recently published | Download Mendeley<br>Access your library on mobile,<br>tablet and desktop |      |
| - and<br>ns                        | Ocean Modelling, V<br>Download PDF<br>Parameterization<br>Ocean Modelling, V | Ducousso N, Le Sommer J, Molines J, Bell M<br>Ocean Modelling<br>2017 vol: 120 pp: 18-26<br>————————————————————————————————————                                                                                                    | GROUPS<br>Journal of Strategic<br>Decisions & Risk                         | Get Reference Manager                                                     |      |
|                                    | 🔁 Download PDF                                                               | momentum advection scheme (EEN) used over<br>the last 10 years in NEMO is subject to a                                                                                                    | Management                                                                 | Is this you?                                                              | ×    |

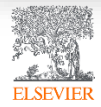

## **Mendeley Research Catalog**

## Web Importer сохранение данных в процессе работы с веб-страницами

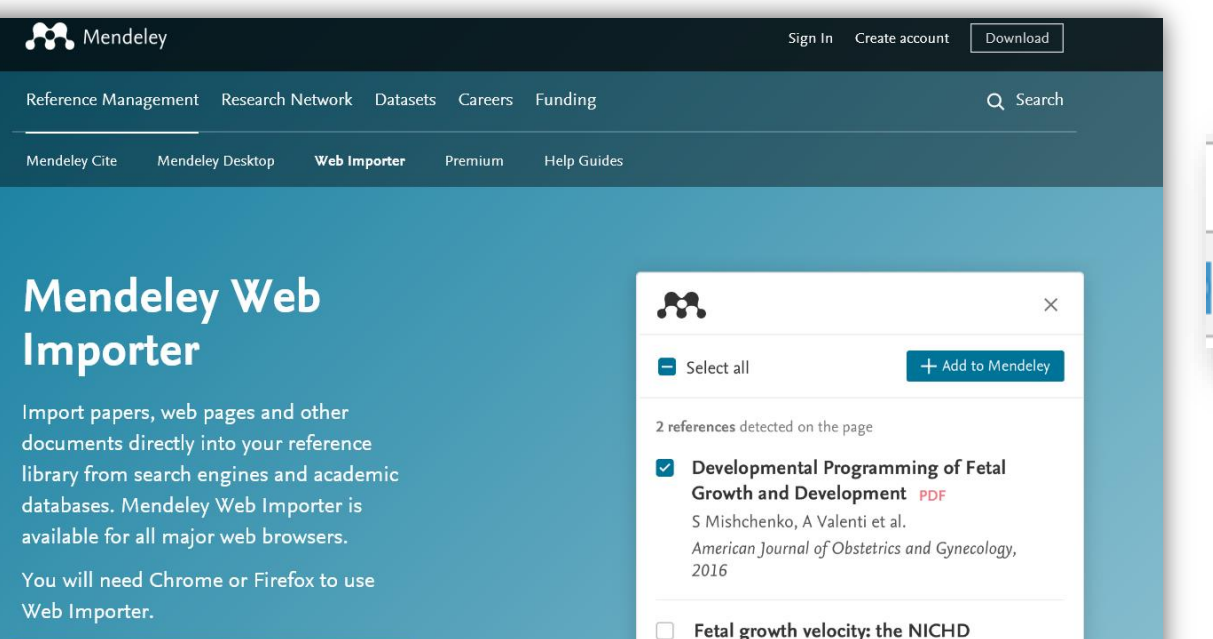

Download Chrome | Download Firefox

Сохраняйте записи с сайтов издателей, журналов и из баз данных

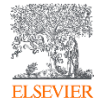

Скачайте расширение Mendeley для вашего браузера: <u>https://www.mendeley.com/reference-management/web-importer#id\_1</u>

fetal growth studies conducted in 2019 Q1

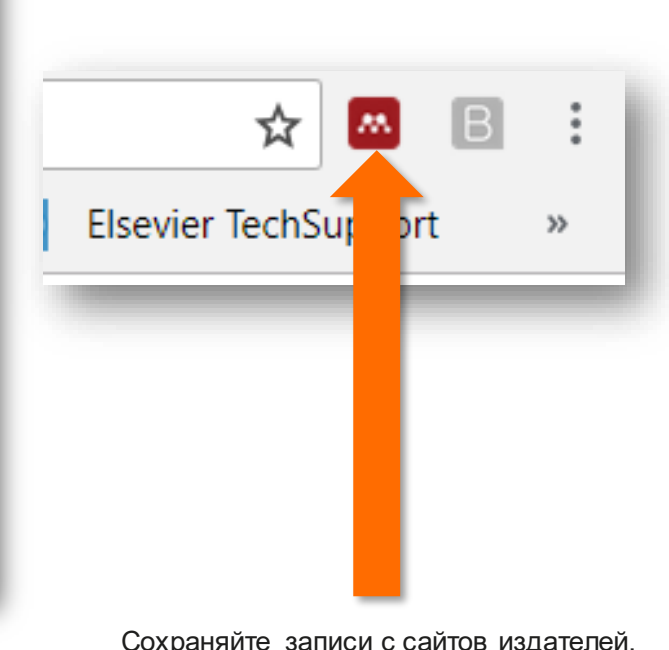

## Пример использования Web Importer в Google Scholar

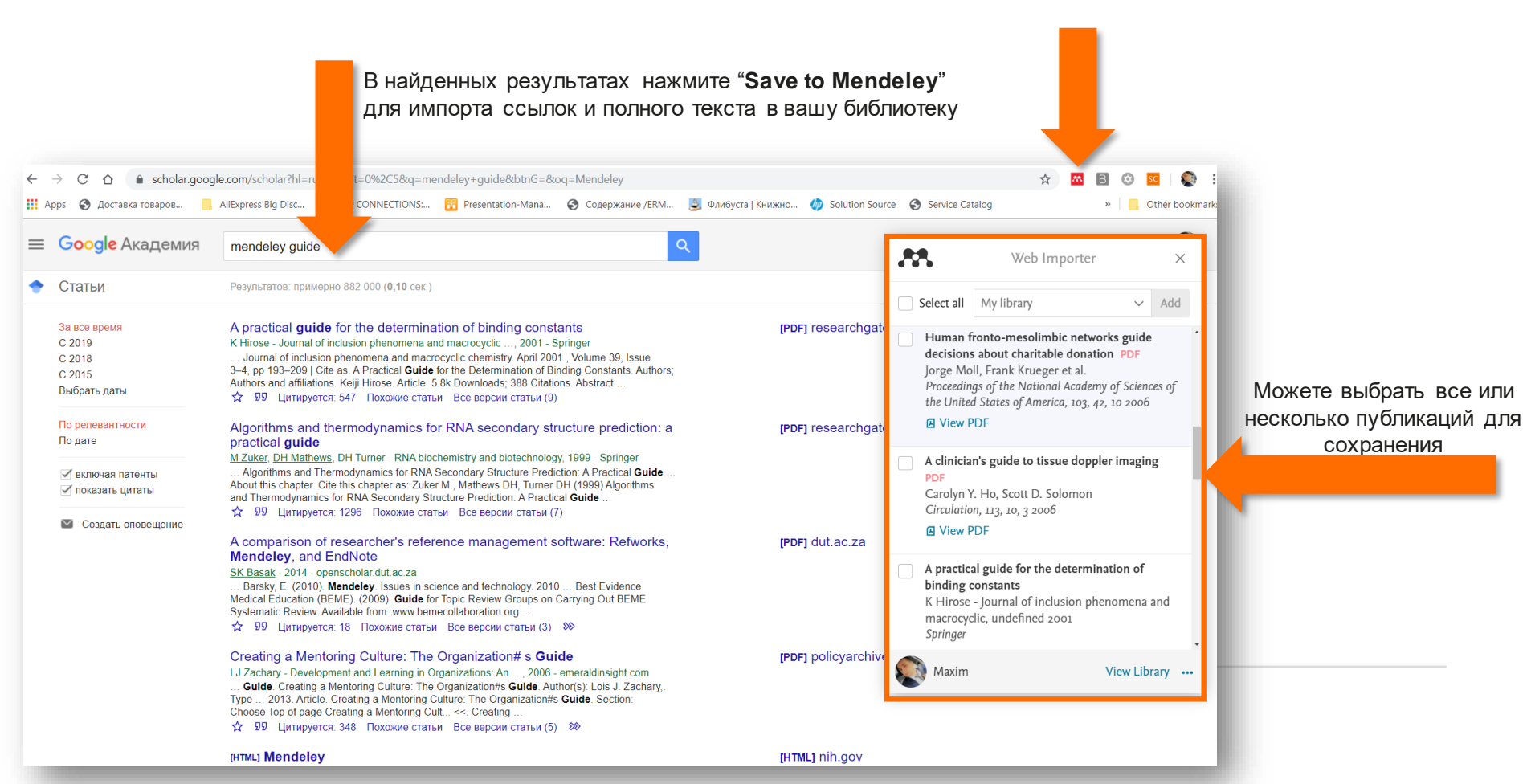

## Пример использования Web Importer в ScienceDirect

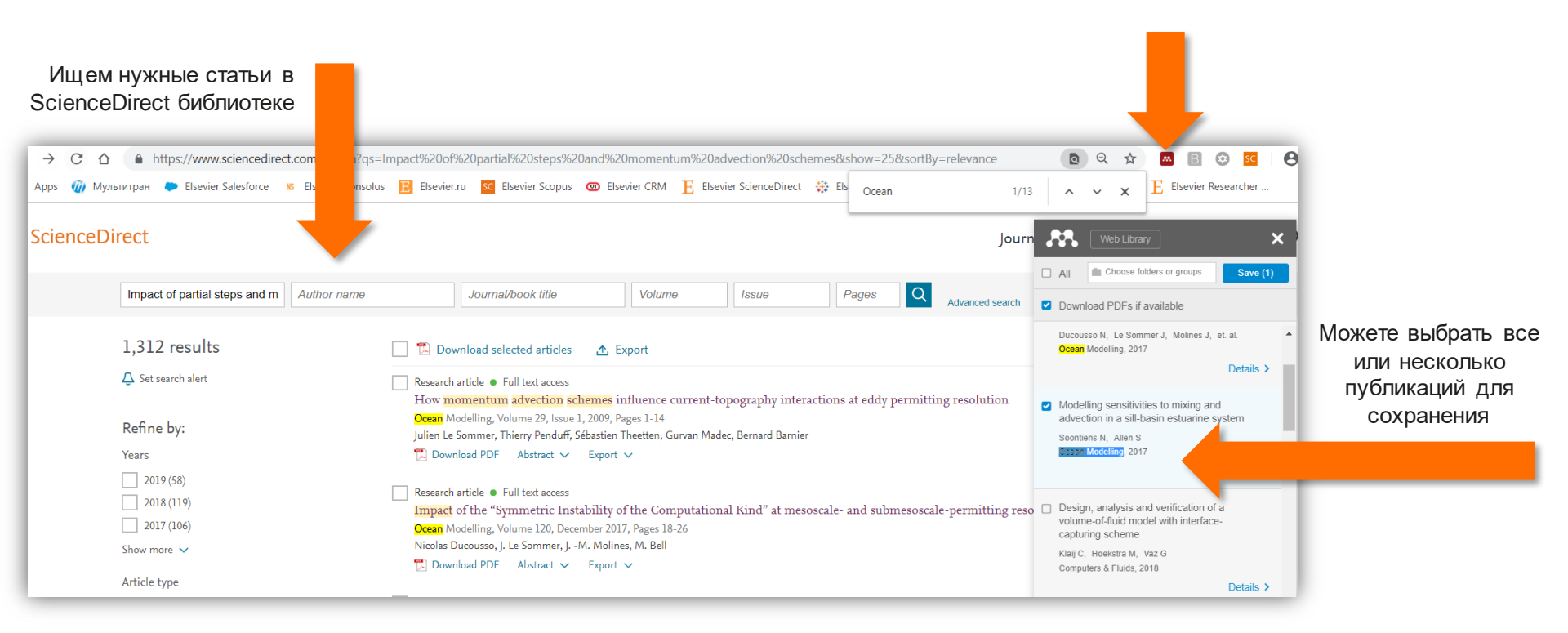

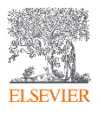

## Пример использования Web Importer в Scopus (поиск)

| Ищем нужные                           | статьи в  | Отмеч                  | аем для сохране                                                                                    | ния                                                                                                    |                                                                                                    |                                                                                             |                                                                                                    |
|---------------------------------------|-----------|------------------------|----------------------------------------------------------------------------------------------------|----------------------------------------------------------------------------------------------------|----------------------------------------------------------------------------------------------------|---------------------------------------------------------------------------------------------|----------------------------------------------------------------------------------------------------|
| base Scopus                           |           |                        |                                                                                                    |                                                                                                    |                                                                                                    |                                                                                             |                                                                                                    |
| Scopus                                |           |                        |                                                                                                    | Search                                                                                                    | Sources Lists SciVal                                                                                  | brary catalogue > ⑦                                                                         | ·                                                                                                    |
| 68,196 documen                        | sults     |                        |                                                                                                    |                                                                                                    |                                                                                                    |                                                                                             |                                                                                                    |
| TITLE-ABS-KEY ( nuclear AND physics ) |           |                        | Экспортировать настройки доку                                                                      | мента 🔊 Може                                                                                                    | те выбрать все ил                                                                                     | и несколько                                                                                 | ×                                                                                                    |
|                                       |           |                        | Вы выбрали 2 документа (ов) для экспор                                                             | <sup>та</sup> Пу                                                                                                    | /бликаций для сох                                                                                     | ранения                                                                                     |                                                                                                    |
| 🥒 🖉 Edit 💾 Save 🗘 Set alert 🔝 🕻       |           |                        |                                                                                                    |                                                                                                    |                                                                                                    |                                                                                             |                                                                                                    |
|                                       |           |                        | -                                                                                                  | Менеджер пристатейных ссылок                                                                                                |                                                                                                    |                                                                                             |                                                                                                    |
| Search within results                 | Q         | Documents econd:       | Какую информацию экспортировать?                                                                   |                                                                                                    |                                                                                                    |                                                                                             |                                                                                                    |
| Refine results                        |           | 🕼 Analyz 💦 esul        | Информация о цитировании                                                                           | 🗌 Библиографическая информация                                                                                              | П Краткое описание и ключевые слова                                                                   | 🗌 Сведения о финансировании                                                                 | 🗌 Прочая информация                                                                                                    |
| Limit to Exclude                      |           | ■ All ~ CSV export ~   | <ul> <li>Автор (ы)</li> <li>Название документа</li> <li>Год</li> <li>Название источника</li> </ul> | <ul> <li>Организации</li> <li>Серийные идентификаторы<br/>(например, ISSN)</li> <li>Идентификатор PubMed</li> </ul>         | <ul> <li>Краткое описание</li> <li>Ключевые слова автора</li> <li>Ключевые слова указателя</li> </ul> | <ul> <li>Число</li> <li>Акроним</li> <li>Спонсор</li> <li>Текст о финансировании</li> </ul> | <ul> <li>Фирменные наименования и<br/>производители</li> <li>Учетные номера и химикаты</li> <li>Информация о конференции</li> </ul> |
| Access type ①                         | ~         | Document title         | <ul> <li>том, выпуск, страницы</li> <li>Количество цитирований</li> </ul>                          | <ul> <li>☐ Издатель</li> <li>☐ Редактор (ы)</li> </ul>                                                                      |                                                                                                    |                                                                                             | Включить пристатейные ссы                                                                                                    |
| Year                                  | ~         | 🔲 1 GEANT4 - A simula  | <ul> <li>Источник и тип документа</li> <li>DOI</li> </ul>                                          | <ul> <li>Азык оригинального документа</li> <li>Адрес для корреспонденции</li> <li>Сокращенное название источника</li> </ul> |                                                                                                    |                                                                                             |                                                                                                    |
| 2020                                  | (29) >    |                        |                                                                                                    |                                                                                                    |                                                                                                    |                                                                                             |                                                                                                    |
| 2019                                  | (2,008) > | *                      |                                                                                                    |                                                                                                    |                                                                                                    |                                                                                             | Отмена Экспорт                                                                                                    |
| 2018                                  | (2,389) > | View abstract 🗸 🗌      | Full Text   View at Publisher Re                                                                   | lated documents                                                                                                    |                                                                                                    |                                                                                             |                                                                                                    |
| 2017                                  | (2,470) > |                        |                                                                                                    |                                                                                                    |                                                                                                    |                                                                                             |                                                                                                    |
| 2016                                  | (2,362) > | 2 Fully optimized cont | racted Gaussian basis sets of triple z                                                             | eta Schäfer, A., Huber, C., Ahlrichs,                                                                                       | R. 1994 The Journal of Che                                                                            | emical Physics                                                                              | 6420                                                                                                    |
| 2015                                  | (2,170) > | valence quality for a  | toms Li to Kr                                                                                      |                                                                                                    | 100(8), pp. 5829-5                                                                                    | 835                                                                                         |                                                                                                    |
| 2014                                  | (2,153) > | View abstract 🗸 📃      | Full Text View at Publisher Re                                                                     | elated documents                                                                                                    |                                                                                                    |                                                                                             |                                                                                                    |
| 2013                                  | (3,648) > |                        |                                                                                                    |                                                                                                    |                                                                                                    |                                                                                             |                                                                                                    |
| ELSEVIER                              |           |                        |                                                                                                    |                                                                                                    |                                                                                                    |                                                                                             |                                                                                                    |

## Пример использования Web Importer в Scopus (статья)

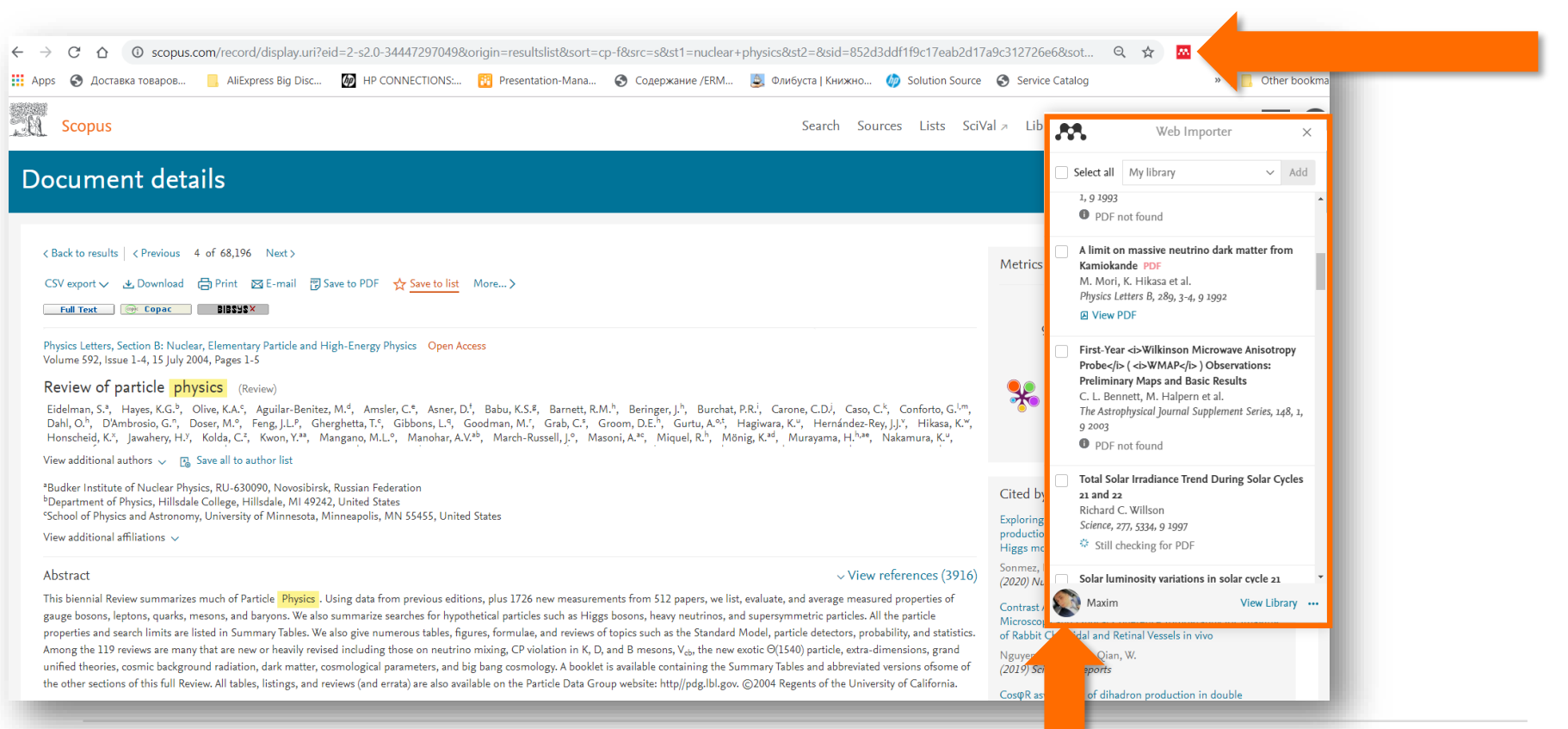

Можете выбрать все или несколько публикаций для сохранения

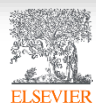

## Синхронизация вашей личной библиотеки с облаком

| Mendeley Desktop<br><u>F</u> ile <u>E</u> dit <u>V</u> iew <u>T</u> ools <u>H</u> | lelp |                    |        |                                                                     |                                                                                                    |              |                                    |                   | - 0 ×                                                                                                    |
|-----------------------------------------------------------------------------------|------|--------------------|--------|---------------------------------------------------------------------|----------------------------------------------------------------------------------------------------|--------------|------------------------------------|-------------------|----------------------------------------------------------------------------------------------------|
| Add Folders                                                                       | Re   | <b>O</b><br>elated | s,     | mc Help                                                             |                                                                                                    |              |                                    |                   | Q • Search Maxim                                                                                                    |
| Mendeley                                                                          | ^    | Ð                  | All Do | cuments Edit Settings                                               |                                                                                                    |              |                                    |                   |                                                                                                    |
| My Library                                                                        |      | ★<br>☆             | •      | Authors<br>Hewitt, Helene T.; Bell,<br>Michael J.; Chassignet, Eric | Title<br>Will high-resolution global ocean models benefit coupled<br>predictions on short-range to climate timescales?           | Year<br>2017 | Published In<br>Ocean<br>Modelling | Added Added Added | Details Notes Contents Type: Journal Article                                                                                                    |
| Recently Added                                                                    |      | ž                  | • 🖻    | Barham, William; Bachman,<br>Scott; Grooms, Ian                     | Some effects of horizontal discretization on linear baroclinic<br>and symmetric instabilities                                    | 2018         | Ocean<br>Modelling                 | 8:52pm            | Some effects of horizontal discretization on linear baroclinic<br>and symmetric instabilities                                                                                                    |
| Favorites                                                                         |      | ☆                  | •      | Tsujino, Hiroyuki; Urakawa,<br>Shogo; Nakano, Hideyuki; S           | JRA-55 based surface dataset for driving ocean-sea-ice<br>models (JRA55-do)                                                      | 2018         | Ocean<br>Modelling                 | 8:52pm            | Authors: W. Barham, S. Bachman, I. Grooms                                                                                                    |
| Needs Review My Publications                                                      |      | ☆                  | • 🖪    | Lin, Lei; Liu, Zhe                                                  | TVDal: Total variation diminishing scheme with alternating<br>limiters to balance numerical compression and diffusion            | 2019         | Ocean<br>Modelling                 | 8:52pm            | View research catalog entry for this paper                                                                                                    |
| Unsorted                                                                          |      | ☆                  | • 🖪    | Thuburn, J.; Ringler, T.D.;<br>Skamarock, W.C.; Klemp, J.B.         | Numerical representation of geostrophic modes on arbitrarily<br>structured C-grids                                               | 2009         | Journal of<br>Computation          | 8:52pm            | Journal: Ocean Modelling                                                                                                    |
| Create Folder                                                                     |      | ☆                  | • 🖪    | Ducousso, Nicolas; Le<br>Sommer, J.; Molines, JM.;                  | Impact of the "Symmetric Instability of the Computational Kind"<br>at mesoscale- and submesoscale-permitting resolutions         | 2017         | Ocean<br>Modelling                 | 8:52pm            | Volume: 125                                                                                                    |
| Groups                                                                            |      | ☆                  | • 🖪    | Griffies, Stephen M.; Böning,<br>Claus; Bryan, Frank O.; Cha        | Developments in ocean climate modelling                                                                                          | 2000         | Ocean<br>Modelling                 | 8:52pm            | Pages: 106-116                                                                                                    |
| Maxim closed Group                                                                |      | ☆                  | • 🖻    | Willebrand, Jürgen; Barnier,<br>Bernard; Böning, Claus; Die         | Circulation characteristics in three eddy-permitting models of the North Atlantic                                                | 2001         | Progress in<br>Oceanography        | 8:52pm            | Abstract:                                                                                                    |
| Test FA                                                                           | ~    | ☆                  | • 🖻    | Minion, Michael L.; Brown,<br>David L.                              | Performance of Under-resolved Two-Dimensional<br>Incompressible Flow Simulations, II                                             | 1997         | Journal of<br>Computation          | 8:52pm            | investigated by analyzing the behavior of the hydrostatic Eady problem in ocean models on the B<br>and C grids. On the C grid a spurious baroclinic instability appears at small wavelengths. This                                                                                                    |
| <                                                                                 | >    | ☆                  | • 🖻    | Hallberg, Robert                                                    | Stable Split Time Stepping Schemes for Large-Scale Ocean<br>Modeling                                                             | 1997         | Journal of<br>Computation          | 8:52pm            | instability does not disappear as the grid scale decreases; instead, it simply moves to smaller<br>horizontal scales. The peak growth rate of the spurious instability is independent of the grid<br>scale as the latter decreases. This equal to fGP whore Di is the balanced Pithardeon number f           |
| All<br>Abashidze A K                                                              |      | ☆                  | • 🖻    | Drikakis, Dimitris;<br>Smolarkiewicz, Piotr K.                      | On Spurious Vortical Structures                                                                                                  | 2001         | Journal of<br>Computation          | 8:52pm            | <ul> <li>is the Corolis parameter, and c is a nondimensional constant that depends on the Richardson<br/>number. As the Richardson number increases c increases towards an upper bound of</li> </ul>                                                                                                    |
| Abashidze, Aslan Khuseinovich<br>Adcroft, Alistair                                |      | ☆                  | • 🖻    | Chassignet, Eric P; Arango,<br>Hernan; Dietrich, David; Eze         | DAMÉE-NAB: the base experiments                                                                                                  | 2000         | Dynamics of<br>Atmospheres         | 8:52pm            | approximately 1/2; for large Richardson numbers the spurious instability is faster than the Eady<br>instability. To suppress the spurious instability it is recommended to use fourth-order centered<br>tracer advection along with biharmonic viscopity and diffusion with coefficient (Av)4f(23P) or       |
| Arakawa, Akio<br>Arango, Hernan                                                   |      | ☆                  | • 🖾    | Bryan, Kirk                                                         | A numerical method for the study of the circulation of the world ocean                                                           | 1969         | Journal of<br>Computation          | 8:52pm            | larger where $\Delta x$ is the grid scale. On the B grid, the growth rates of baroclinic and symmetric<br>instabilities are too small, and converge upwards towards the correct values as the grid scale                                                                                                    |
| Arkin, Phillip A.<br>Bachman, Scott<br>Bamber, Jonathan L.                        |      | ☆                  | • 🖻    | Hallberg, Robert; Adcroft,<br>Alistair                              | Reconciling estimates of the free surface height in Lagrangian<br>vertical coordinate ocean models with mode-split time stepping | 2009         | Ocean<br>Modelling                 | 8:52pm            | decreases; no spurious instabilities are observed. In B grid models at eddy-permitting resolution,<br>the reduced growth rate of baroclinic instability may contribute to partially-resolved eddies being<br>too weak. On the C grid the growth rate of symmetric instability is better (larger) than on the |
|                                                                                   |      | 1                  |        | Colores Disk                                                        | Delegen Deschet Assessed to the Construction of Freedow and                                                                      | 2004         | Jammal adaba                       | 0.53              |                                                                                                    |

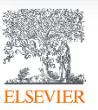

## Поиск сведений о документе

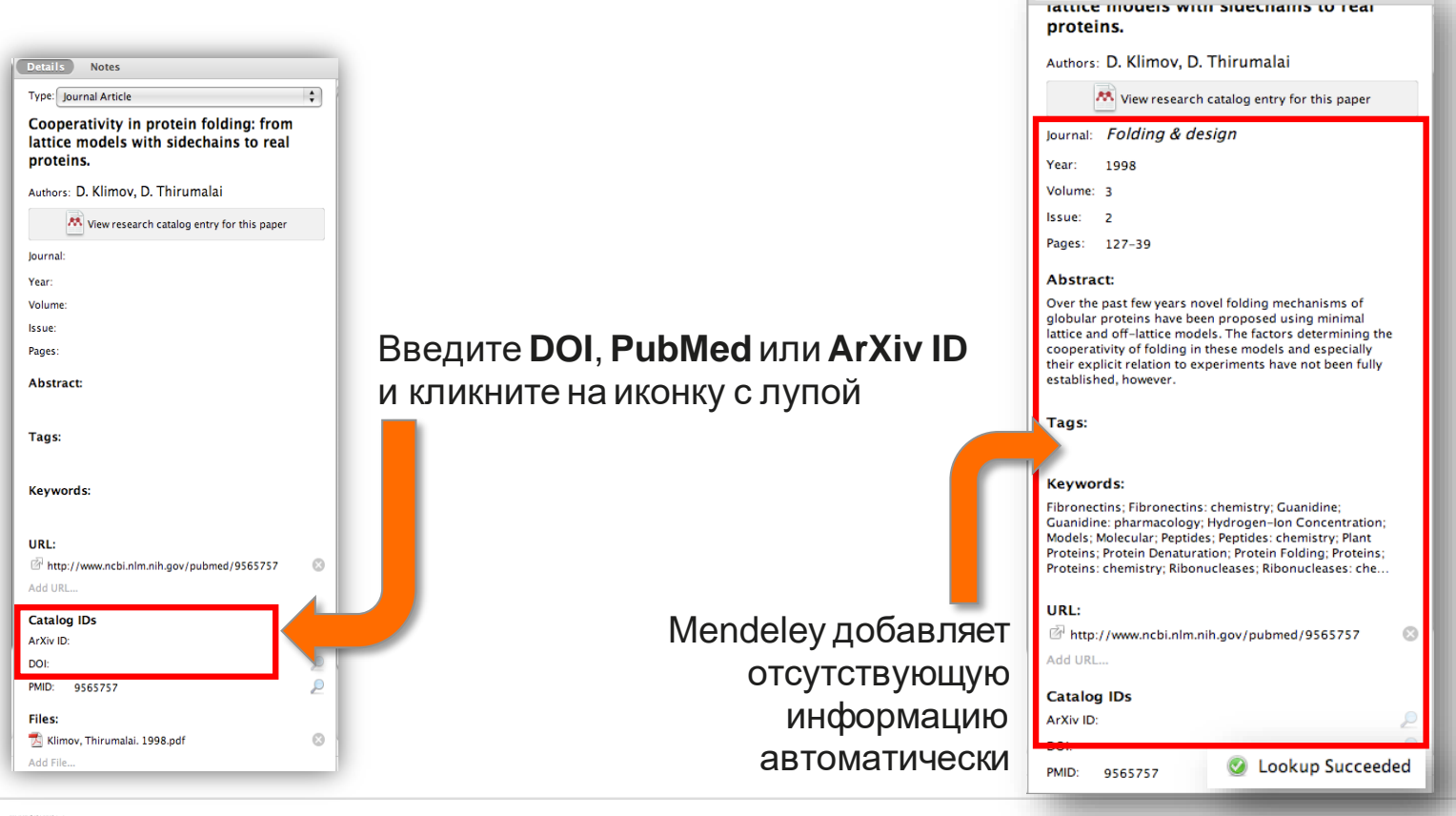

Details

Notes

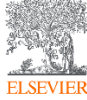

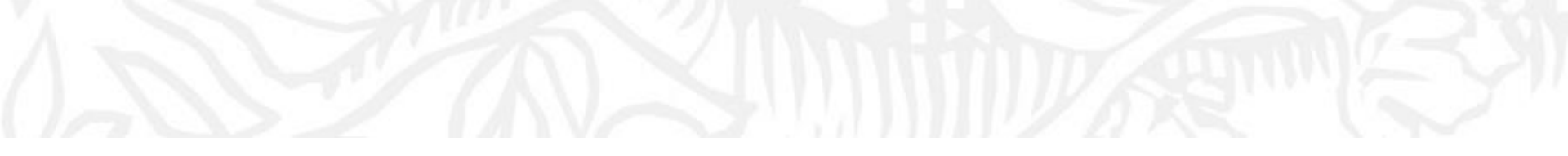

## Организация и управление Вашей библиотекой

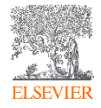

## Поиск сведений о документе

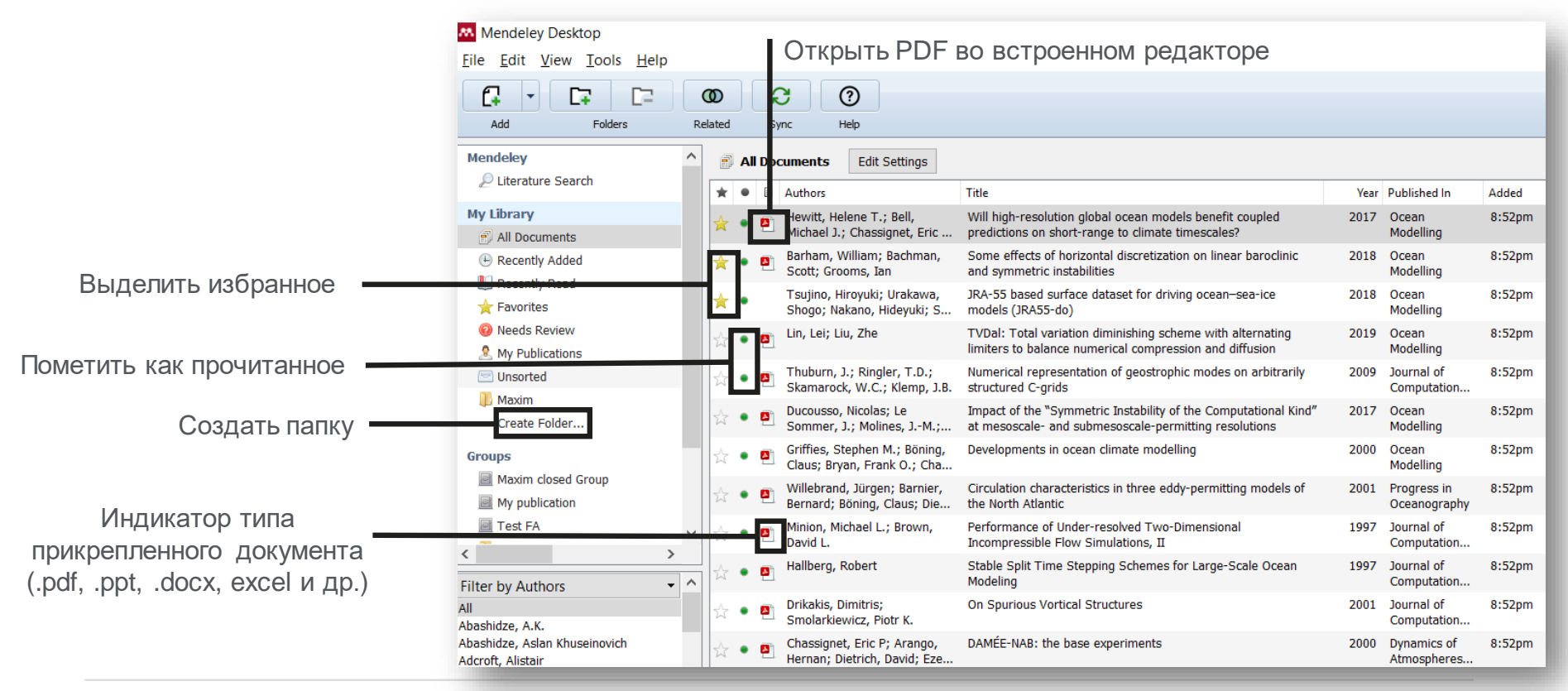

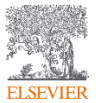

## Поиск и работа в PDF Viewer

| view do tools Help                                                                                                    |                                                                                    |                                                                                                    |                                                     | _                                                                                                    |
|----------------------------------------------------------------------------------------------------|------------------------------------------------------------------------------------|----------------------------------------------------------------------------------------------------|-----------------------------------------------------|----------------------------------------------------------------------------------------------------|
| Pan Note Highlight Color                                                                                                    | ▼         Q         Q         ↔           r         Zoom         Zoom         Zoom | €3 € Ø                                                                                                    |                                                     | (Q-predid O Maxim                                                                                                    |
| ary 🛛 💾 Will high-resolution global 🗵 🛛 🗖                                                                                         | Numerical representation 🗵 🛛 📮                                                     | Performance of Under-res 🔯                                                                                                 |                                                     |                                                                                                    |
|                                                                                                    |                                                                                    | Showing match 1 of 4                                                                                                    | 3 Previous Next × ^                                 | Details Notes Contents                                                                                                    |
|                                                                                                    |                                                                                    |                                                                                                    |                                                     | Type: Journal Article                                                                                                    |
|                                                                                                    | Ocean Modelling 1                                                                  | 20 (2017) 120–136                                                                                                    |                                                     | Will high-resolution global ocean models benefit coupled<br>predictions on short-range to climate timescales?                                                                                                    |
|                                                                                                    | Contents lists avail                                                               | able at ScienceDirect                                                                                                    | Here Barry                                          | Authors: H. Hewitt, M. Bell, E. Chassignet et al.                                                                                                    |
|                                                                                                    |                                                                                    |                                                                                                    | OCEAN MODELLING                                     | View research catalog entry for this paper                                                                                                    |
| 5-53 DO                                                                                                    | Ocean M                                                                            | Iodelling                                                                                                    |                                                     | Journal: Ocean Modelling                                                                                                    |
| A Contraction of the second second second second second second second second second second second second second                   |                                                                                    |                                                                                                    |                                                     | Year: 2017                                                                                                    |
| ELSEVIER                                                                                                    | journal homepage: www.e                                                            | elsevier.com/locate/ocemod                                                                                                 |                                                     | Volume: 120                                                                                                    |
|                                                                                                    |                                                                                    |                                                                                                    |                                                     | Pages: 120-136                                                                                                    |
| Review                                                                                                    |                                                                                    |                                                                                                    |                                                     | Abstract:                                                                                                    |
| Will high-resolution glo<br>short-range to climate t                                                                              | bal <mark>ocean models</mark> b<br>imescales?                                      | enefit coupled <mark>predictions</mark> on                                                                                 | Check for<br>updates                                | As the importance of the ocean in the weather and climate system is increasingly recognised,<br>operational systems are now moving towards coupled prediction not only for seasonal to climate<br>timescales but also for short-range forecasts. A three-way tension exists between the allocation                        |
| bilore range to climate t                                                                                                    | intebetateb.                                                                       |                                                                                                    |                                                     | <ul> <li>of computing resources to refine model resolution, the expansion of model complexity/capability,</li> <li>and the increase of ensemble size. Here we review evidence for the benefits of increased ocean</li> <li>resolution is added a under the accord representation with the processed transient.</li> </ul> |
| Helene T. Hewitt <sup>a,*</sup> , Michael J                                                                                       | J. Bell <sup>a</sup> , Eric P. Chassigne                                           | t <sup>D</sup> , Arnaud Czaja <sup>c</sup> , David Ferreira <sup>a</sup> ,                                                 |                                                     | <ul> <li>resolution in global coupled models, where the ocean component explicitly represents darisent<br/>mesoscale eddies and narrow boundary currents. We consider lessons learned from forced<br/>ocean cesarice simulations: from studies concerning the SST resolution required to inpact</li> </ul>                |
| Stephen M. Grinnes , Pat Hyde                                                                                                    | er, Julie L. McClean, Ad                                                           | rian L. New <sup>o</sup> , Marcolm J. Roberts                                                                              |                                                     | atmospheric simulations; and from coupled predictions. Impacts of the mesoscale ocean in<br>western buildary current regions on the large-scale atmospheric state have been identified                                                                                                    |
| <sup>16</sup> Met Office, Fitzroy Road, Exeter, UK<br><sup>16</sup> Center for Ocean-Atmospheric Prediction Studies (4)           | COAPS), Florida State University, Tallahass                                        | « O <del>v</del>                                                                                                    | Î                                                   | Understanding of air-sea feedback in western boundary currents is modifying our view of the<br>dynamics in these key regions. It remains unclear whether variability associated with onen ocean                                                                                                    |
| <sup>c</sup> Imperial College London, Department of Physics, Sp<br><sup>d</sup> Department of Meteorology, University of Reading, | pace & Atmospheric Physics Group, London,<br>. Reading, UK                         |                                                                                                    |                                                     | mesoscale eddles is equally important to the large-scale atmospheric state. We include a<br>discussion of what processes can presently be parameterised in coupled models with coarse                                                                                                    |
| <sup>e</sup> NOAA/Geophysical Fluid Dynamics Laboratory, Pr<br><sup>f</sup> Scripps Institute of Oceanography, University of Ca   | rinceton, USA<br>lifornia, San Diego, La Jolla, California, US                     | Maxim Filatov                                                                                                    | Just now                                            | resolution non-eddying ocean models, and where parameterizations may fall short. We discuss<br>the benefits of resolution and identify gaps in the current literature that leave important guest                                                                                                    |
| <sup>8</sup> National Oceanography Centre, Southampton, UK                                                                        | , , , , , , , ,                                                                    | •                                                                                                    |                                                     | Tags:                                                                                                    |
|                                                                                                    |                                                                                    | I guess it is inresting article!                                                                                           |                                                     |                                                                                                    |
| ARTICLE INFO                                                                                                    | ABSTRACT                                                                           |                                                                                                    |                                                     | Author Keywords:                                                                                                    |
| Keywords:                                                                                                    | As the importance of the ocea                                                      | n in the weather and climate system is increasingly recognis                                                               | ed, operational systems                             |                                                                                                    |
| Resolution<br>Parameterisation                                                                                                    | are now moving towards cou<br>forecasts. A three-way tensio                        | pled prediction not only for seasonal to climate timescales<br>n exists between the allocation of computing resources to r | out also for short-range<br>efine model resolution, | Date Accessed:                                                                                                    |

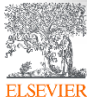

## Поиск документов в библиотеке Mendeley

| Mendeley Desktop <u>File Edit View T</u> ools <u>H</u> elp                                           | Mendeley Desktop —<br>               |         |         |       |          |                                                                                                    |  |       |     |         |       |         |                       |  |
|----------------------------------------------------------------------------------------------------|--------------------------------------|---------|---------|-------|----------|----------------------------------------------------------------------------------------------------|--|-------|-----|---------|-------|---------|-----------------------|--|
| Add     Folders     Related     Sync     Help                                                        |                                      |         |         |       |          |                                                                                                    |  |       |     |         |       |         |                       |  |
| My Library 🕘 Will high-resolution global 🗵 🎒 Numerical representation 🗵 획 Performance of Under-res 🗵 |                                      |         |         |       |          |                                                                                                    |  |       |     |         |       |         |                       |  |
| Mendeley                                                                                             | Mendeley All Documents Edit Settings |         |         |       |          |                                                                                                    |  |       |     |         |       |         |                       |  |
| Diterature Search                                                                                    | R                                    | Results | s for " | 'pred | c" in    | "All Documents"                                                                                                    |  | Clear | ] C | )etails | Notes | Content | s                     |  |
| All Documents                                                                                        | *                                    |         | •       |       |          | Search Results                                                                                                    |  |       |     |         |       |         |                       |  |
| Recently Added     Recently Read     Favorites                                                       | 1                                    | *       | •       |       | 8        | Will high-resolution global ocean models benefit coupled predictions on short-range to climate timescales?<br>Helene T. Hewitt; MU Bell; EP Chassig 2017 - Ocean Modelling<br>Abstract:atmospheric simulations; and from coupled predictions. Impacts of the mesoscale ocean<br>models bene fit to coupled predictions on short-range to climate timescales? Helene |  |       |     |         |       |         |                       |  |
| <ul> <li>Needs Review</li> <li>My Publications</li> </ul>                                            | 5                                    | ŵ       | ٠       |       |          | CHANNEL WAVES AS A TOOL OF APPLIED GEOPHYSICS IN COAL MINING<br>Theodore C. Krey - 1963 - GEOPHYSICS<br>Abstract:It is practically impossible to <b>predict</b> such faults from geophysical surveys on the                                                                                                    |  |       |     |         |       |         |                       |  |
| Unsorted<br>Maxim<br>Create Folder                                                                   | 5                                    | Å       | •       |       | 8        | Developments in ocean climate modelling<br>Stephen M. Griffies; C Böning; FO Bry 2000 - Ocean Modelling<br>Abstract:low frequency climate simulations and predictions. It is written primarily to an<br>low frequency climate simulations and predictions. It is written primarily to an                                                                            |  |       |     |         |       |         |                       |  |
| Groups                                                                                               | 1                                    | ★       | •       |       | 4        | Some effects of horizontal discretization on linear baroclinic and symmetric instabilities<br>William Barham; S Bachman; I Grooms - 2018 - Ocean Modelling                                                                                                    |  |       |     |         |       |         |                       |  |
| My publication                                                                                       |                                      | Å       | •       |       | 2        | Numerical representation of geostrophic modes on arbitrarily structured C-grids<br>J. Thuburn; T Ringler; W Skamarock; J 2009 - Journal of Computational Physics                                                                                                    |  |       |     |         |       |         |                       |  |
|                                                                                                    | 5                                    | Å       | •       |       | 2        | Circulation characteristics in three eddy-permitting models of the North Atlantic<br>Jürgen Willebrand; B Barnier; C Bönin 2001 - Progress in Oceanography                                                                                                    |  |       | _   |         |       |         |                       |  |
| Filter by Authors                                                                                    | •                                    | Å       | •       |       | 2        | Stable Split Time Stepping Schemes for Large-Scale Ocean Modeling<br>Robert Hallberg - 1997 - Journal of Computational Physics                                                                                                    |  |       | •   |         |       | Ν       | lo documents selected |  |
| Abashidze, A.K.                                                                                      | 5                                    | Å       | •       |       | <b>A</b> | On Spurious Vortical Structures<br>Dimitris Drikakis; PK Smolarkiewicz - 2001 - Journal of Computational Physics                                                                                                    |  |       |     |         |       |         |                       |  |
| Adcroft, Alistair<br>Arakawa, Akio                                                                   | 7                                    | Å       | •       |       |          | DAMÉE-NAB: the base experiments<br>Eric P Chassignet; H Arango; D Dietri 2000 - Dynamics of Atmospheres and Oceans                                                                                                    |  |       |     |         |       |         |                       |  |

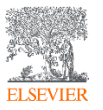

## Использование Тэгов (Tags) для категоризации документов

| Mendeley Desktop                                    |                                                                                                    |                                         | - 0 ×                                                                                                    |
|-----------------------------------------------------|----------------------------------------------------------------------------------------------------|-----------------------------------------|----------------------------------------------------------------------------------------------------|
|                                                     |                                                                                                    |                                         | Q • Search                                                                                                    |
| Add Folders R                                       | elated Sync Help                                                                                                    |                                         |                                                                                                    |
| My Library 📮 Will high-resolutio                    | n global 🗵 📮 Numerical representation 🔟 📮 Performance of Under-res 🔝                                                                                                    |                                         |                                                                                                    |
| Mendeley ^                                          | All Documents     Edit Settings                                                                                                    |                                         |                                                                                                    |
| ₽ Literature Search                                 | Showing documents tagged "project2"                                                                                                    | Clear                                   | Details Notes Contents                                                                                                    |
| My Library                                          | ★ ● B Authors Title                                                                                                    | Year Published In Added                 | Type: Journal Article                                                                                                    |
| All Documents     Recently Added                    | •      •      Hewitt, Helene T.; Bell,     Michael J.; Chassignet, Eric     Will high-resolution global ocean models benefit coupled     predictions on short-range to climate timescales?                                                                                                    | 2017 Ocean 8:52pm<br>Modelling          | Will high-resolution global ocean models benefit coupled                                                                                                    |
| Recently Read                                       | Willebrand, Jürgen; Barnier,<br>Bernard: Brinn, Claus: Die<br>Bernard: Brinn, Claus: Die<br>Bernard: Bernard: Bernard: Brinn, Claus: Die<br>Bernard: Bernard: Berna | 2001 Progress in 8:52pm<br>Oceanography | predictions on short-range to climate timescales?                                                                                                    |
| <ul> <li>Pavorites</li> <li>Needs Review</li> </ul> | Minion, Michael L.; Brown, Performance of Under-resolved Two-Dimensional                                                                                                    | 1997 Journal of 8:52pm                  | View research catalog entry for this paper                                                                                                    |
| & My Publications                                   |                                                                                                    | 2009 Ocean 8:51pm                       | Journal: Ocean Modelling                                                                                                    |
| Maxim                                               | <ul> <li>Therry; Theetten, Sebastie topography interactions at edgy permitting resolution</li> </ul>                                                                                                    | Modelling                               | Year: 2017                                                                                                    |
| Create Folder                                       |                                                                                                    |                                         | Volume: 120<br>Issue:                                                                                                    |
| Groups                                              |                                                                                                    |                                         | Pages: 120-136                                                                                                    |
| Maxim closed Group                                  |                                                                                                    |                                         | Abstract:                                                                                                    |
|                                                     |                                                                                                    |                                         | As the importance of the ocean in the weather and climate system is increasingly recognised,<br>operational systems are now moving towards coupled prediction not only for seasonal to climate<br>the second systems are now moving towards to here new the climate the second system. |
| Eilter by My Tags                                   |                                                                                                    |                                         | timescales but also for short-range forecasts. A three-way tension exists between the allocation<br>of computing resources to refine model resolution, the expansion of model complexity/capability,                                                                                   |
| All                                                 |                                                                                                    |                                         | <ul> <li>and the increase of ensemble size. Here we review evidence for the benefits of increased ocean</li> <li>resolution in global coupled models, where the ocean component explicitly represents transient</li> </ul>                                                             |
| Project1<br>Project2                                |                                                                                                    |                                         | mesoscale eddies and narrow boundary currents. We consider lessons learned from forced<br>ocean/sea-ice simulations; from studies concerning the SST resolution required to impact                                                                                                    |
| Project3                                            |                                                                                                    |                                         | atmospheric simulations; and from coupled predictions. Impacts of the mesoscale ocean in<br>western boundary current regions on the large-scale atmospheric state have been identified.                                                                                                |
|                                                     |                                                                                                    |                                         | Understanding of air-sea feedback in western boundary currents is modifying our view of the<br>dynamics in these key regions. It remains unclear whether variability associated with open ocean                                                                                        |
|                                                     |                                                                                                    |                                         | mesoscale eddies is equally important to the large-scale atmospheric state. We include a<br>discussion of what processes can presently be parameterised in coupled models with coarse                                                                                                  |
|                                                     |                                                                                                    |                                         | resolution non-eddying ocean models, and where parameterizations may fall short. We discuss<br>the benefits of resolution and identify gaps in the current literature that leave important questi                                                                                      |
|                                                     |                                                                                                    |                                         | Tags:                                                                                                    |
|                                                     |                                                                                                    |                                         | Project2                                                                                                    |

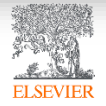

## Возможность переименовать документы согласно заданной схеме

| Mendeley Desktop                                                                                   |                                                                                                    | - 0                                                                                                    |  |  |  |  |  |  |  |  |
|----------------------------------------------------------------------------------------------------|----------------------------------------------------------------------------------------------------|----------------------------------------------------------------------------------------------------|--|--|--|--|--|--|--|--|
| <u>File E</u> dit <u>V</u> iew <u>T</u> ools <u>H</u> elp                                          |                                                                                                    |                                                                                                    |  |  |  |  |  |  |  |  |
|                                                                                                    | 0 2 0                                                                                                    | Q- Search Maxim                                                                                                    |  |  |  |  |  |  |  |  |
| Add Folders Re                                                                                     | lated Sync Help                                                                                                    |                                                                                                    |  |  |  |  |  |  |  |  |
| My Library 🕘 Will high-resolution global 😰 🖻 Numerical representation 😰 🖻 Performance of Under-res |                                                                                                    |                                                                                                    |  |  |  |  |  |  |  |  |
| Mendeley ^                                                                                         | All Documents Edit Settings                                                                                                    |                                                                                                    |  |  |  |  |  |  |  |  |
| ₽ Literature Search                                                                                | Showing documents tagged "project2"                                                                                                    | Details Notes Contents                                                                                                    |  |  |  |  |  |  |  |  |
| My Library                                                                                         | ★ ● B Authors Title Year Published In Added                                                                                                    | Type: Journal Article                                                                                                    |  |  |  |  |  |  |  |  |
| All Documents     E Recently Added                                                                 | Hewitt, Helene T.; Bell,         Will high-resolution global ocean models benefit coupled         2017         Ocean         8:52pm           Michael J.; Chassignet, Eric         predictions on short-range to climate timescales?         Modelling | Will high-resolution global ocean models benefit coupled                                                                                                    |  |  |  |  |  |  |  |  |
| 빈 Recently Read 🗙 Favorites                                                                        | * • • Barham, William; Bachman, Some effects of horizontal discretization on linear baroclinic 2018 Ocean 8:52pm Modelling                                                                                                    | Authors: H. Hewitt, M. Bell, E. Chassignet et al.                                                                                                    |  |  |  |  |  |  |  |  |
| Needs Review     My Rublications                                                                   | <ul> <li>Tsujino, Hiroyuki; Urakawa, JRA-55 based surface dataset for driving ocean-sea-ice</li> <li>Shogo; Nakano, Hideyuki;</li> <li>models (JRA55-do)</li> <li>Modelling</li> </ul>                                                                 | View research catalog entry for this paper                                                                                                    |  |  |  |  |  |  |  |  |
| Unsorted                                                                                           | 🙀 🔹 👩 Lin, Lei; Liu, Zhe TVDal: Total variation diminishing scheme with alternating 2019 Ocean 8:52pm                                                                                                    | Jumple Ocean Modelling                                                                                                    |  |  |  |  |  |  |  |  |
| 🔑 Maxim                                                                                            | 💦 🖕 🙀 Thuburn, J.; Ringler, T.(                                                                                                    | ? ×                                                                                                    |  |  |  |  |  |  |  |  |
| Create Folder                                                                                      | Skamarock, W.C.; Klem                                                                                                    |                                                                                                    |  |  |  |  |  |  |  |  |
| Groups                                                                                             | Sommer, J.; Molines, J.:                                                                                                    | Under constant of the second second s       |  |  |  |  |  |  |  |  |
| Maxim closed Group                                                                                 | Griffies, Stephen M.; Bö<br>Claus: Bryan Frank Q.; =:                                                                                                    | nyphen-separateu •                                                                                                    |  |  |  |  |  |  |  |  |
|                                                                                                    | Villebrand, Jürgen; Barr                                                                                                    | er and climate system is increasingly recognised,<br>s coupled prediction not only for seasonal to climate                                                                                                    |  |  |  |  |  |  |  |  |
| < >                                                                                                | Bernard; Böning, Claus; Example: 2017 - Hewitt et al Will high-resolution global ocean models benefit coupled predictions on short-rar                                                                                                    | age to climate timescales.pdf S. A three-way tension exists between the allocation                                                                                                    |  |  |  |  |  |  |  |  |
| Filter by Publications •                                                                           | David L.                                                                                                    | OK Cancel latery are expension or the benefits of processory expension of the benefits of the benefits of the concessory expension of the benefits of the benefits of the bene       |  |  |  |  |  |  |  |  |
| All<br>Asian Social Science                                                                        | Hallberg, Robert Stable Split Time Stepping Schemes for Large-Scale Ocean 1997 Journal of 8:52pm<br>Modeling Computation                                                                                                    | mesoscale eddies and narrow boundary currents. We consider lessons learned from forced                                                                                                    |  |  |  |  |  |  |  |  |
| Association of University Women<br>Bulletin of the American Meteorologic                           | Drikakis, Dimitris; On Spurious Vortical Structures 2001 Journal of 8:52pm Computation                                                                                                    | atmospheric simulations; and from coupled predictions. Impacts of the mesoscale ocean in<br>western boundary current regions on the large-scale atmospheric state have been identified.                                                                                                    |  |  |  |  |  |  |  |  |
| Computer Standards & Interfaces<br>Current Opinion in Green and Sustain                            | Chassignet, Eric P; Arango, DAMÉE-NAB: the base experiments 2000 Dynamics of 8:52pm Atmosphere                                                                                                    | Understanding of air-sea feedback in western boundary currents is modifying our view of the<br>dynamics in these key regions. It remains unclear whether variability associated with open ocean<br>mesoscale eddles is equally important to the large-scale atmospheric state. We include a                                                                                                    |  |  |  |  |  |  |  |  |
| Dynamics of Atmospheres and Oceans<br>GEOPHYSICS                                                   | Bryan, Kirk         A numerical method for the study of the circulation of the world ocean         1969         Journal of Computation         8:52pm                                                                                                  | discussion of what processes can presently be parameterised in coupled models with coarse<br>resolution non-eddying ocean models, and where parameterizations may fall short. We discuss<br>the bacefile of coupling and identify and in the quereat literature that location interaction<br>the discussion of the second second se |  |  |  |  |  |  |  |  |
| Journal of Atmospheric and Oceanic<br>Journal of Climate                                           | Hallberg, Robert; Adcroft, Alcroft, Alcroft, Alcroft coordinate ocean models with mode-split time stepp 2009 Ocean 8:52pm Modelling                                                                                                    | Tags:                                                                                                    |  |  |  |  |  |  |  |  |
| Sournar of Computational Analysis di                                                               | Salmon, Rick Poisson-Bracket Approach to the Construction of Energy- and 2004 Journal of the 8:52pm                                                                                                    | - Outret                                                                                                    |  |  |  |  |  |  |  |  |

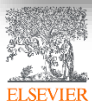

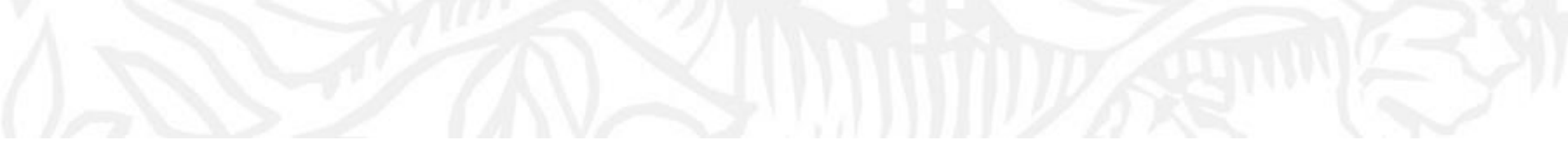

# Работа со ссылками и библиографией

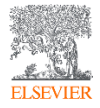

## Установка Citation Plugin для MS Word и LibreOffice

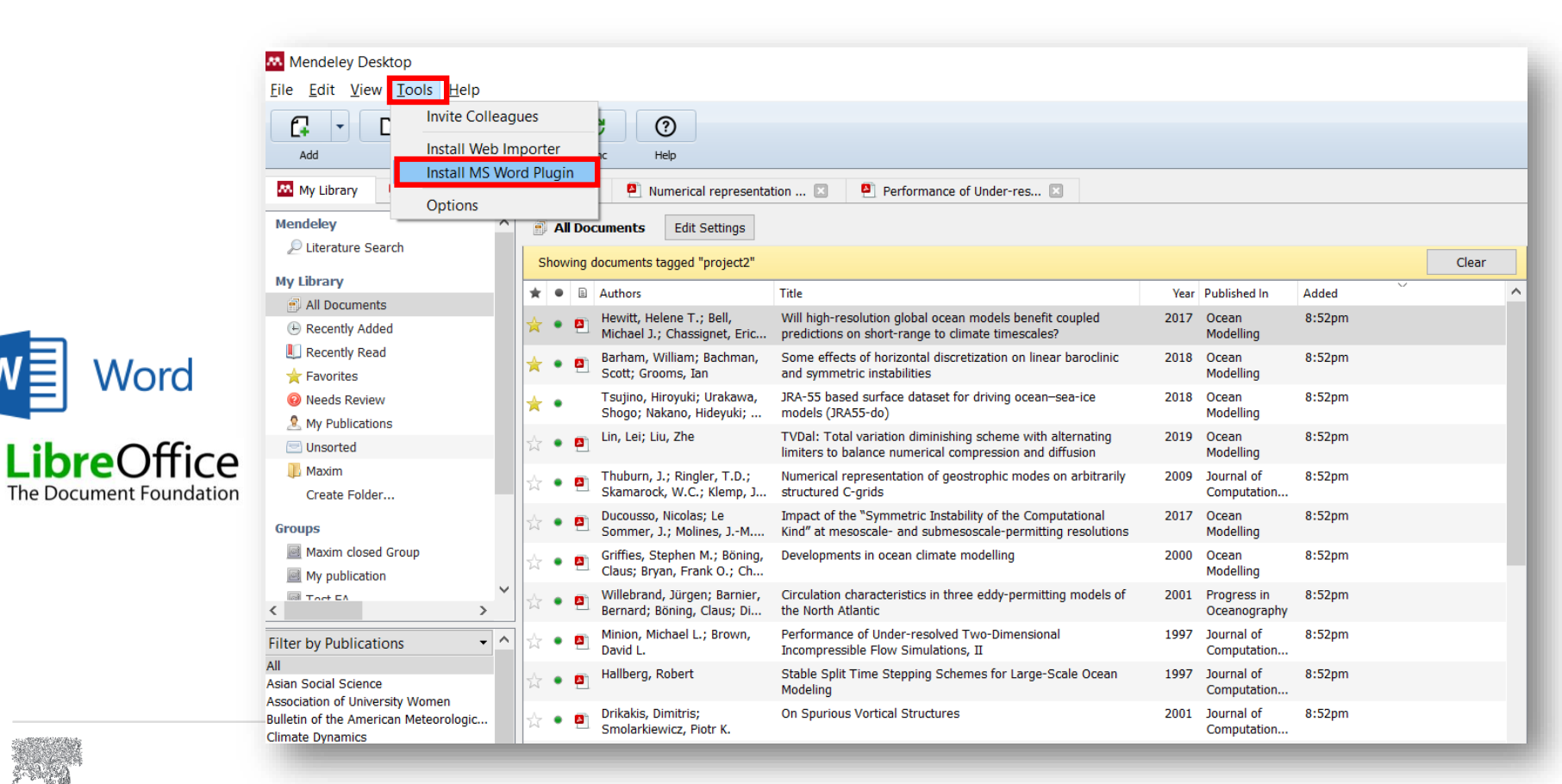

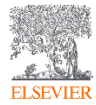

## Citation Plugin появляется автоматически в текстовом редакторе

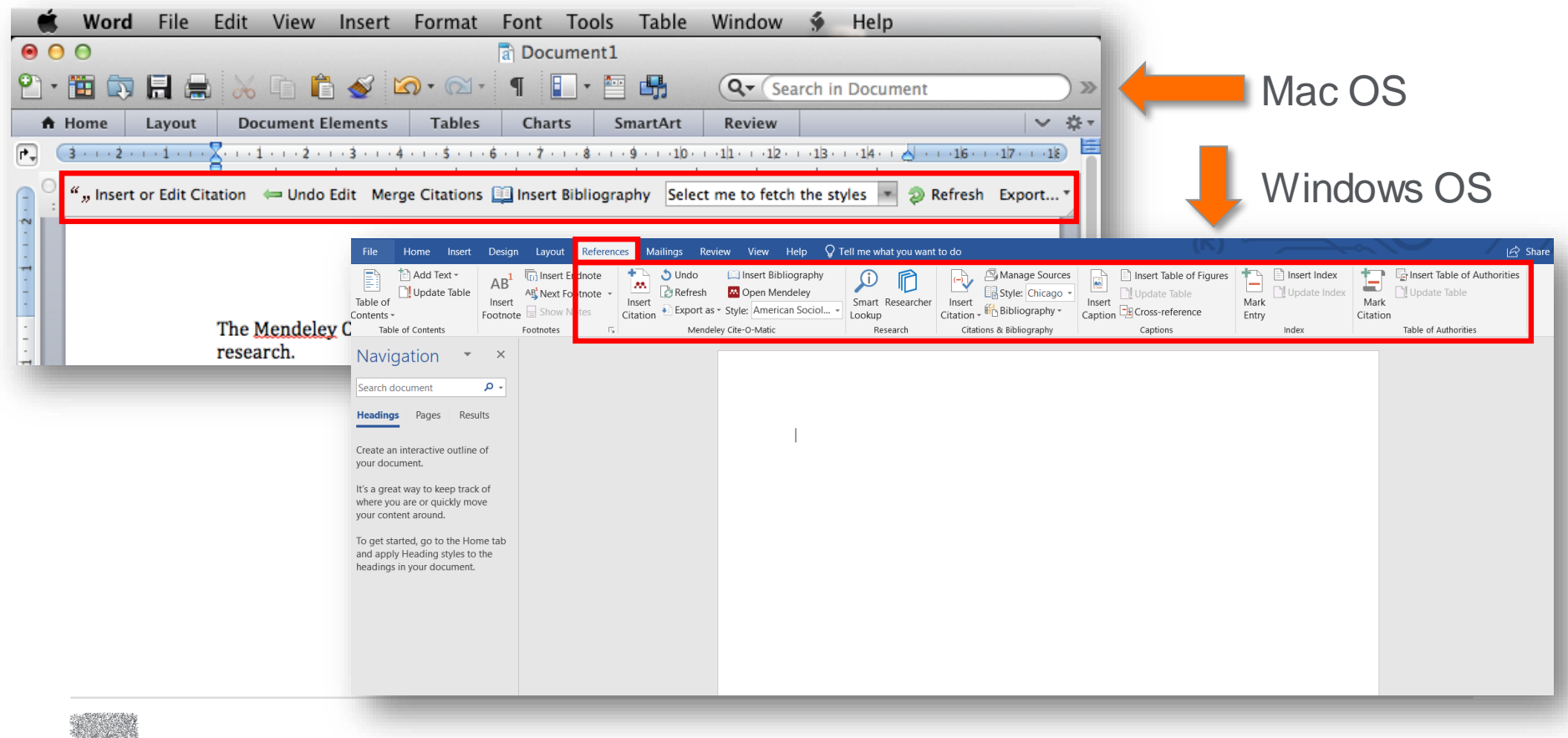

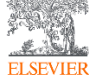

## Пример создания ссылок в MS Word

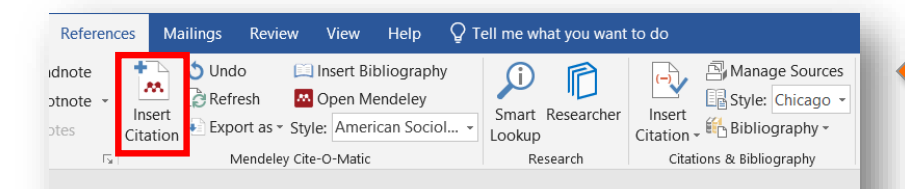

Now imagine you're working on your own research in Worc your paragraph, click 'Insert or Edit Citation'. A new windov author, part of the title, or the year, and Mendeley will sho to Mendeley' to pick an article from your library. Now click appear.

## 3. Выбранная статья или книга будет автоматически преобразована в ссылку

Now imagine you're working on your own research in Word. When you're ready to add a citation to your paragraph, click 'Insert or Edit Citation'. A new window will pop up. Simply type in the name of the author, part of the title, or the year, and Mendeley will show you a list of matches. You can also click 'Go to Mendeley' to pick an article from your library. Now click 'OK' to add the citation in Word, and it will appear.(Abashidze et al. 2015)(Hewitt et al. 2017)

#### 1. Кликните 'Insert or Edit Citation'

2. Найдите документ по автору, названию или году или выберите его из библиотеки Mendeley

#### Bell

Will high-resolution global ocean models benefit coupled predictions on short-range to clim Helene T. Hewitt; MJ Bell; EP Chassig... - 2017 - Ocean Modelling Authors: Helene T. Hewitt, Michael J. **Bell**, Eric P. Chassignet, Arnaud Czaja, David Ferreira...

Impact of the "Symmetric Instability of the Computational Kind" at mesoscale- and submes Nicolas Ducousso; J Le Sommer; J Moli... - 2017 - Ocean Modelling Authors: ...Sommer, J.-M. Molines, M. Bell

My Library

Go To Mendeley

ОК

Cancel

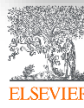

## Вставка библиографии в документ

| References Mailings Review View He        | p $Q$ Tell me what you want to | o do                                          | (5)                  |                           |                         |                  |
|-------------------------------------------|--------------------------------|-----------------------------------------------|----------------------|---------------------------|-------------------------|------------------|
| dnote 🕂 👌 Undo 🖾 Insert Bibliog           | raphy 🕦 👘                      | 🕞 🖓 Manage Sources 📄 🗈 Insert                 | Table of Figures     | nsert Index               |                         |                  |
| otnote - 🔐 Refresh 🔤 Open Mende           | ey Smart Researcher            | leferences Mailings Review View Help $Q$ T    | ell me what you want | to do                     |                         |                  |
| ites Citation Export as - Style: American | ociol Lookup dn                | ote 🕂 👌 Undo 📖 Insert Bibliography            |                      | (-) Manage Sources        | Insert Table of Figures | 💼 📄 Insert Index |
| Mendeley Cite-O-Matic                     | Research otn                   | ote - 🔅 Refresh 🔤 Open Mendeley               | Smart Researcher     | Insert Style: Chicago -   | Update Table            | Mark             |
| Insert Bibliog                            | iphy ite                       | s Citation Export as • Style: Modern Humani • | Lookup               | Citation - Bibliography - | Caption Cross-reference | Entry            |
| Insert a bibliog                          | aphy —                         | Mendeley Cite-O-Matic                         | Research             | Citations & Bibliography  | Captions                | Index            |

Now imagine you're working your paragraph, click 'Insert c will pop up. Simply type in the title, or the year, and Mendel pick an article from your libra et al. 2015)(Hewitt et al. 2017

====== Bibliogra

Now imagine you're working on your own research in Word. When you're ready to add a citation to your paragraph, click 'Insert or Edit Citation<sup>12</sup>. A new window will pop up. Simply type in the name  $\underline{o}^2$ author, part of the title, or the year, and Mendeley will show you a list of matches. You can also click 'Go to Mendeley' to pick an article from your library. Now click 'OK' to add the citation in Word, and it will appear.<sup>345</sup>

#### 

Abashidze, Aslan Khuseinovich, Denis Andreevich Gugunskiy, Aleksandra Evgen'evna Koneva, Mariya Aleksandrovna Simonova, and Aleksandr Mikhailovich Solntsev, 'Current Problems of Interstate Cooperation of Russian Federation for the Protection of Children in Case of Disputes between Parents Living in Different States', *Asian Social Science*, 2015 <https://doi.org/10.5539/ass.v11n14p337>

- Hewitt, Helene T., Michael J. Bell, Eric P. Chassignet, Arnaud Czaja, David Ferreira, Stephen M. Griffies, and others, 'Will High-Resolution Global Ocean Models Benefit Coupled Predictions on Short-Range to Climate Timescales?', Ocean Modelling, 120 (2017), 120–36 <a href="https://doi.org/10.1016/j.ocemod.2017.11.002">https://doi.org/10.1016/j.ocemod.2017.11.002</a>
- Hill, Catherine, Christianne Corbett, and Andresse St Rose, Why So Few? Women in Science, Technology, Engineering, and Mathematics, Association of University Women, 2010 <https://doi.org/10.1002/sce.21007>

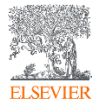

## Выбор стиля для ссылок и библиографии

| e Vindo Disert Bibliography<br>Bisert Citation Export as Style: Modern Humani Style: Modern Humani | Insert Table of Figures Update Table Tion Cross-reference Insert Index Insert Index Insert Inde |
|----------------------------------------------------------------------------------------------------|----------------------------------------------------------------------------------------------------|
| Mendeley Cite-O American Political Science Association     American Psychological Association 6th edition     American Sociological Association     Chieses Manual of Chies 17th edition (automodelet)                                                                                                    | Captions Index<br>Citation Styles                                                                                                    |
| Chicago Manual of Style 17th edition (author-date)<br>Cite Them Right 10th edition - Harvard<br>IEEE<br>Modern Humanities Research Association 2rd edition (acts with bibliography)                                                                                                    | Installed Get More Styles Abbreviations About                                                                                                    |
| Modern Hamanites Research Association and eartion (note with bibliography)<br>Modern Language Association 8th edition<br>Nature<br>Russian GOST R 7.0.5-2008 (Russian)<br>More Styles                                                                                                    | hen<br>ill p<br>you     Russian GOST R 7.0.5-2008 (Russian)     Installed       Russian GOST R 7.0.5-2008 (numeric)     (OK)                                                                                                    |
| will appear. <sup>945</sup><br>====================================                                                                                                    | Russian GOST R 7.0.5-2008 (numeric, sorted alphabetically, Russian)                                                                                                    |
|                                                                                                    | Download Style: Enter URL   Done                                                                                                    |

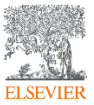

## Mendeley позволяет решить проблему с оформлением ссылок

## Ocean Modelling

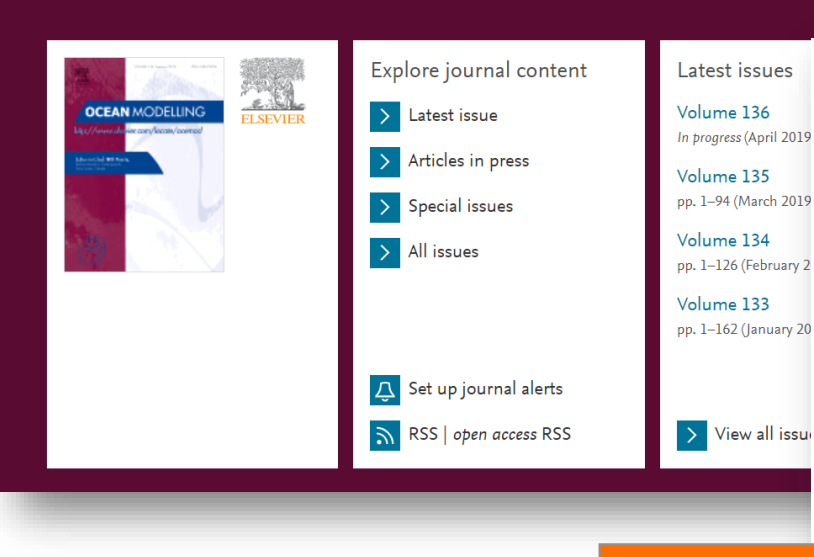

#### Reference management software

Most Elsevier journals have their reference template available in many of the most popular reference management software products. These include all products that support Citation **Style** Language **styles**  $\nearrow$ , such as Mendeley  $\nearrow$ . Using citation plug-ins from these products, authors only need to select the appropriate journal template when preparing their article, after which citations and bibliographies will be automatically formatted in the journal's **style**. If no template is yet available for this journal, please follow the format of the sample references and citations as shown in this Guide. If you use reference management software, please ensure that you remove all field codes before submitting the electronic manuscript. More information on how to remove field codes from different reference management software  $\nearrow$ .

Users of Mendeley Desktop can easily install the reference **styl**e for this journal by clicking the following link:

#### http://open.mendeley.com/use-citation-<mark>styl</mark>e/ocean-modelling >

When preparing your manuscript, you will then be able to select this **styl**e using the Mendeley plug-ins for Microsoft Word or LibreOffice.

#### Reference <mark>styl</mark>e

Text: All citations in the text should refer to:

- 1. *Single author:* the author's name (without initials, unless there is ambiguity) and the year of publication;
- 2. Two authors: both authors' names and the year of publication;

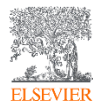

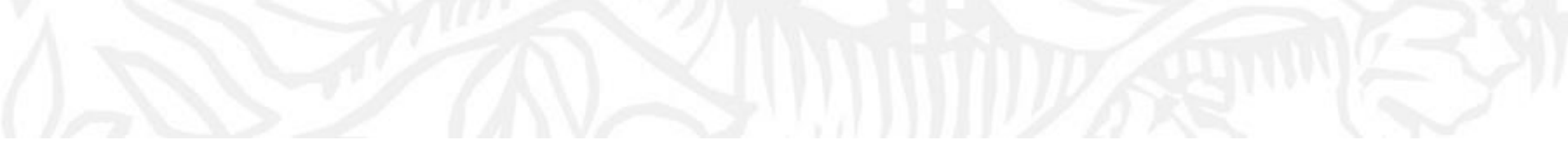

# Mendeley как социальная сеть. Работа в группах

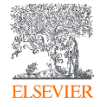

## Установить контакт с коллегами

| Feed Library Suggest Groups Datasets Careers Funding Q Search A Maxim V A Maxim V A |             |                                                    |        |                    |                     |                      |                            |                   |         |          |          |   |         |   |
|----------------------------------------------------------------------------------------------------|-------------|----------------------------------------------------|--------|--------------------|---------------------|----------------------|----------------------------|-------------------|---------|----------|----------|---|---------|---|
| Pages Boogle   Q Svetlana Wevel   Results 1-20 of 2,220 1 2 3 4 5 Next ) Häägura e konner, нажмите 'Follow' Aran олучения регулярных обновлений. Svetlana Weve Follow Dirai Meve Rollow Dirai Meve Rollow Ling Ling <pling< p=""> <pling< p=""> <pling< p=""> <pling< p=""> <plin< td=""><td></td><td></td><td></td><td>Feed</td><td>l Library</td><td>Suggest</td><td>Groups</td><td>Datasets</td><td>Careers</td><td>Funding</td><td>Q Search</td><td>Ŷ</td><td>Maxim 🌑</td><td>~</td></plin<></pling<></pling<></pling<></pling<>                                                                                                    |             |                                                    |        | Feed               | l Library           | Suggest              | Groups                     | Datasets          | Careers | Funding  | Q Search | Ŷ | Maxim 🌑 | ~ |
| Control     Results 1-20 of 2,220     Stetlana Meva     Stetlana Meva <td></td> <td>Papers People</td> <td>Groups</td> <td></td> <td></td> <td></td> <td></td> <td></td> <td></td> <td></td> <td>1</td> <td></td> <td></td> <td></td>                                                                                                    |             | Papers People                                      | Groups |                    |                     |                      |                            |                   |         |          | 1        |   |         |   |
| Result 1-2 of 2,20     Stellana Ivleva   Schenov University   Pollow     Stellana Ivleva   Q   Dimai Ivleva   Q   Dimai Ivleva   Q   Eideminia                                                                                                    |             | Q Svetlana Ivl                                     | va     |                    |                     |                      |                            |                   | Search  |          |          |   |         |   |
| Svetlana Ivleva   Sechenov University   Pollow     St   Svetlana Ivleva   Pollow     Di   Daria Ivleva   Pollow     Ludmila Ivleva   Pollow                                                                                                    | Results 1-2 | 20 of 2,220                                        |        |                    |                     |                      |                            | <b>1</b> 2 3      | 45      | . Next > | _        |   |         |   |
| SI Svetlana lvleva   & Follow     Daria lvleva   & Follow     Liudmila lvleva   & Follow                                                                                                    |             | Svetlana Ivleva<br>Sechenov University<br>& Follow |        | Найди<br>для получ | ге колле<br>ения ре | ег, нажм<br>егулярны | ите ' <b>Fo</b><br>ых обно | ollow'<br>овлений |         |          |          |   |         |   |
| Daria lvleva<br>R Follow<br>Liudmila lvleva<br>R Follow                                                                                                    | SI          | Svetlana Ivleva<br>•Զ Follow                       |        |                    |                     |                      |                            |                   |         |          |          |   |         |   |
| Liudmila Ivleva<br>& Follow                                                                                                    | DI          | Daria Ivleva<br>∗Զ Follow                          |        |                    |                     |                      |                            |                   |         |          |          |   |         |   |
|                                                                                                    | U           | <b>Liudmila Ivleva</b><br>⋞ Follow                 |        |                    |                     |                      |                            |                   |         |          |          |   |         |   |

## Поиск открытых групп

|            |                                                                                                    | Feed Lib                        | orary                         | Suggest                             | Groups                      | Datasets                         | Careers  | Funding  | Q Search        | Ŷ |
|------------|----------------------------------------------------------------------------------------------------|---------------------------------|-------------------------------|-------------------------------------|-----------------------------|----------------------------------|----------|----------|-----------------|---|
|            | Papers People Groups                                                                                                    |                                 |                               |                                     |                             |                                  |          |          | T               |   |
|            |                                                                                                    |                                 | JTONG                         |                                     | й вас                       |                                  | Searc    | h        |                 |   |
|            | группе, зай                                                                                                    | יַקעדе в гр <u>י</u>            | уппу                          | и нажи                              | ите                         |                                  |          |          |                 |   |
| Current    | ' <b>Join</b> ' чтоб                                                                                                    | ы присоед                       | дени                          | ться кі                             | ней.                        |                                  |          |          |                 |   |
| Grou       | ips                                                                                                    |                                 |                               |                                     |                             |                                  |          |          |                 |   |
| Results 1- | <b>20</b> of <b>198</b>                                                                                                    |                                 |                               |                                     |                             | < Pre                            | evious 1 | 2 3 4    | 5 Next >        |   |
| (Hir       | ⋒ MIT - Massachusetts Institute of Tech<br>Official group for the Massachusetts Institute<br>Libraries.                                                                               | <b>hnology</b><br>of Technology | /. Brou                       | ght to you                          | by the Mi                   | Т                                |          |          | 4346<br>Members |   |
|            |                                                                                                    |                                 |                               |                                     |                             |                                  |          |          |                 |   |
| ß          | ☎ ZHdK Zürcher Hochschule der Künst<br>Die ZHdK hat die Institutional Edition lizenzie<br>Speicher und können beliebig viele private Gr<br>zu profitieren 1 x im ZHdK-Netzwerk in Men | Massi<br>Institu<br>Techno      | achuset.<br>ute of<br>ology   | PUBLIC GROU<br>Mass<br>Agricultura  | P<br>achuse<br>and Biologic | e <b>tts Inst</b><br>al Sciences | itute o  | f Techno | ology (MIT)     |   |
|            | ☆ ZHdK Zürcher Hochschule der Künst<br>Die ZHdK hat die Institutional Edition lizenzie<br>Speicher und können beliebig viele private Gr<br>zu profitieren 1 x im ZHdK-Netzwerk in Men | Massi<br>Institu<br>Techny      | achuset.<br>Tute of<br>Tology | PUBLIC GROU<br>Massa<br>Agricultura | P<br>achuse                 | etts Inst                        | itute o  | fTechn   | ology (MIT)     |   |

## Создание исследовательских групп

#### Mendeley Desktop File Edit View Tools Help Undo Document Edit Ctrl+Z 0 Ctrl+Y Redo Help Ctrl+F Find **A**A. Numerical representation ... III Performance of Under-res... III Cut Ctrl+X Men Ctrl+C Edit Settings Copy ents Copy As Title Vear Published In Added Paste Ctrl+V My I Will high-resolution global ocean models benefit coupled witt, Helene T.; Bell, 2017 Ocean Mar 5 chael J.; Chassignet, Eric... predictions on short-range to climate timescales? Modellina Select All Ctrl+A Ð ham, William; Bachman, Some effects of horizontal discretization on linear baroclinic 2018 Ocean Mar 5 New Folder... and symmetric instabilities Modelling C7 Ctrl+Shift+N ott; Grooms, Ian iino, Hirovuki: Urakawa, JRA-55 based surface dataset for driving ocean-sea-ice 2018 Ocean Mar 5 New Group... Ctrl+Shift+M ogo; Nakano, Hideyuki; ... models (JRA55-do) Modelling F2 Rename Folder 0 Lei; Liu, Zhe TVDal: Total variation diminishing scheme with alternating 2019 Ocean Mar 5 F= Remove Folder ٥ limiters to balance numerical compression and diffusion Modelling Numerical representation of geostrophic modes on arbitrarily Mar 5 Thuburn, J.; Ringler, T.D.; 2009 Journal of Unsorted Skamarock, W.C.; Klemp, J... structured C-grids Computation Maxim Ducousso, Nicolas: Le Impact of the "Symmetric Instability of the Computational 2017 Ocean Mar 5 Create Folder... Sommer, J.; Molines, J.-M .... Kind" at mesoscale- and submesoscale-permitting resolutions Modelling Griffies, Stephen M.; Böning, Developments in ocean climate modelling 2000 Ocean Mar 5 Groups Claus: Brvan, Frank O.; Ch., Modellina Maxim closed Group Willebrand, Jürgen; Barnier, Circulation characteristics in three eddy-permitting models of 2001 Progress in Mar 5 My publication Bernard; Böning, Claus; Di... the North Atlantic Oceanography

Три возможных типа групп:

- Open Public Groups Каждый может подписаться на обновления группы и выкладывать ссылки.
- Invite-only Public Groups Только приглашенные члены групп могут публиковать в ней, остальные могут подписаться на обновления.
- Private Groups Полностью закрытая от внешнего мира группа.

### Create group

Name your group

Describe your group

#### 

Open discussion and reference sharing

#### ⊖ 🗗 Invite-only

Public group - but only approved members can post.

#### ⊖ 🔒 Private

Closed discussion and sharing of PDF files.

Cancel

Create group

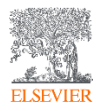

## Отслеживание активности группы

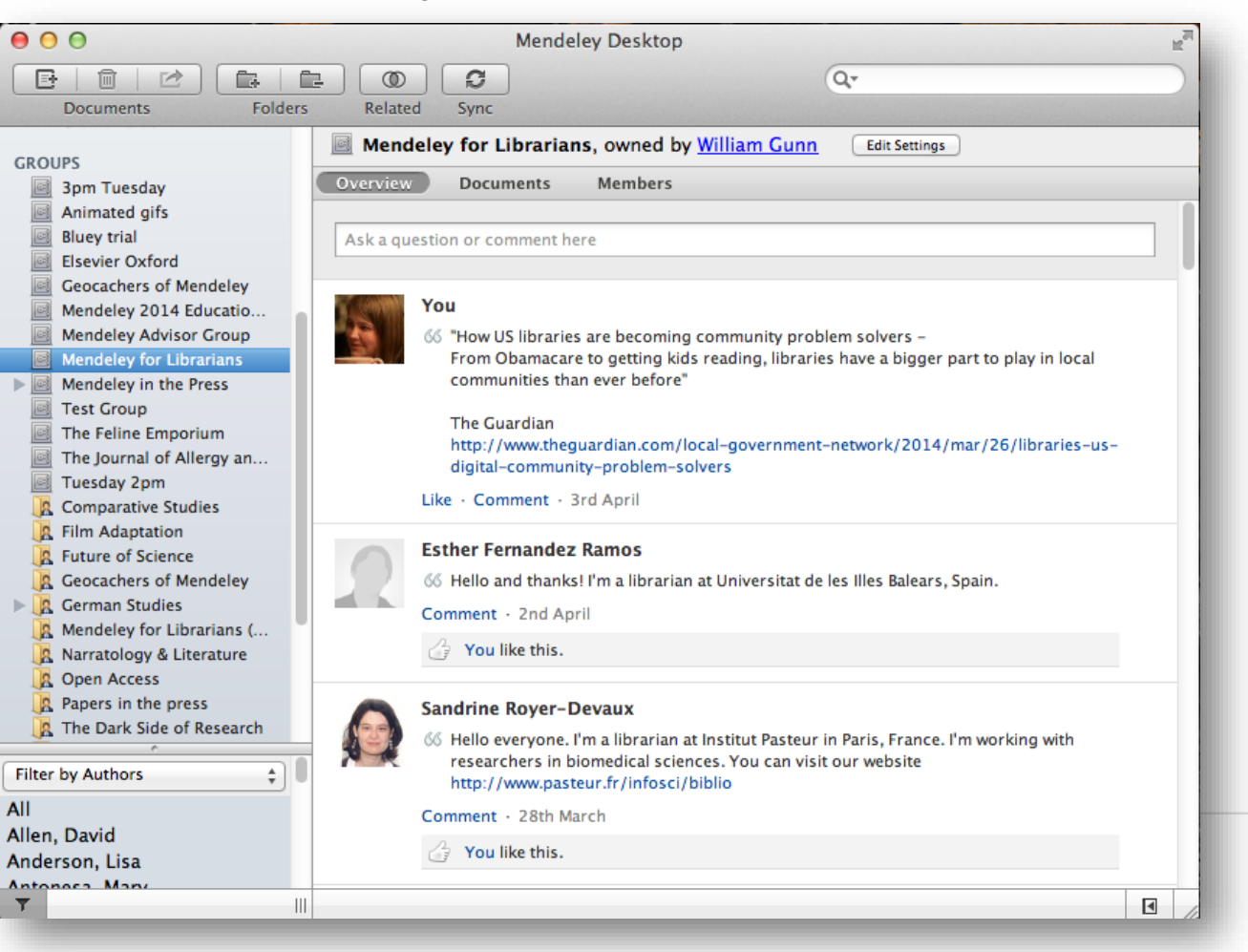

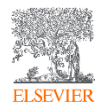

### Взаимодействуйте с вашими коллегами

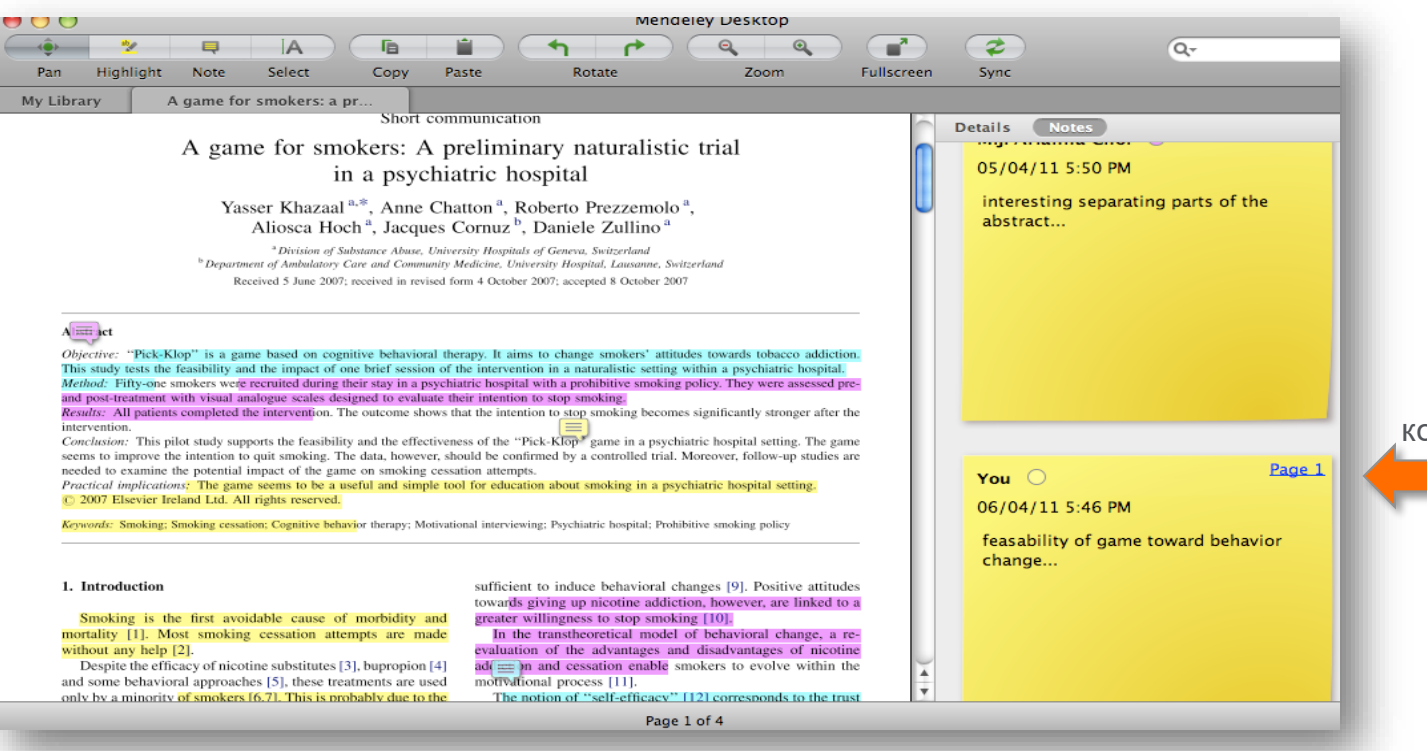

Делитесь полнотекстовыми документами, аннотациями и комментариями к ним.

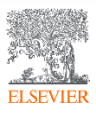

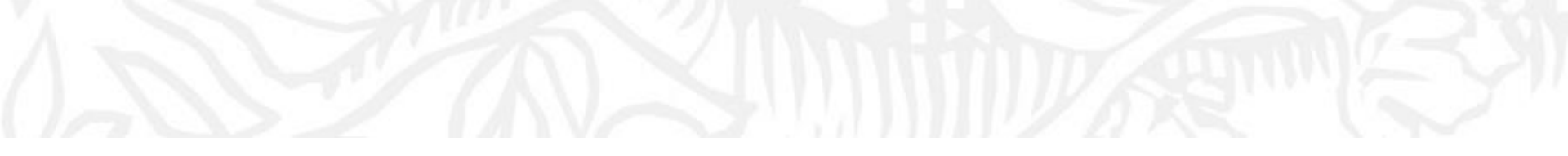

## Популярность и видимость c Mendeley

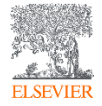

## Устанавливайте контакты онлайн

https://www.mendeley.com/profiles/chavdar-pavlov/

Ваш профиль в Scopus Scopus

Ссылка на ваш профиль в Mendeley

#### Connect your Scopus author ID

You don't have any stats here yet because we don't know your Scopus author ID. By connecting your Scopus author ID, we can:

- Keep your profile up to date with your Scopus publications
- · Show you the impact those publications are having
- · Make better recommendations for you

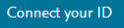

**MENDELEY** 

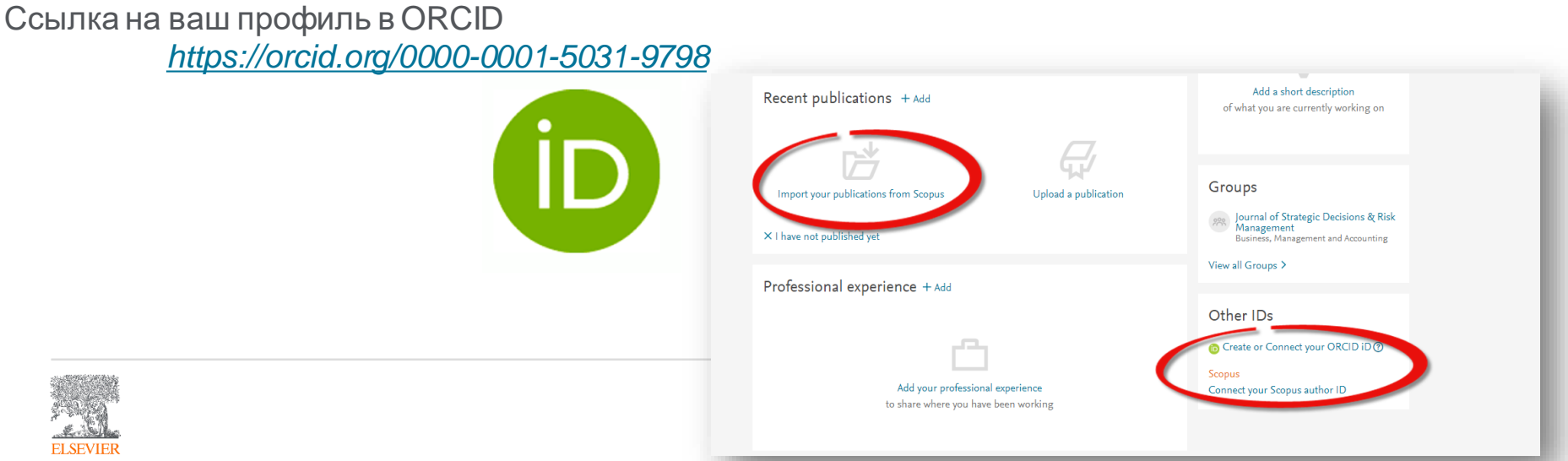

## Создайте свой научный профиль

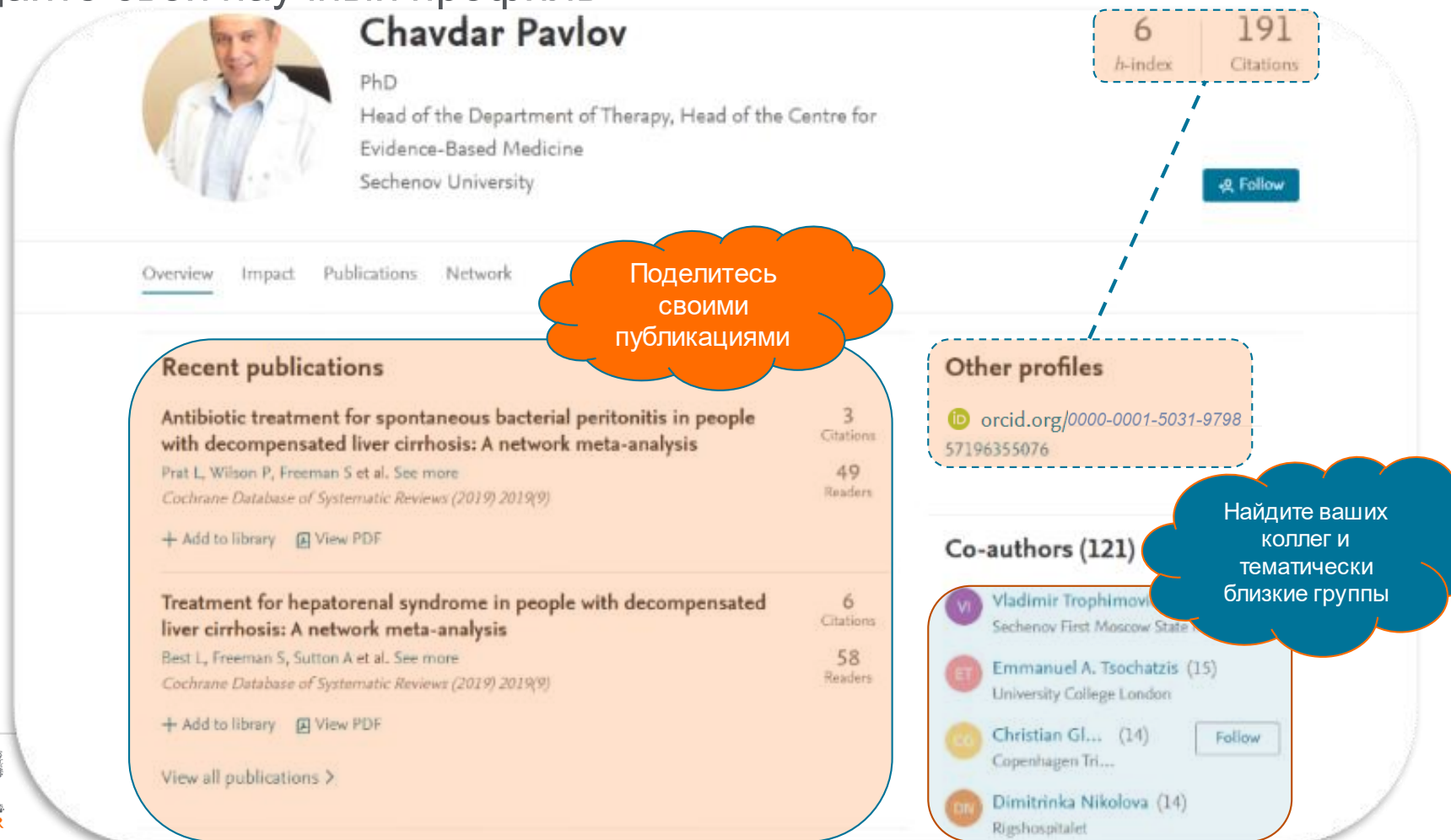

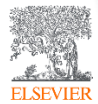
### Новое в Mendeley

#### Mendeley Data

Научные данные могут опубликованы в хранилище Mendeley Data с метаданными (DOI; опубликованная статья, при наличии; управление версиями данных), что повышает значимость наборов данных, делая их максимально пригодными для повторного использования.

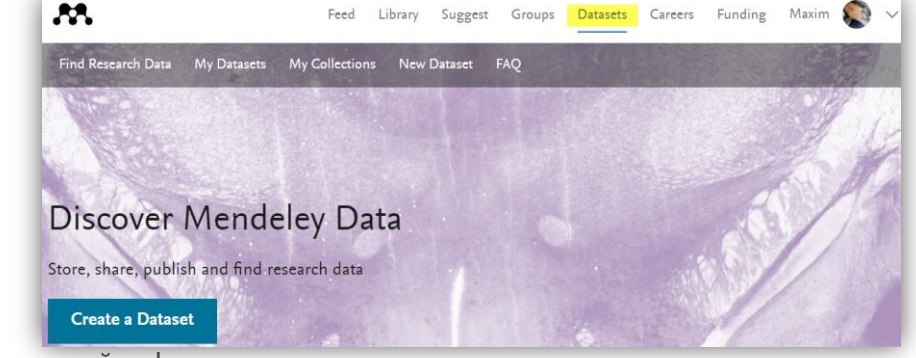

• Mendeley Careers и Funding

Поиск по лучшим предложениям вакансий в научной сфере и актуальным конурсам исследовательских проектов от ведущих научных фондов мира

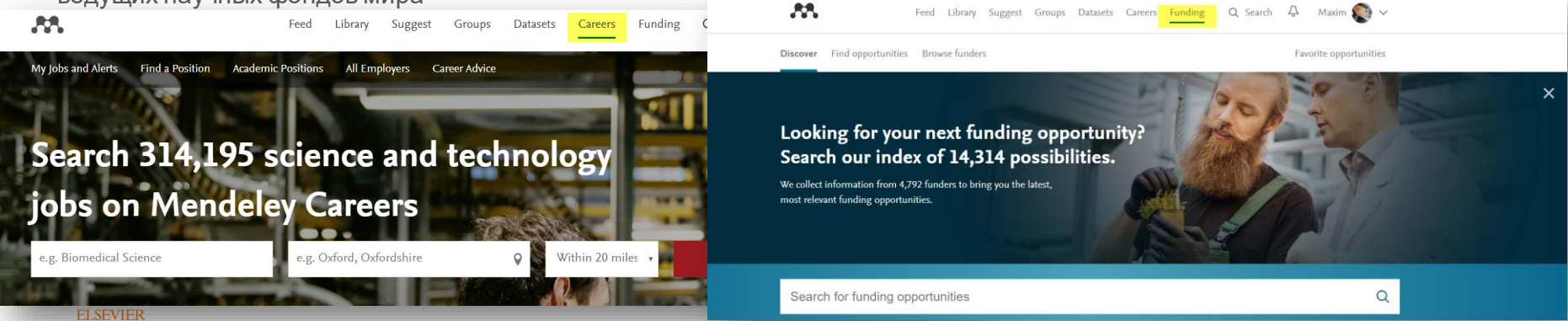

- <u>www.sciencedirect.com</u> Ссылка для входа в БД ScienceDirect
- <u>www.scopus.com</u> Ссылка для входа в БД Scopus
- <u>https://www.mendeley.com</u> Ссылка для входа в Mendeley
- <u>www.elsevierscience.ru</u> Русскоязычный сайт Elsevier
- <u>www.stepik.org/course/54364/promo</u> Онлайн курс по Scopus (с выдачей сертификатов)
- <u>https://stepik.org/72585</u>- Онлайн курс для учёных
- <u>http://elsevierscience.ru/info/trial-2020/</u>- Бесплатный доступ к дополнительным ресурсам Elsevier (15.09.2020 - 15.11.2020)
- <u>https://embase.com/</u>- Ссылка для входа в БД Embase
- <u>http://reaxys.com/</u>- Ссылка для входа в БД Reaxys

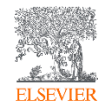

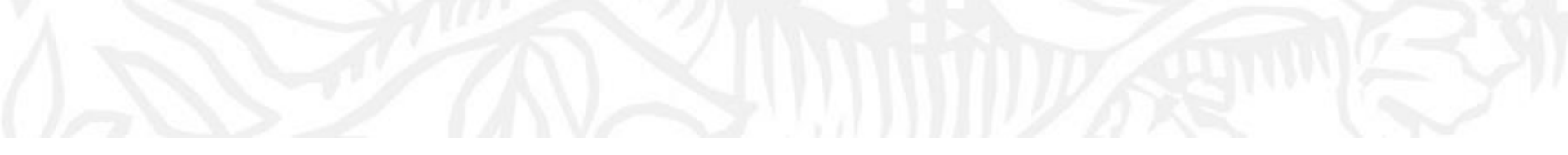

# Удаленный доступ к Elsevier Инструкции по настройке

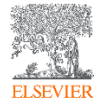

## Настройка удаленного доступа к ресурсам Elsevier

| elsevierscience.ru/news/udalennyj-dostup-k-resursam-elsevier-dlya-rossijskih-polzovatelej/?sphrase_id=6782                                                                                                    |                                                                        |                                                                    |                                             |              |                                                              |  |
|----------------------------------------------------------------------------------------------------|------------------------------------------------------------------------|--------------------------------------------------------------------|---------------------------------------------|--------------|--------------------------------------------------------------|--|
| LSEVIER                                                                                                    |                                                                        |                                                                    |                                             |              | Q поисн                                                      |  |
| Онас                                                                                                    | Продукты                                                               | Информация                                                         | R&D                                         | События      | Контакты                                                     |  |
| 0.03.2020                                                                                                    |                                                                        |                                                                    |                                             |              | Новости и События                                            |  |
| /даленный доступ к ресурсам Elsevier для российских                                                                                                    |                                                                        |                                                                    |                                             |              | 02.06.2020 - Обновления SciVal в мае 2020 г.                 |  |
| тользователей                                                                                                    |                                                                        |                                                                    |                                             |              | о1.06.2020 - Открыта регистрация на курс по                  |  |
| важаемые коллеги,                                                                                                    |                                                                        |                                                                    |                                             |              |                                                              |  |
| В текущей ситуации, когда большинство сотрудников организаций переведены на удаленную работу,<br>компания Elsevier стремится поддерживать стабильную работу ученых и доступ к необходимой научной<br>информации. |                                                                        |                                                                    |                                             |              | администраторов научных ресурсов                             |  |
|                                                                                                    |                                                                        |                                                                    |                                             |              | 12.05.2020 - Обновления SciVal в апреле 2020<br>г.           |  |
| 1ля продолжения работы с ресурсами Elsevier (ScienceDirect, Scopus, Scival, Reaxys) удаленно, организациям<br>1 сотрудникам необходимо активировать удаленный доступ к ресурсам.                                 |                                                                        |                                                                    |                                             |              | 29.04.2020 - Открыта программа "Elsevier<br>Advisors Russia" |  |
| сли вы являетесь администратором ресурса в организации, воспользуйтесь, пожалуйста, данной<br>инструкцией по активации удаленного доступа.                                                                       |                                                                        |                                                                    |                                             |              | Все новости                                                  |  |
| нструкция по актива<br>ользователь может а<br>ктивировать на служи                                                                                                    | ции удаленного доступ<br>ктивировать удаленны<br>ебный адрес электронн | а для пользователей дост<br>й доступ вне сети организ<br>ой почты. | упна по данной ссыл<br>ации, но его необхо, | пке.<br>димо |                                                              |  |
| се новости                                                                                                    |                                                                        |                                                                    |                                             |              |                                                              |  |

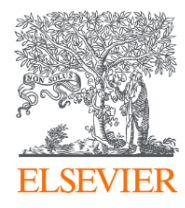

# Благодарю за внимание!

#### Филатов Максим Михайлович

Консультант по ключевым информационным решениям Elsevier **Tel:** +7(916) 824-43-01

E-mail: <u>m.filatov@elsevier.com</u>

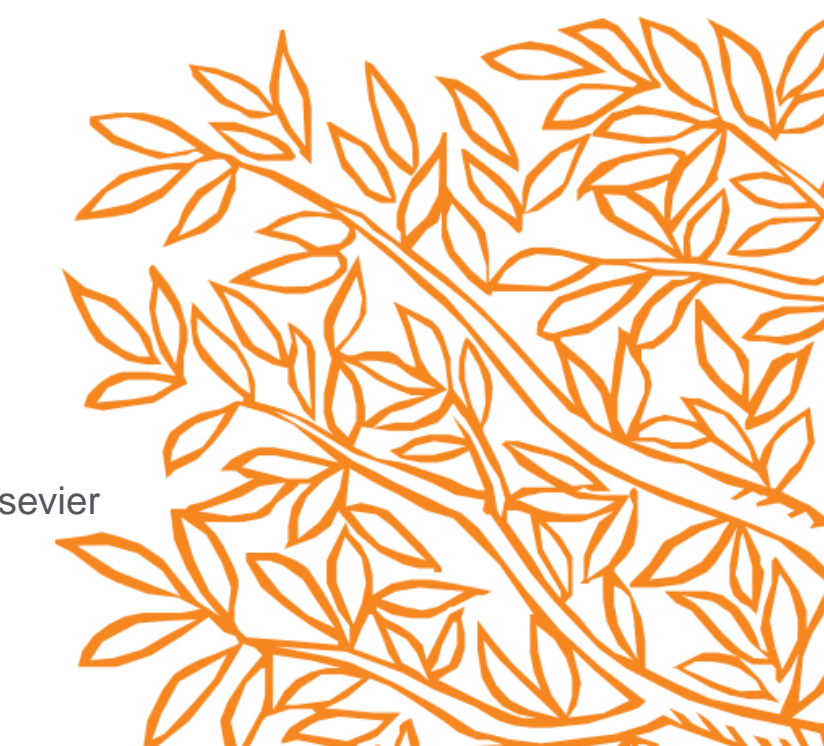